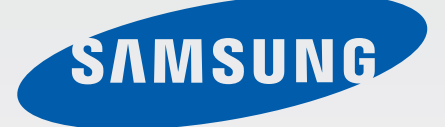

# GT-18552

# دفترچه راهنمای کاربر

www.samsung.com

# درباره این دفترچه راهنما

این محصول ارتباط موبایل و سرگرمی با کیفیت عالی را با استفاده از استاندار دهای بالای سامسونگ و تخصص فنی ارایه می کند. این دفترچه راهنمای کاربر به طور خاص برای ارایه اطلاعات جزیی در زمینه عملکردها و قابلیت های دستگاه طراحی شده است.

- لطفا قبل از استفاده از دستگاه خود برای اطمینان از استفاده ایمن و درست، این دفترچه راهنما را به دقت بخوانید.
  - شرح ها بر اساس تنظیمات پیش فرض دستگاه ار ایه شده اند.
- · عکس ها و تصاویر به کار رفته در این راهنما ممکن است بطور ظاهری با محصول واقعی تفاوت داشته باشند.
- محتویات ممکن است با محصول نهایی یا با نرم افزار ارایه شده توسط ارائه دهنده سرویس یا اپراتور ها تفاوت داشته باشد و مشمول تغییرات بدون اطلاع قبلی می باشد. برای دریافت جدیدترین نسخه این دفترچه راهنما، به وب سایت سامسونگ، www.samsung.com مراجعه کنید.
  - برنامه ای ( با محتوا ی کیفیت بالا) که نیازمند استفاده از CPU و RAM است بر کار آیی کلی دستگاه تاثیز می گذارد. برنامه های کاربردی که به محتوا مربوط هستند ممکن است بسته به مشخصات دستگاه و محیط استفاده بدرستی کار نکنند.
- · ویژگی های موجود و خدمات جانبی ممکن است بسته به دستگاه، نرم افزار یا ارائه دهنده خدمات متفاوت باشد.
- برنامه ها و عملكردهاى آنها ممكن است با توجه به كشور، منطقه يا مشخصات سخت افزار متفاوت باشند.
   سامسونگ در قبال مشكلات عملكردى ناشى از برنامه هاى كاربردى تهيه كنندگانى بجز سامسونگ مسئوليتى ندارد.
- سامسونگ مسئول مشکلات عملکردی یا ناسازگاری های ایجاد شده توسط تنظیمات رجیستری ویر ایش شده یا نرم افزار سیستم عامل تغییر یافته نیست. تلاش برای شخصی سازی سیستم عامل ممکن است باعث شود تا دستگاه یا برنامه ها بدرستی کار نکنند.
- نرم افزار، منابع صوتی، کاغذ دیواری ها، تصاویر و سایر رسانه های ارایه شده در این دستگاه برای استفاده
   محدود مجوز دارد. خارج کردن و استفاده از این مطالب برای مقاصد تجاری و غیره نقض قوانین حق نسخه
   برداری محسوب می شود. مسئولیت کامل استفاده غیرقانونی از رسانه بر عهده کاربران است.
- برای استفاده از سرویس های داده، از قبیل تبادل پیام، آپلود و دانلود، همگام سازی خودکار، یا استفاده از سرویس های مکان ممکن است متحمل هزینه های اضافی شوید. برای اجتناب از هزینه های اضافی، یک طرح تعرفه داده مناسب انتخاب کنید. برای جزییات با ارائه دهنده سرویس خود تماس بگیرید.

در بار ه این دفتر چه ر اهنما

- برنامه های کاربردی پیش فرض که همراه دستگاه هستند، مشمول به روز رسانی بوده و ممکن است بدون اطلاع قبلی، دیگر پشتیبانی نشوند. اگر درباره برنامه های کاربردی ارایه شده همراه دستگاه سوالی دارد، با مرکز خدمات سامسونگ تماس بگیرید. در مورد برنامه های نصب شده توسط کاربر، با ارائه دهندگان سرویس تماس بگيريد.
- · تغییر در سیستم عامل دستگاه یا نصب نرم افزار ها از منابع غیر رسمی، ممکن است باعث عملکر د نادر ست دستگاه یا مخدوش شدن و از دست رفتن داده ها شوند. این اقدامات توافقنامه مجوز سامسونگ را نقض می کند و ضمانتنامه شما را باطل می کند.

# نمادهای دستورالعمل

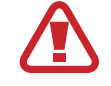

اخطار: وضعیت ہایی کہ می تواند موجب جراحت شما یا دیگران شود

هشدار: وضعیت هایی که می تواند موجب آسیب دیدن دستگاه شما یا سایر وسایل شود

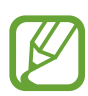

**نکته**: نکات، ترفندهای استفاده یا سایر اطلاعات

# حق نسخه برداری

Copyright © 2013 Samsung Electronics

اين راهنما تحت حفاظت قوانين بين المللي حق نسخه برداري مي باشد.

هیچ بخشی از آن نمی تواند بدون اجازه کتبی قبلی از Samsung Electronics بازتولید، توزیع، ترجمه یا به هر شکل و وسیله الکترونیکی یا مکانیکی شامل فتوکپی، ضبط، یا ذخیره در حافظه های اطلاعاتی و سیستم های بازیابی اطلاعات منتقل شود.

# علايم تجارى

- · سامسونگ و لوگوی سامسونگ علایم تجاری ثبت شده Samsung Electronics هستند.
- لوگوی Google Mail<sup>™</sup> ،Google Maps<sup>™</sup> ،Google<sup>™</sup> ،Android، YouTube<sup>™</sup> ،Google Mail<sup>™</sup> ،Google Maps<sup>™</sup> ،Google Marite. هستند.
  - Bluetooth SIG, Inc. علامت تجارى ثبت شده Bluetooth SIG, Inc. در سراسر جهان است.
  - Wi-Fi CERTIFIED<sup>™</sup> ، Wi-Fi Direct<sup>™</sup> ، Wi-Fi Protected Setup<sup>™</sup> ، Wi-Fi ® و لوگوی Wi-Fi Alliance می باشند.
    - · سایر علایم تجاری و حق نسخه برداری ها متعلق به صاحبان خود می باشند.

# فهرست مطالب

## آغاز به کار

- ۷ نمای کلی دستگاه
  - ۸ دکمه ها
  - ۹ محتويات بسته
- ۱۰ نصب سیم کارت یا USIM کارت و باتری
  - ۱۴ شارژ کردن باتری
  - ۱۷ وارد کردن کارت حافظه
  - ۱۹ روشن و خاموش کردن دستگاه
    - ۱۹ نگه داشتن دستگاه
  - ۲۰ قفل کردن یا باز کردن قفل دستگاه
    - ۲۰ تنظیم میزان صدا
    - ۲۰ تغییر به حالت سکوت
    - ۲۱ تعویض بین شبکه ها

### مقدمات

- ۲۲ نمادهای نشانگر
  ۲۳ استفاده از صفحه لمسی
  ۲۶ کنترل حرکات
  ۲۸ اعلان ها
  ۲۹ صفحه اصلی
  ۳۱ استفاده از برنامه ها
  ۳۱ صفحه برنامه ها
  - ۳۲ راهنما
  - ۳۳ وارد کردن متن

- ۳۵ اتصال به یک شبکه Wi-Fi
  - ۳۶ تنظیم اشتر اک ها
    - ۳۶ انتقال فايلها
  - ۳۸ محافظت از دستگاه
    - ۳۹ ارتقا دستگاه

## ارتباطات

- ۴۰ تلفن
- ۴۵ مخاطبین
- ۴۹ پیام رسانی
  - ۵۰ ایمیل
- Google Mail ۵۱
  - Talk ۵۳
  - Google+ ۵۴
    - ۵۴ مسنجر
  - ChatON 24

## وب و شبکه

- ۵۵ اینترنت Chrome ۵۶
- ۵۷ بلوتوث
- AllShare Play  $\Delta \Lambda$ 
  - ۰ ۶۰ نمایش گروهی

#### رسانه

- ۶۱ پخش موسیقی
  - ۶۲ دوربين
  - ۶۹ گالری
- ۷۱ پخش کننده فیلم
  - YouTube VY
    - ۲۳ رادیو FM

## برنامه های کاربردی و حافظه های ذخیره رسانه ۲۵ فروشگاه Play

Samsung Apps V?

## ابزارهای کمکی

- ۷۷ یادداشت
  - ۷۸ تقویم
  - ۸۰ ساعت
- ۸۲ ماشین حساب
  - ۸۲ ضبط صدا
  - Google ۸۳
- ۸۴ جستجوی صوتی
- ۸۴ فایلهای شخصی
  - ۵۵ دانلودها

مسافرتی و محلی

- Maps A?
- Local AV
- ۸۸ ناوبری

## تنظيمات

- ۸۹ درباره تنظیمات
  - Wi-Fi ۸۹ ۹۰ بلوتوث
- ۹۰ استفاده از داده
- ۹۱ تنظیمات بیشتر
- ۹۲ حالت صفحه اصلی
  - ۹۲ حالت انسداد
  - ۹۲ مدیر سیم کارت
    - ۹۲ صدا
    - ۹۳ صفحه نمایش
      - ۹۴ محل ذخیره
  - ۹۴ حالت ذخیره نیرو
    - ۹۴ باتری
    - ۹۴ مدیر برنامه
    - ۹۵ خدمات مکان
      - ۹۵ صفحه قفل
        - ۹۶ امنیت
  - ۹۷ زبان و ورودی
- ۹۹ تهیه نسخه پشتیبان و بازنشانی
  - ۱۰۰ افزودن حساب
    - ۱۰۰ حرکات
    - ۱۰۰ لوازم جانبي
  - ۱۰۰ تاریخ و ساعت
  - ۱۰۱ قابلیت دسترسی
  - ۱۰۲ گزینه های تهیه کننده
    - ۱۰۳ درباره دستگاه

عيب يابى

# آغاز به کار

# نمای کلی دستگاه

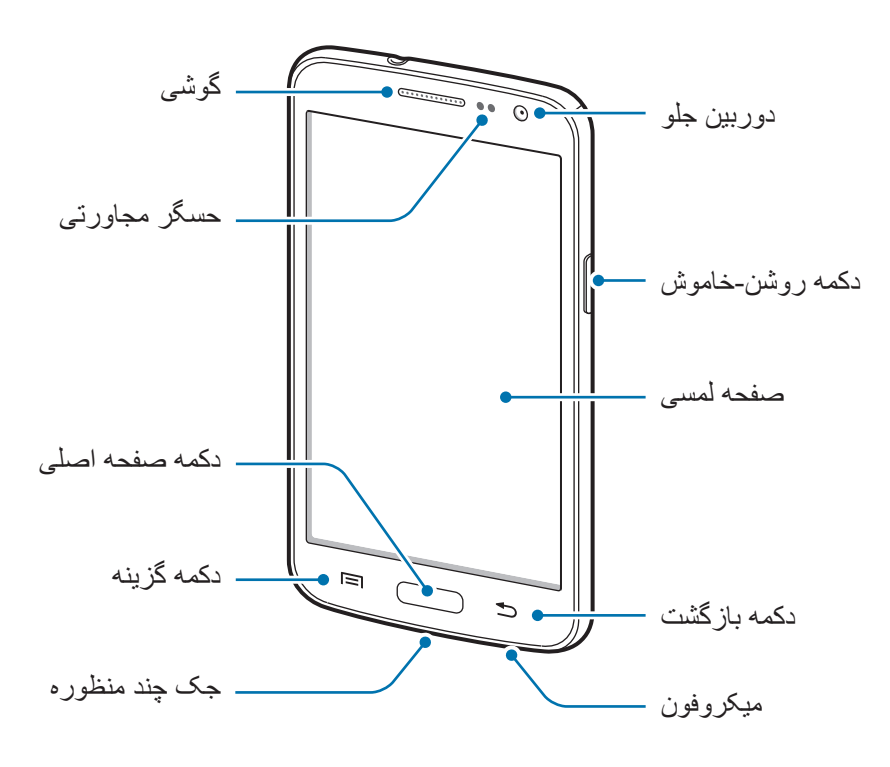

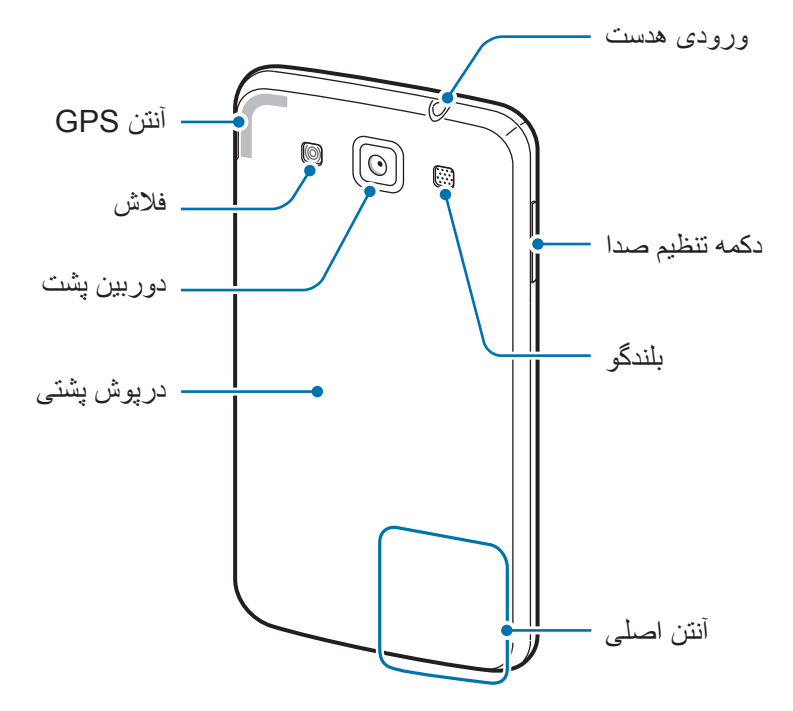

- بخش آنتن را با دست یا سایر اجسام نپوشانید. این کار باعث مشکلات ارتباطی یا خالی شدن باتری می شود.
  - از محافظ صفحه استفاده نكنید. این كار باعث عملكرد نادرست حسگر می شود.
- نگذارید آب با صفحه لمسی تماس پیدا کند. صفحه لمسی زمانی که در معرض آب یا محیط های مرطوب
   قرار بگیرد ممکن است درست عمل نکند.

## دكمه ها

| Å             | عملكرد                                                                                                    |
|---------------|----------------------------------------------------------------------------------------------------|
|               | <ul> <li>فشار داده و نگه دارید تا دستگاه روشن یا خاموش شود.</li> </ul>                                                                     |
| ⊝ روشن، خاموش | <ul> <li>۸-۱۰ ثانیه فشار داده و نگه دارید تا در صورت بروز خطاهای مهلک یا<br/>هنگ کردن یا متوقف ماندن گوشی، آن را بازنشانی کنید.</li> </ul> |
|               | <ul> <li>برای قفل کردن یا باز کردن قفل دستگاه، فشار دهید. این دستگاه وقتی</li> <li>صفحه لمسی خاموش می شود به حالت قفل می رود.</li> </ul>   |
|               | <ul> <li>تلنگر بزنید تا فهرستی از گزینه های موجود در صفحه فعلی باز شود.</li> </ul>                                                         |
|               | · در صفحه اصلی، تلنگر زده و نگه دارید تا جستجوی Google اجرا شود.                                                                           |
| منفحه امنا    | <ul> <li>فشار دهید تا به صفحه اصلی بازگردید.</li> </ul>                                                                                    |
|               | <ul> <li>فشار داده و نگه دارید تا فهرستی از برنامه های اخیر باز شود.</li> </ul>                                                            |
| <             | <ul> <li>فشار دهید تا به صفحه قبلی بازگردید.</li> </ul>                                                                                    |
| میزان صدا     | <ul> <li>فشار دهید تا میزان صدا را تنظیم کنید.</li> </ul>                                                                                  |

آغاز به کار

## محتويات بسته

جعبه محصول را بازبینی نمایید و مطمئن شوید اقلام زیر در آن موجود است:

- دستگاه
- باترى
- راهنمای شروع سریع

فقط از نرم افزار مورد تأیید سامسونگ استفاده کنید. نرم افزار غیرمجاز یا غیرقانونی ممکن است آسیب یا عملکرد نادرست دستگاه را که تحت پوشش ضمانت نیست، موجب شود.

- اقلام ار ایه شده همر اه دستگاه و هر گونه لوازم جانبی ممکن است بسته با ناحیه یا ار ائه دهنده سرویس تفاوت کند.
  - اقلام ار ایه شده فقط بر ای استفاده با این دستگاه طر احی شده اند و ممکن است با دستگاه های دیگر سازگار نباشند.
    - · ظاهر و مشخصات می توانند بدون اطلاع قبلی تغییر کنند.
- می توانید لوازم جانبی بیشتر را از فروشگاه سامسونگ محلی خود خریداری کنید. قبل از خرید اطمینان
   حاصل کنید که با دستگاه شما سازگار هستند.
  - · سایر لوازم جانبی ممکن است با دستگاه شما سازگار نباشند.
  - فقط از لوازم جانبی مورد تایید سامسونگ استفاده کنید. عملکرد نادرست ناشی از استفاده از لوازم جانبی تایید نشده، مشمول ضمانت نامه نمی شود.
  - مهیا بودن همه لوازم جانبی کاملا بسته به شرکت های سازنده، مشمول تغییرات است. برای اطلاعات بیشتر درباره لوازم جانبی موجود، به وب سایت سامسونگ مراجعه کنید.

آغاز به کار

# نصب سیم کارت یا USIM کارت و باتری

سیم کارت یا USIM کارت ارایه شده توسط ارائه دهنده سرویس تلفن همراه و باتری ضمیمه شده را وارد کنید.

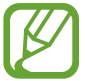

- دستگاه فقط با میکرو سیم کارت ها کار می کند.
  - درپوش پشتی را بردارید.

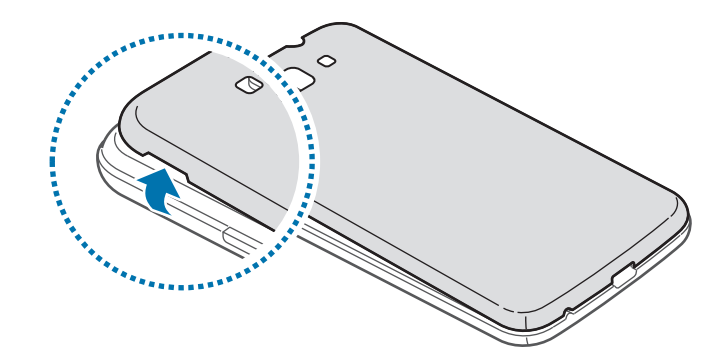

مراقب باشید هنگام در آوردن درپوش پشتی مراقب ناخن انگشت تان صدمه نبیند. 

درپوش پشتی دستگاه را بیش از حد خم و راست نکنید یا پیچ و تاب ندهید. انجام این کار ممکن است به در پوش آسيب برساند.

E

سیم کارت یا USIM کارت را طوری قرار دهید که اتصال های طلایی رنگ آن رو به پایین باشد. سیم کارت اصلی یا USIM کارت را در شکاف سیم کارت ۱ (()) و سیم کارت یا USIM کارت را در شکاف سیم کارت ۲ (()) قرار دهید.

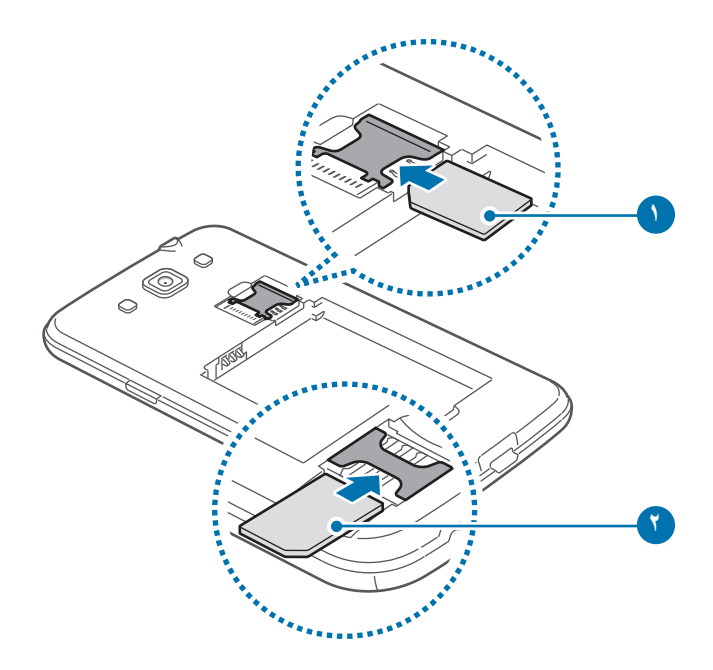

- نوار حفاظتی دور آنتن را باز نکنید زیرا باعث آسیب دیدن آنتن می شود.
- کارت حافظه را در شکاف سیم کارت وارد نکنید. در صورتی که کارت حافظه در شکاف سیم کارت
   گیر کرد، باید دستگاه خود را به مرکز خدمات سامسونگ ببرید تا کارت حافظه را بردارند.
  - مراقب باشید تا سیم کارت یا USIM کارت خود را گم نکرده یا در اختیار دیگران قرار ندهید.
     سامسونگ مسئول هیچ آسیب یا مزاحمت ناشی از سیم کارت های گمشده یا دزدیده شده نیست.

آغاز به کار

۳ باتری را وارد کنید.

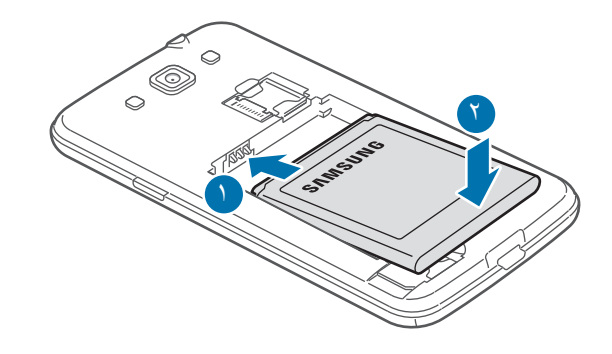

۴ درپوش پشتی را سرجایش قرار دهید.

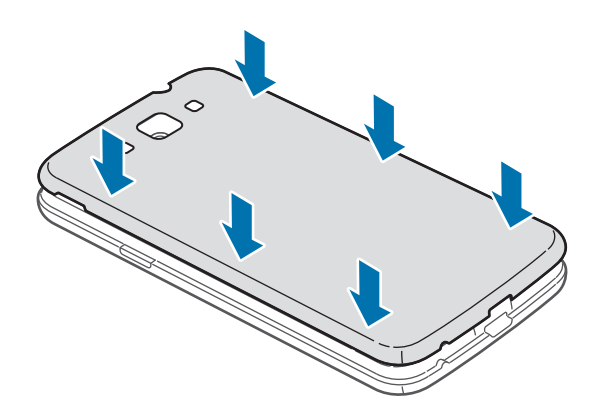

آغاز به کار

در آوردن سیم کارت یا USIM کارت و باتری

- درپوش پشتی را بردارید.
- ۲ باتری را بیرون بکشید.

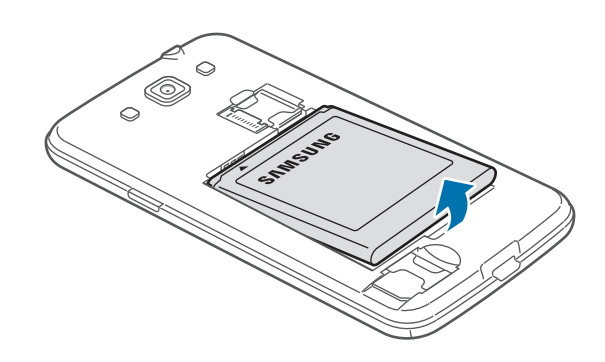

🗡 سیم کارت یا USIM کارت را بیرون بکشید.

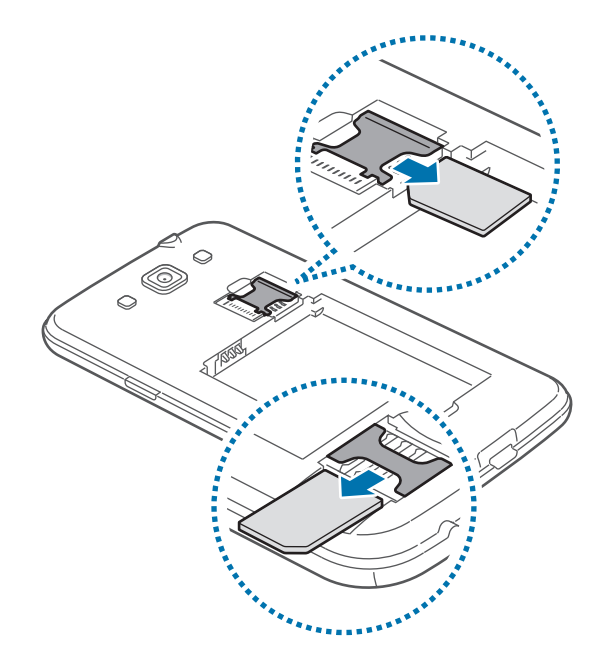

# شارژ کردن باتری

قبل از اولین استفاده، باتری را با استفاده از شارژر، شارژ کنید. می توان با استفاده از رایانه با اتصال از طریق کابل USB، دستگاه را شارژ کرد.

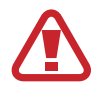

فقط از شارژرها و باتری ها و کابل های مورد تایید سامسونگ استفاده کنید. شارژرها یا کابل های تایید نشده ممکن است باعث انفجار باتری یا آسیب رساندن به دستگاه شوند.

- وقتی باتری دستگاه ضعیف باشد، دستگاه صدای هشداری پخش کرده و پیامی مبنی بر ضعیف بودن باتری نشان می دهد.
- اگر باتری بطور کامل تخلیه شود، دستگاه نمی تواند بلافاصله پس از اتصال شارژر روشن شود. قبل از روشن کردن دستگاه، اجازه بدهید تا باتری تخلیه شده، چند دقیقه شارژ شود.

## شارژ کردن با شارژر

سر کوچکتر شارژر را داخل جک چند منظوره دستگاه کرده و سر بزرگتر شارژر را وارد سوکت برق کنید.

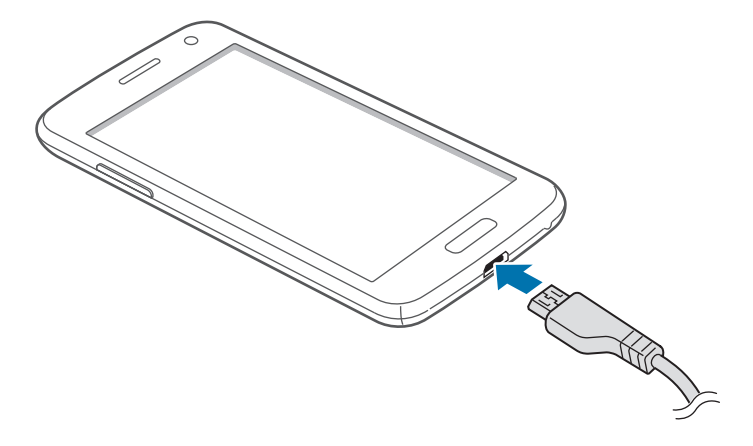

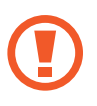

اتصال نادرست شار ژر می تواند باعث آسیب رساندن جدی به دستگاه شود. هرگونه صدمه ناشی از استفاده نادرست مشمول ضمانت نمی شود.

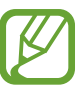

- وقتی دستگاه در حال شارژ شدن است، می توانید از آن استفاده کنید، اما ممکن است شارژ شدن کامل باتری، مدت زمان بیشتری طول بکشد.
- اگر هنگام شارژ شدن دستگاه تامین برق با ناپایداری مواجه شد، صفحه لمسی ممکن است کار نکند. در صورت بروز این مشکل، شارژر را از دستگاه جدا کنید.
- هنگام شارژ کردن، ممکن است دستگاه گرم شود. این وضعیت عادی است و نباید تأثیری بر طول عمر یا کارکرد دستگاه شما داشته باشد. اگر باتری بیشتر از حد معمول گرم شد، ممکن است شارژر، شارژ کردن را متوقف کند.
  - اگر دستگاه شما درست شارژ نمی شود، دستگاه و شارژر خود را به مرکز خدمات سامسونگ ببرید.

پس از اینکه به دقت شارژ کردید، دستگاه را از شارژر جدا کنید. ابتدا شارژر را از دستگاه جدا کرده و سپس از سوکت برق جدا کنید.

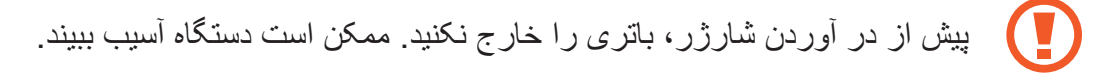

برای صرفه جویی در مصرف برق، وقتی شارژر استفاده نمی شود آن را از برق در بیاورید. شارژر دکمه خاموش، روشن ندارد پس باید وقتی در حال استفاده نیست برای جلوگیری از اتلاف انرژی برق، آن را از سوکت برق جدا کنید. هنگام شارژ شدن دستگاه باید نزدیک سوکت برق باشد.

#### بررسى وضعيت شارژ باترى

وقتی هنگام خاموش بودن دستگاه، باتری را شارژ می کنید، نمادهای زیر وضعیت فعلی شارژ باتری را نشان می دهند:

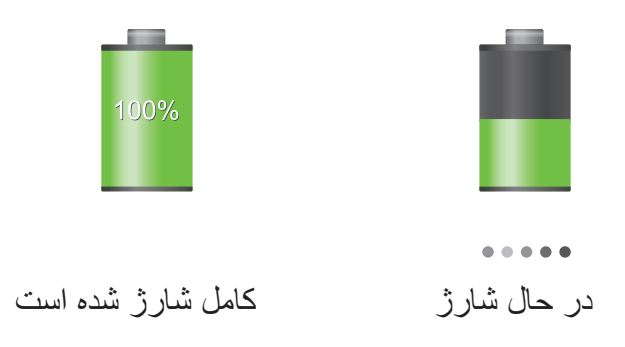

## كاهش مصرف باترى

دستگاه شما گزینه هایی را برای صرفه جویی در نیروی باتری ارائه می دهد. با سفارشی سازی این گزینه ها و غیرفعال کردن قابلیت های پس زمینه، می توانید در فاصله بین شارژها، مدت بیشتری از دستگاه استفاده کنید:

- · هنگامی که از دستگاه استفاده نمی کنید با فشار دادن دکمه روشن-خاموش، به حالت خواب جابجا شوید.
  - برنامه های غیرضروری را با استفاده از مدیر برنامه ببندید.
    - ویژگی بلوتوث را غیر فعال کنید.
    - ویژگی Wi-Fi را غیر فعال کنید.
    - همگام سازی خودکار برنامه ها را غیرفعال کنید.
      - مدت زمان نور پس زمینه را کاهش دهید.
        - نور صفحه نمایش را کم کنید.

## وارد كردن كارت حافظه

دستگاه شما از کارت های حافظه تا حداکثر ۶۴ گیگابایت پشتیبانی می کند. بسته به سازنده و نوع کارت حافظه، بعضی از کارت های حافظه ممکن است با دستگاه شما سازگار نباشند.

- بعضی کارت های حافظه ممکن است کاملا با دستگاه سازگار نباشند. استفاده از کارت ناسازگار ممکن
   است موجب آسیب دیدن دستگاه شما یا کارت حافظه شود یا می تواند داده های ذخیره شده در کارت را مخدوش کند.
  - هنگام وارد کردن کارت حافظه، مراقب باشید که سمت راست آن به بالا باشد.
  - دستگاه تنها از ساختار فایل FAT برای کارت های حافظه پشتیبانی می کند. اگر کارت حافظه فرمت شده ای با ساختار فایل متفاوتی نصب کنید، دستگاه از شما می خواهد کارت حافظه را دوباره فرمت کنید.
    - نوشتن و پاک کردن مداوم داده ها روی کارت های حافظه، طول عمر آنها را کوتاه خواهد کرد.
    - ، هنگام نصب کردن کارت حافظه در دستگاه، فهرست راهنمای فایل های کارت حافظه در پوشه زیر حافظه داخلی نمایش داده می شود.
      - درپوش پشتی را بردارید.
      - 丫 کارت حافظه را در حالی که پوشش طلایی رنگ آن رو به پایین قرار دارد، وارد کنید.
        - 🎢 کارت حافظه را درون شکاف فشار دهید تا در جای خود محکم شود.

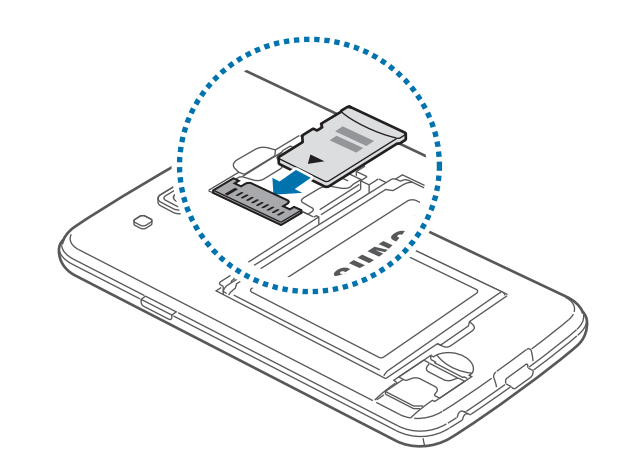

۴ درپوش پشتی را سرجایش قرار دهید.

### بيرون آوردن كارت حافظه

پیش از بیرون آوردن کارت حافظہ، برای بیرون آوردن ایمن، ابتدا آن را از نصب خارج کنید. در صفحه اصلی، روی **برنامه** ← **تنظیمات** ← **محل ذخیرہ** ← **جدا کردن کارت حافظہ** ضربه بزنید.

- ا درپوش پشتی را بردارید.
- ۲ کارت حافظه را بیرون بکشید.
- 🔭 درپوش پشتی را سرجایش قرار دهید.

هنگام انتقال اطلاعات یا دسترسی دستگاه، کارت حافظه را خارج نکنید. انجام این کار باعث از دست رفتن یا مخدوش شدن داده یا آسیب دیدن کارت حافظه یا دستگاه می شود. سامسونگ در قبال از دست رفتن ها شامل از دست رفتن داده ها در اثر استفاده نادرست از کارت های حافظه آسیب دیده نیست.

#### فرمت كردن كارت حافظه

کارت حافظه فرمت شده با رایانه ممکن است با این دستگاه سازگار نباشد. کارت حافظه را روی دستگاه فرمت کنید. در صفحه اصلی، روی برنامه ب تنظیمات ب محل ذخیره ب فرمت کردن کارت SD ب فرمت کردن کارت SD ب حذف همه ضربه بزنید.

قبل از فرمت کردن کارت حافظه، تهیه نسخه های پشتیبان از تمام اطلاعات مهم ذخیره شده بر روی دستگاه را فراموش نکنید. ضمانت سازنده شامل از دست رفتن اطلاعات به دلیل اقدامات کاربر، نمی شود.

# روشن و خاموش کردن دستگاه

هنگام روشن کردن دستگاه برای اولین بار، برای راه اندازی دستگاه، دستور العمل های روی صفحه را دنبال کنید. برای روشن کردن دستگاه، دکمه روشن-خاموش را فشار داده و چند ثانیه نگه دارید.

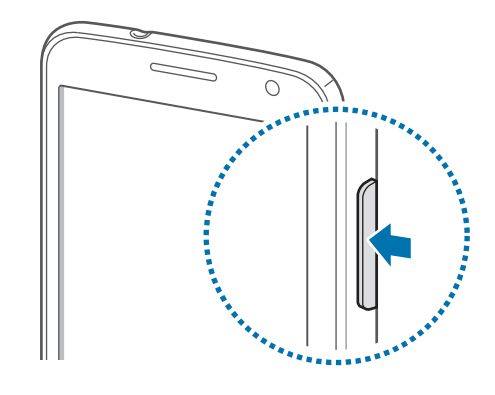

- وقتی در مناطقی هستید که استفاده از دستگاه های بی سیم ممنوع است، مانند هواپیماها و بیمارستان ها،
   از همه هشدار ها و دستورات نصب شده توسط کارکنان مجاز پیروی کنید.
- دکمه روشن-خاموش را فشار داده و نگه دارید و روی حالت پرواز ضربه بزنید تا ویژگی های بی سیم را غیرفعال کنید.

برای خاموش کردن دستگاه، دکمه روشن-خاموش را فشار داده و نگه دارید و روی **خاموش کردن** ضربه بزنید.

# نگه داشتن دستگاه

بخش آنتن را با دست یا سایر اجسام نپوشانید. این کار باعث مشکلات ار تباطی یا خالی شدن باتری می شود.

آغاز به کار

# قفل کردن یا باز کردن قفل دستگاه

وقتی دستگاه در حال استفاده نیست، آن را قفل کنید تا از عملکرد ناخواسته جلوگیری شود. فشار دادن دکمه روشن-خاموش، صفحه را خاموش می کند و دستگاه را در حالت قفل قرار می دهد. در صورتی که برای مدت مشخصی از دستگاه استفاده نشود، بطور خودکار قفل می شود.

برای باز کردن قفل دستگاه، وقتی صفحه لمسی خاموش شده است، دکمه روشن-خاموش یا دکمه صفحه اصلی را فشار دهید، به جایی روی صفحه ضربه بزنید و سپس انگشت تان خود را در یک جهت سریع روی صفحه بکشید.

# تنظيم ميزان صدا

دکمه تنظیم صدا را به بالا یا پایین فشار دهید تا صدای زنگ تماس را میزان کنید یا صدای موسیقی هنگام پخش موسیقی یا فیلم را میزان کنید.

# تغيير به حالت سكوت

از یکی از روشهای زیر استفاده کنید:

- دكمه تنظيم صدا را به پايين فشار داده و نگه داريد تا به حالت سكوت تغيير حالت دهيد.
- دکمه روشن-خاموش را فشار داده و نگه دارید و سپس روی حالت سکوت یا لرزش ضربه بزنید.
  - پانل اعلان ها را از بالای صفحه باز کنید و سپس روی صدا یا لرزش ضربه بزنید.

# تعويض بين شبكه ها

وقتی دو سیم کارت یا USIM کارت را وارد می کنید، می توانید از دو اشتراک در یک شبکه بدون نیاز به حمل دو دستگاه بطور همزمان استفاده کنید. دو کارت را فعال کنید و برای برقراری تماس یا ارسال پیام بین آنها جابجا شوید.

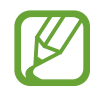

دستگاه شما از دو حالت آماده به کار با دو شبکه مختلف پشتیبانی می کند. در آن واحد نمی توانید در هر دو شبکه هم تماس برقرار کرده و هم به تماس ها پاسخ دهید.

## فعال سازی سیم کارت یا USIM کارت ها

در صفحه اصلی، روی برنامه -> تنظیمات -> مدیر سیم کارت ضربه بزنید. سیم کارت یا USIM کارت را انتخاب کنید و سپس فعال سازی را علامت بزنید.

## تغییر نام نمایشی و نماد سیم کارتها یا USIM کارتها

در صفحه اصلی، روی **برنامه ← تنظیمات ← مدیر سیم کارت** ضربه بزنید. یک سیم کارت یا USIM کارت انتخاب کنید، روی نام و نماد سیم کارت ضربه بزنید و سپس روی ا**نتخاب نماد** یا **ثبت نام** ضربه بزنید. برای هر کارت یک نام نمایشی و نماد تنظیم کنید.

#### تعويض بين شبكه ها

وقتی دو سیم کارت یا USIM کارت فعال هستند، نمادهای انتخابی در داشبورد پانل اعلان ها ظاهر می شوند. پانل اعلانات را باز کنید و یک شبکه را انتخاب کنید.

مقدمات

# نمادهای نشانگر

نمادهایی که در بالای صفحه نشان داده می شوند اطلاعاتی درباره وضعیت دستگاه ارایه می کنند. رایج ترین نمادها در جدول زیر فهرست شده اند<u>.</u>

| معنا                                  | نماد           |
|---------------------------------------|----------------|
| سيگنال وجود ندارد                     | $\otimes$      |
| شدت سیگنال                            |                |
| دسترسي به سيم کارت يا USIM کارت موجود | 2 / 1          |
| رومینگ (خارج از منطقه معمول سرویس)    | RA / M         |
| شبکه GPRS متصل شد                     | G<br>↓t        |
| شبکه EDGE متصل شد                     | E<br>⊌t        |
| شبکه UMTS متصل شد                     | 3G<br>↓t       |
| به شبکه HSDPA وصل شد                  | H<br>₽t        |
| Wi-Fi متصل شد                         | <b>Î</b>       |
| ويژگي بلوتوث فعال شد                  | *              |
| GPS فعال شد                           | ۲              |
| تماس در حال انجام                     | د              |
| تماس بی پاسخ                          | ~              |
| همگام شده با وب                       | C              |
| به رایانه متصل شد                     | Ŷ              |
| سيم کارت يا USIM کارت موجود نيست      |                |
| پیام متنی یا چندر سانه ای جدید        | ×              |
| هشدار فعال شد                         | $\mathfrak{O}$ |
| حالت سكوت فعال شد                     | X              |
| حالت لرزاننده فعال شد                 | ××*            |
| حالت پرواز فعال شد                    | X              |

| نماد م | معنا                        |
|--------|-----------------------------|
| à 🔺    | خطا رخ داد یا توجه لازم است |
| با     | باترى ضعيف است              |

# استفاده از صفحه لمسى

در صفحه لمسى فقط از انكشت استفاده كنيد.

- اجازه ندهید صفحه لمسی با دستگاه های برقی دیگر تماس داشته باشد. تخلیه الکترونیکی ممکن است موجب از کار افتادن صفحه لمسی شود.
- اجازه ندهید صفحه لمسی با آب تماس پیدا کند. صفحه لمسی زمانی که در معرض آب یا محیط های مرطوب قرار بگیرد ممکن است درست عمل نکند.
- برای جلوگیری از آسیب دیدن صفحه لمسی، به آن با اشیا تیز ضربه نزنید یا با نوک انگشتان به آن فشار زیادی وارد نکنید.
- قرار دادن صفحه لمسى در وضعيت آماده به كار براى مدت طولانى ممكن است باعث ايجاد پس تصوير (سياه شدن صفحه) يا تصوير سايه دار شود. وقتى از دستگاه استفاده نمى كنيد صفحه لمسى را خاموش كنيد.

#### اشاره های انگشت

#### ضربه زدن

برای باز کردن یک برنامه، برای انتخاب موردی از فهرست، برای فشار دادن دکمه روی صفحه، یا برای وارد کردن یک نویسه از صفحه کلید روی صفحه، با انگشت به آن ضربه بزنید.

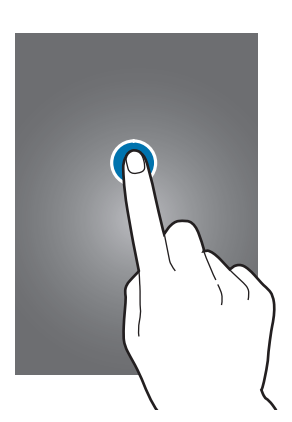

#### كشيدن

برای جابجایی یک نماد، تصویر کوچک یا پیش نمایش یک مکان جدید، به آن ضربه زده و نگه دارید و آن را به موقعیت مقصد بکشید.

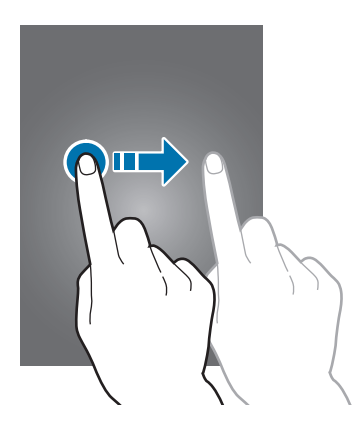

#### دو ضربه زدن

روی صفحه وب، نقشه یا تصویر دو ضربه بزنید تا بخشی از آن بزرگنمایی شود. دوباره دو ضربه بزنید تا به حالت قبلی بازگردد.

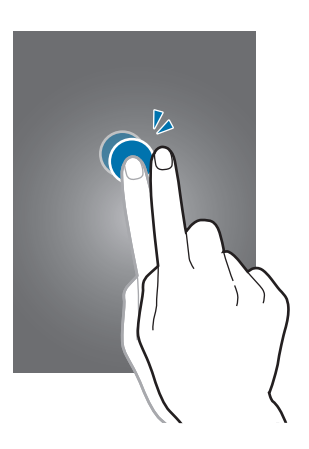

#### حركت سريع دست

در صفحه اصلی یا صفحه برنامه ها برای مشاهده یک پانل دیگر، دست را سریع به چپ یا راست ببرید. برای حرکت در صفحه وب یا یک لیست مانند مخاطبین، به بالا یا پایین سریع حرکت دهید.

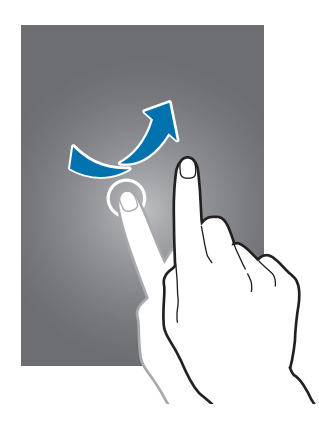

#### مشت کردن دست

روی صفحه وب، نقشه یا تصویر انگشت ها را (از هم) دور کنید تا بخشی از آن بزرگنمایی شود. انگشت ها را به هم نزدیک کنید تا کوچکنمایی شود.

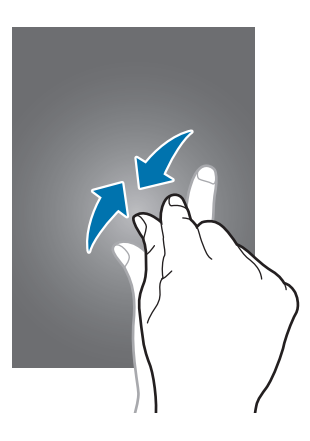

## كنترل حركات

حرکات ساده به شما امکان کنترل آسان دستگاه را می دهند. قبل از استفاده از حرکات، مطمئن شوید که ویژگی حرکت فعال شده است. در صفحه اصلی، روی **برنامه** تنظیمات ب حرکات ضربه بزنید و سپس سوییچ حرکات را به سمت راست بکشید. لرزش زیاد یا ضربه به دستگاه ممکن است به ورودی های ناخواسته منجر شود. برای آشنایی با نحوه کنترل تکان ها به طور صحیح، روی برنامه ب تنظیمات ب حرکات ب درباره حرکت ها بدانید. (صفحه ۱۰۰)

## چرخاندن صفحه

بسیاری از برنامه ها اجازه نمایش در جهت افقی یا عمودی را می دهند. چرخاندن دستگاه باعث می شود تا صفحه نمایش بطور خودکار تراز شود تا در جهت جدید صفحه بگنجد.

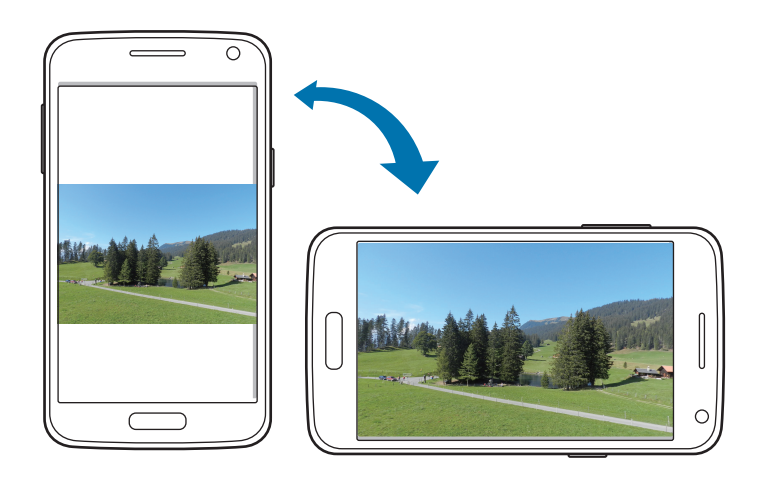

برای جلوگیری از چرخش خودکار صفحه نمایش، پانل اعلان ها را باز کنید و **چرخش صفحه** را از انتخاب خارج کنید<u>.</u>

- بعضی برنامه ها اجازه چرخش صفحه را نمی دهند.
- بعضی برنامه ها بسته به جهت صفحه نمایش، صفحه متفاوتی را نشان می دهند. ماشین حساب وقتی
   افقی چرخانده می شود، به ماشین حساب علمی تبدیل می شود.

## برداشتن

وقتی بعد از مدتی که دستگاه بیکار بوده است آن را برمی دارید یا وقتی صفحه خاموش شده است، اگر تماس از دست رفته یا پیام جدیدی باشد، می لرزد.

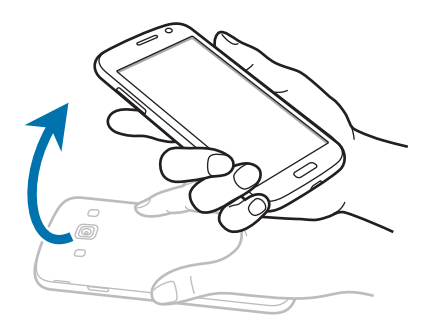

برگرداندن

برای قطع صدای زنگ، ایجاد مکث در پخش رسانه، یا خاموش کردن رادیوی «اف ام» (هنگام استفاده از بلندگو) دستگاه را رو به پایین بگیرید.

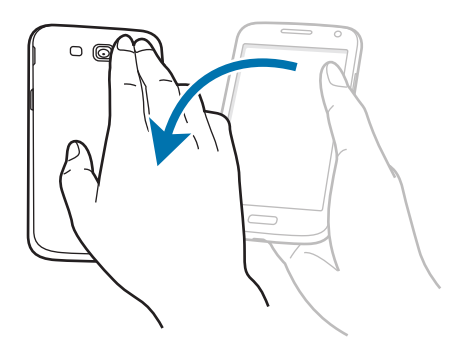

#### تكان دادن

- · برای جستجوی دستگاه های دارای بلوتوث، دستگاه را تکان دهید.
- برای به روز رسانی لیست ایمیل ها یا اطلاعات Yahoo Finance ، Yahoo News، یا AccuWeather، دستگاه خود را تکان دهید.

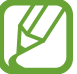

به روزرساني ها در مورد ويجت هاي روى صفحه اصلى عمل نخواهند كرد.

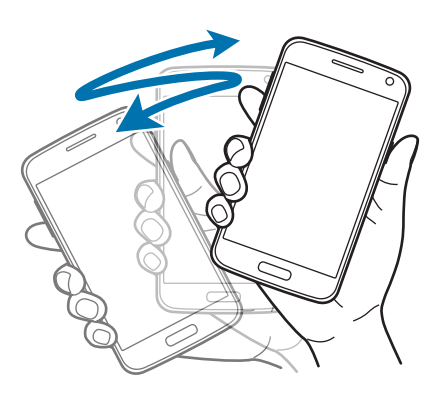

اعلان ها

نمادهای اعلان در نوار وضعیت در بالای صفحه ظاهر می شوند تا تماس های از دست رفته، پیام های جدید، رویدادهای تقویم، وضعیت دستگاه و غیره را گزارش می دهند. برای باز کردن پانل اعلان ها، آن را از نوار وضعیت گرفته و به پایین بکشید. برای مشاهده هشداری اضافه، لیست را بگردید. برای بستن پانل اعلان ها، نوار را از پایین صفحه به سمت بالا بکشید.

در پانل اعلانات می توانید وضعیت فعلی دستگاه را مشاهده کرده و از این امکانات استفاده کنید:

- Wi-Fi: ویژگی Wi-Fi را فعال یا غیرفعال کنید.
  - GPS: ویژگی GPS را فعال یا غیرفعال کنید.
- صدا: فعال کردن یا غیر فعال کردن حالت سکوت. در حالت سکوت می توانید دستگاه خود را بلرز انید یا بی صدا کنید.
  - چرخش صفحه: هنگام چرخاندن دستگاه، به رابط اجازه چرخش را بدهید یا از چرخش آن جلوگیری کنید.

- بلوتوث: ویژگی بلوتوث را فعال یا غیر فعال کنید.
- داده تلفن همراه: قابلیت اتصال داده را فعال یا غیر فعال کنید.
- - صرفه جویی انرژی: حالت صرفه جویی انرژی را فعال یا غیرفعال کنید.
  - همگامسازی: همگام سازی خودکار برنامه های کاربردی را فعال یا غیر فعال کنید.
  - گزینه های موجود ممکن است بسته به ناحیه یا ارائه دهنده سرویس شما، فرق کند.

## صفحه اصلى

صفحه اصلی نقطه شروع برای دسترسی به همه ویژگی های دستگاه است. همه نمادهای نشانگر، ویجت ها، میانبر ها به برنامه ها و غیره را نشان می دهد. صفحه اصلی می تواند چندین پانل داشته باشد. برای مشاهده پانل های دیگر، به چپ یا راست بروید.

### سازمان دهی مجدد موارد

#### افزودن نماد یک برنامه

در صفحه اصلی، روی **برنامه** ضربه زده، روی نماد برنامه ضربه و نگه دارید و سپس آن را به پیش نمایش پانل بکشید.

#### افزودن يک آيتم

با افزودن ویجت ها یا پوشه ها، صفحه اصلی را سفارشی کنید. روی ناحیه خالی در صفحه اصلی، ضربه زده و نگه دارید و سپس یکی از طبقه بندی های زیر را انتخاب کنید:

- · برنامه ها و ويجت ها: ويجت يا برنامه به صفحه اصلى اضافه كنيد.
  - پوشه: یک پوشه جدید بسازید.

#### انتقال یک مورد

روی مورد ضربه زده و نگه دارید و آن را به مکان جدید بکشید. برای انتقال به یک پانل دیگر، آن را به گوشه صفحه بکشید.

#### حذف یک مورد

روی یک مورد ضربه بزنید و نگه دارید و به سمت سطل آشغال که در بالای صفحه اصلی ظاهر می شود، بکشید. پس از قرمز شدن سطل آشغال، آن را رها کنید.

#### مرتب کردن پانل ها

افزودن يک يانل جديد

روی 🖃 ب تصحیح صفحه ب 🕂 ضربه بزنید.

#### انتقال يانل

روی **ای ب تصحیح صفحه** ضربه بزنید، روی پانل پیش نمایش ضربه زده و نگه دارید و سپس آن را به مکان جدید بکشید.

#### حذف يانل

روی **ای به تصحیح صفحه** ضربه بزنید، روی پانل پیش نمایش ضربه زده و نگه دارید و سپس آن را به سطل آشغال در پایین صفحه بکشید.

## تنظيم كاغذ ديوارى

یک تصویر یا عکس ذخیرہ شدہ در دستگاہ را به عنوان کاغذ دیواری صفحه اصلی تنظیم کنید. در صفحه اصلی، روی () → تنظیم تصویر پس زمینہ ← صفحه اصلی ضربه بزنید. سپس یکی از موارد زیر را انتخاب کنید:

- · تصاویر زمینه زنده: تصاویر متحرک ببینید.
- کاغذ دیواری: تصاویر کاغذ دیواری را مشاهده کنید.
- · گالری: عکسهای گرفته شده توسط دوربین دستگاه یا تصاویر دانلود شده از اینترنت را تعیین کنید.

سپس یک تصویر را انتخاب کنید و روی **تنظیم تصویرزمینه** ضربه بزنید. یا یک تصویر انتخاب کنید، با کشیدن قاب، آن را تغییر اندازه دهید و سپس روی **انجام شد** ضربه بزنید.

## استفاده از برنامه ها

این دستگاه می تواند انواع مختلف برنامه از رسانه تا برنامه های اینترنت را اجرا کند.

### باز کردن برنامه

در صفحه اصلي يا صفحه برنامه ها يک نماد برنامه را انتخاب کنيد تا باز شود.

**باز کردن برنامه های که به تازگی استفاده کرده اید** دکمه صفحه اصلی را فشار داده و نگه دارید تا فهرستی از برنامه های اخیر باز شود.

يک نماد برنامه را انتخاب کنيد تا متن خبر باز شود.

#### بستن برنامه

برنامه های بدون استفاده را ببندید تا در مصرف باتری صرفه جویی شود و کار آیی دستگاه حفظ شود. دکمه صفحه اصلی را فشار داده و نگه دارید، روی 💟 ضربه بزنید، و سپس روی **پایان** در کنار برنامه ضربه بزنید تا بسته شود. برای بستن همه برنامه های در حال اجرا، روی **پایان** ضربه بزنید. روش دیگر اینکه، دکمه صفحه اصلی را فشار داده و نگه دارید و سپس روی 🔟 ضربه بزنید.

## صفحه برنامه ها

صفحه برنامه ها، نمادهایی را برای همه برنامه ها شامل برنامه های جدید نصب شده نشان می دهد. در صفحه اصلی، روی **برنامه** ضربه بزنید تا صفحه برنامه ها باز شود. برای مشاهده پانل های دیگر ، به چپ یا راست بروید.

#### مرتب کردن برنامه ها

روی **ای ویرایش** ضربه زده و روی برنامه ضربه زده و نگه دارید و سپس آن را به مکان جدید بکشید. برای انتقال به یک پانل دیگر، آن را به گوشه صفحه بکشید.

#### مرتب کردن با کمک پوشه

برای راحتی بیشتر، برنامه های مرتبط را در یک پوشه قرار دهید. روی **ایم** ب **ویرایش** ضربه زده و روی یک برنامه ضربه زده و نگه دارید و سپس آن را به **ایجاد پوشه** بکشید. یک نام پوشه وارد کرده و سپس روی **تایید** ضربه بزنید. برنامه های مرتبط را با کشیدن آنها در یک پوشه جدید قرار دهید و سپس روی **ثبت** ضربه بزنید تا این چینش ذخیره سازی شود.

#### مرتب کردن پانل ها

روی صفحه انگشت ها را به هم نزدیک کنید، روی پیش نمایش پانل ضربه زده و نگه دارید و سپس آن را به مکان جدید بکشید.

#### نصب برنامه های کاربردی

از فروشگاه های برنامه کاربردی مانند **Samsung Apps** برای دانلود و نصب برنامه ها استفاده کنید.

### اشتراک گذاری برنامه ها

برنامه های دانلود شده را از طریق ایمیل، بلوتوث یا سایر روشها با سایر کاربران به اشتراک بگذارید. روی **ایج**ا ب ا**شتراک گذاری برنامه ها** ضربه بزنید، برنامه ها را انتخاب کنید و روی **انجام شد** ضربه بزنید و سپس یک روش اشتراک گذاری را انتخاب کنید. مراحل بعدی بسته به روش انتخاب شده، متفاوت هستند.

## راهنما

به اطلاعات ر اهنما دسترسی پیدا کنید تا درباره نحوه استفاده از دستگاه و برنامه های کاربردی یا پیکربندی تنظیمات مهم اطلاع پیدا کنید.

در صفحه برنامه ها روی **راهنما** ضربه بزنید. یک مورد را برای مشاهده نکته های آن انتخاب کنید.

در صورت مخفی بودن، برای بازنشانی پنجره های بازشوی راهنما، روی **نشان دادن پنجره های بازشو نکته** راهنما ضربه بزنید و سپس یکی از موارد را با علامت زدن انتخاب کنید.

# وارد کردن متن

از صفحه کلید سامسونگ یا ویژگی ورود صوتی برای وارد کردن متن استفاده کنید.

ورود متن در بعضی از زبان ها پشتیبانی نمی شود. برای وارد کردن متن، باید زبان ورودی را به یکی از زبان های پشتیبانی شده تغییر دهید.

### تغيير نوع صفحه كليد

روی هر یک از فیلدهای متن ضربه بزنید، پانل اعلان ها را باز کنید، روی **انتخاب روش ورودی** ضربه بزنید و سپس نوع صفحه کلید مورد استفاده را انتخاب کنید.

استفاده از صفحه کلید سامسونگ

#### تغيير چيدمان صفحه كليد

روی 🗱 ← انواع صفحه کلید عمودی ضربه بزنید و سپس روی صفحه کلید Qwerty یا صفحه کلید 3x4 ضربه بزنید.

در صفحه کلید 3x4 یک کلید سه یا چهار نویسه دارد. برای وارد کردن نویسه، مرتب روی کلید مربوط به نویسه ضربه می زنید.

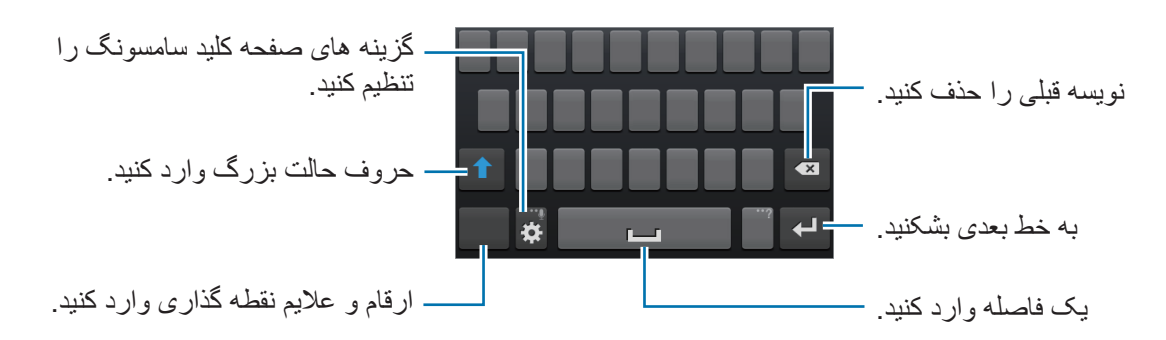

#### وارد کردن حروف بزرگ

قبل از نوشتن نویسه، روی 🚹 ضربه بزنید. برای اینکه همه حروف بزرگ باشد، دوبار به آن ضربه بزنید.

#### تغيير زبان صفحه كليد

زبان ها را به صفحه کلید اضافه کرده و سپس برای تغییر دادن صفحه کلیدهای زبان، کلید فاصله را به چپ یا راست. حرکت دهید

#### دستخط

روی 🗱 ب ضربه زده و نگه دارید، روی 🔽 ضربه بزنید و سپس یک واژه را با انگشت بنویسید. واژه های پیشنهادی به محض نوشتن نویسه ها ظاهر می شوند. یک واژه پیشنهادی را انتخاب کنید.

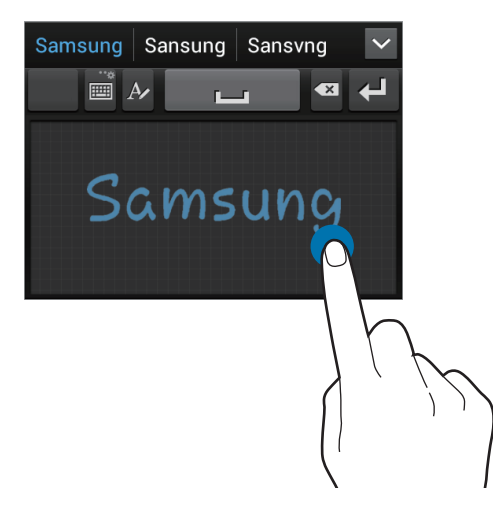

برای اجرای کار هایی نظیر ویر ایش یا حذف نویسه ها و درج فاصله، از حرکات دستخط استفاده نمایید. برای مشاهده را هنماهای اشاره، روی ایسی خیر ایسی می افتاره، روی ایسی می افتاره، روی ایسی می افتاره، روی ایسی می افتاره، برنید. برای مشاهده بزنید. برای مشاهده می افتاره، برای می ایسی می افتاره، برای می ایسی می افتاره، برای می ایسی می افتاره، برای می ایسی می می ایسی می ای می ایسی می افتاره، روی ایسی می ایسی می او درج می می او درج فاصله، از حرکات دستخط استفاده نمایید. برای مشاهده می ا

#### وارد کردن متن از طریق صدا

ویژگی ورودی صوتی را فعال کنید و سپس آن را در میکروفون بگویید. دستگاه آنچه شما می گویید را نمایش می دهد.

اگر دستگاه واژه های شما را تشخیص ندهد، روی نوشته زیرخط دار ضربه بزنید و سپس یک واژه جایگزین یا عبارت را از لیست پایین بازشو انتخاب کنید.

برای تغییر زبان یا افزودن زبان برای تشخیص صدا، روی زبان فعلی ضربه بزنید.

## کپی کردن و چسباندن

روی متن ضربه زده و نگه دارید، 📄 یا 📄 را بکشید یا متن کمتر یا بیشتری انتخاب کنید و سپس روی 📄 ضربه بزنید تا کپی شود یا روی 🔣 ضربه بزنید تا بریده شود. متن انتخاب شده در کلیپ بورد کپی می شود. برای چسباندن در فیلد ورودی متن، مکانما را در نقطه ای که می خواهید متن وارد شد، قرار دهید و سپس روی 🥣 ب **الحاق** ضربه بزنید.

# اتصال به یک شبکه Wi-Fi

دستگاه را به یک شبکه Wi-Fi وصل کنید تا از اینترنت استفاده کنید یا فایلهای رسانه ای را با سایر دستگاه ها به اشتراک بگذارید. (صفحه ۸۹)

### روشن و خاموش کردن Wi-Fi

پانل اعلان ها را باز کنید و سپس روی Wi-Fi ضربه بزنید تا فعال یا غیرفعال شود.

وقتی استفاده نمی شود، Wi-Fi را خاموش کنید تا در مصرف باتری صرفه جویی شود.

#### پیوستن به شبکه های Wi-Fi

در صفحه برنامه ها روی **تنظیمات** ← Wi-Fi ضربه بزنید و سپس سوییچ Wi-Fi را به سمت راست بکشید. از فهرست شبکه های شناسایی شده Wi-Fi یک شبکه را انتخاب کنید در صورت لزوم کلمه عبور را وارد کنید و سپس روی ا**تصال** ضربه بزنید. شبکه هایی که به کلمه عبور نیاز دارند، با نماد قفل ظاهر می شوند. پس از اینکه دستگاه به شبکه Wi-Fi وصل شد، دستگاه بطور خودکار، هر زمان که شبکه در دسترس بود به آن وصل خواهد شد.

### افزودن شبكه هاى Wi-Fi

گر شبکه دلخواه شما در فهرست شبکه ها ظاهر نشد، روی ا**فزودن شبکه Wi-Fi** در پایین فهرست شبکه ها ضربه بزنید. نام شبکه را در **شبکه SSID** وارد کنید، نوع امنیت را انتخاب کنید و اگر شبکه باز نیست، کلمه عبور را وارد کنید و سپس روی **ذخیره** ضربه بزنید.

## فراموش کردن شبکه های Wi-Fi

هر شبکه ای که یکبار هم استفاده شود شامل شبکه فعلی، را می توان فراموش کرد تا دستگاه بطور خودکار به آن وصل نشود. شبکه را از لیست شبکه ها انتخاب کنید و روی **فراموش کن** ضربه بزنید.

# تنظيم اشتراك ها

برنامه های Google مانند **فروشگاه Play** به اشتراک Google نیاز دارند، و Samsung Apps به اشتراک سامسونگ نیاز دارد. اشتراک و سامسونگ ایجاد کنید تا بهترین استفاده را از دستگاه تجربه کنید.

## افزودن اشتراك

از دستور العمل هایی که هنگام باز کردن برنامه Google بدون وارد شدن ظاهر می شود پیروی کنید تا یک اشتراک Google راه اندازی کنید.

برای ورود یا ثبت یک اشتراک Google در صفحه برنامه ها روی **تنظیمات** – **افزودن حساب** – Google در صفحه برنامه ها روی **تنظیمات** – افزودن حساب – Google ضربه بزنید. پس از آن، روی جدید ضربه بزنید تا ثبت نام کنید یا روی موجود ضربه بزنید و از دستور العمل های روی صفحه پیروی کنید تا راه اندازی اشتراک را تکمیل کنید. بر روی دستگاه می توان بیش از یک اشتراک Google استفاده کرد.

اشتراک سامسونگ را نیز به همین ترتیب راه اندازی کنید.

#### حذف اشتراک ها

در صفحه برنامه ها روی **تنظیمات** ضربه بزنید، یک نام اشتراک ذیل **حساب ها** انتخاب کنید، اشتراکی که میخواهید حذف کنید را انتخاب کنید و سپس روی **حذف حساب** ضربه بزنید.

## انتقال فايلها

فایلهای صوتی، فیلم، تصویر یا سایر انواع فایلها را از دستگاه به رایانه و برعکس منتقل کنید.

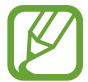

فرمت های فایل زیر توسط بعضی از برنامه ها پشتیبانی می شوند. بسته به نسخه نرم افزار دستگاه، از برخی فرمت های فایل پشتیبانی نمی شود.

- موسيقى: aac ،oga ،ogg ،wma ،3ga ،3gp ،mp4 ،m4a ،mp3 و flac
  - · تصوير: jpg ،gif ،bmp و jpg
  - فيلم: flv ،wmv ،avi ،mp4 ،3gp و flv ،wmv
- سند: pot ،pps ،ppt ،ppt ،csv ،xltx ،xlt ،xlsx ،xls ،dotx ،dot ،docx ،doc . rtf و asc ،txt ،hwp ،pdf ،potx
## اتصال به Samsung Kies

Samsung Kies یک برنامه رایانه ای است که کتابخانه های رسانه ای، مخاطبین و تقویم را مدیریت می کند و آنها را با دستگاه های سامسونگ همگام سازی می کند. آخرین نسخه Samsung Kies را از وب سایت سامسونگ دانلود کنید.

۱ دستگاه خود را با استفاده از کابل USB به رایانه وصل کنید.

Samsung Kies به طور خودکار در رایانه اجرا می شود. اگر Samsung Kies اجرا نشد، روی نماد Samsung Kies در کامپیوتر دو-کلیک کنید.

۲ فایل ها را بین دستگاه خود و رایانه انتقال دهید.

برای کسب اطلاعات بیشتر به راهنمای Samsung Kies مراجعه کنید.

## اتصال با Windows Media Player

مطمئن شوید که برنامه Windows Media Player بر روی کامپیوتر شما نصب شده است.

- کید. اینکاه خود را با استفاده از کابل USB به رایانه وصل کنید.
- برنامه Windows Media Player را باز کرده و فایلهای موسیقی را همگام کنید.

### اتصال به عنوان یک دستگاه رسانه

- کنید. این این این ای استفاده از کابل USB به رایانه و صل کنید.
- ۲ پانل اعلان ها را باز کنید، و سپس روی به عنوان یک دستگاه ذخیره خارجی وصل شده → دستگاه رسانه (MTP) ضربه بزنید.
  اگر رایانه از پروتکل انتقال رسانه (MTP) پشتیبانی نمی کند یا درایو مناسب نصب نشده است، روی دوربین (PTP) ضربه بزنید.
  - ا فایل ها را بین دستگاه خود و رایانه انتقال دهید.

## محافظت از دستگاه

با استفاده از ویژگی های امنیتی، از دسترسی و استفاده سایرین به اطلاعات شخصی ذخیره شده در دستگاه جلوگیری کنید. هر وقت بخواهید قفل دستگاه را باز کنید به کد بازکردن قفل احتیاج دارید.

## تنظيم بازكردن قفل با چهره

در صفحه برنامه ها روی **تنظیمات ← صفحه قفل ← قفل صفحه ← بازگشایی چهره** ضربه بزنید. چهره خود را در قاب میزان کنید تا تصویر آن گرفته شود. سپس، یک PIN یا الگوی باز کردن پشتیبان برای باز کردن قفل صفحه در صورتی که بازکردن قفل چهره ناموفق بود، تنظیم کنید.

## تنظيم يك الكو

در صفحه برنامه ها روی **تنظیمات ← صفحه قفل ← قفل صفحه ← الگو** ضربه بزنید. با اتصال چهار نقطه یا بیشتر یک الگو رسم کنید و سپس دوباره آن را برای تایید رسم کنید. یک PIN پشتیبان مخصوص باز کردن قفل تنظیم کنید تا وقتی الگو را فراموش می کنید، قفل صفحه را باز نمایید.

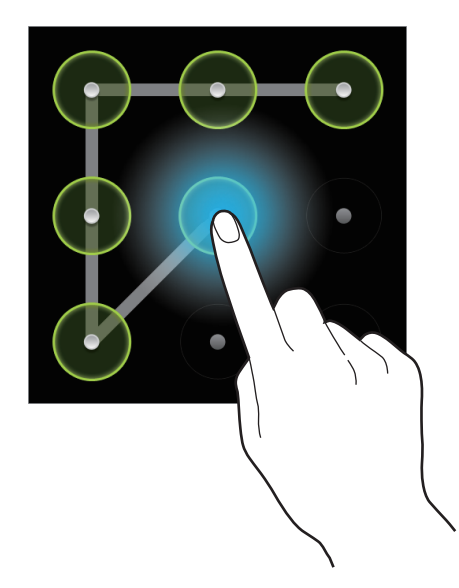

### تنظیم یک PIN

در صفحه برنامه ها روی **تنظیمات ← صفحه قفل ← قفل صفحه ← پین** ضربه بزنید. حداقل چهار رقم وارد کنید و سپس کلمه عبور را دوباره برای تایید وارد کنید.

### تنظيم كلمه عبور

در صفحه برنامه ها روی **تنظیمات ← صفحه قفل ← قفل صفحه ← رمز** ضربه بزنید. حداقل چهار نویسه شامل عدد و علایم وارد کنید و سپس کلمه عبور را دوباره برای تایید وارد کنید.

### باز کردن قفل دستگاه

با فشار دادن دکمه روشن-خاموش یا دکمه صفحه اصلی صفحه را روشن کنید و سپس کد باز کردن را وارد کنید. اگر کد باز کردن قفل را فراموش کردید، دستگاه خود را برای بازنشانی نزد مرکز خدمات سامسونگ ببرید.

## ارتقا دستگاه

دستگاه را می توان به آخرین نسخه نرم افزار ارتقا داد.

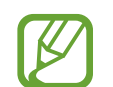

این برنامه کاربردی ممکن است بسته به ارائه دهنده سرویس یا منطقه شما، موجود نباشد.

## ارتقا با Samsung Kies

Samsung Kies را اجرا کرده و دستگاه را به رایانه وصل کنید. Samsung Kies بطور خودکار دستگاه را شناسایی کرده و در صورت بودن، به روز رسانی های موجود را در پنجره گفتگو نشان می دهد. در پنجره گفتگو روی دکمه ارتقا کلیک کنید تا ارتقا شروع شود. برای جزییات نحوه ارتقا به راهنمای Samsung Kies مراجعه کنید.

- هنگام ارتقا دستگاه، رایانه را خاموش نکنید یا کابل USB را قطع نکنید.
- هنگام ارتقا دستگاه، دستگاه های رسانه دیگر را به رایانه وصل نکنید. انجام این کار ممکن است باعث تداخل فر آیند به روز رسانی شود.

### ارتقا over the air

دستگاه می تواند مستقیما توسط خدمات (FOTA) over-the-air میان افزار ارتقا پیدا کند.

در صفحه برنامه ها روی **تنظیمات ب درباره دستگاه ب به روز آوری نرم افزار ب به روزرسانی** ضربه بزنید.

ارتباطات

## تلفن

از این برنامه کاربردی برای برقراری یا پاسخگویی تماس استفاده کنید. در صفحه برنامه ها روی **تلفن** ضربه بزنید.

## برقراری تماس

### برقراری تماس

از یکی از روشهای زیر استفاده کنید:

- · صفحه کلید: با استفاده از صفحه کلید، شماره را وارد کنید، و سپس روی 🚺 یا 💟 ضربه بزنید.
  - **گزارشات**: از روی تاریخچه تماس های ورودی و خروجی و پیام ها، تماس بگیرید.
    - موارد دلخواه: با استفاده از فهرست مخاطبين مورد علاقه، تماس بگيريد.
      - مخاطبین: از فهرست مخاطبین تماس بگیرید.

شماره های شماره گیری سریع

برای شماره های شماره گیری سریع، روی عدد متناظر ضربه زده و نگه دارید.

#### حدس زدن شماره

هنگام ورود شماره روی صفحه کلید، حدس های خودکار روی صفحه ظاهر می شود. برای برقراری تماس یکی را انتخاب کنید.

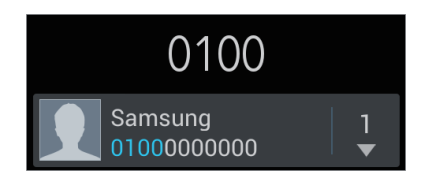

### يافتن مخاطبين

نام، شماره تلفن یا آدرسی را وارد کنید تا مخاطب را از لیست مخاطبین پیدا کنید. به محض ورود نویسه، مخاطب حدس زده شده نشان داده می شود. یکی را برای برقراری تماس انتخاب کنید.

### برقرارى تماس بين المللى

روی 0 ضربه زده و نگه دارید تا علامت + ظاهر شود. کد کشور، کد شهر و شماره تلفن را وارد کرده و سپس روی 🚺 یا 🚺 ضربه بزنید.

#### در حین تماس

- نگه داشتن: تماس را نگه می دارد. یا دکمه هدست را فشار داده و نگه دارید. روی قفل ضربه بزنید تا تماس نگه داری شده را بازیابی کنید، یا دکمه هدست را فشار داده و نگه دارید.
  - صفحه کلید: صفحه کلید را باز کنید.
  - بلندگو: بلندگو را فعال کنید. هنگام استفاده از بلندگو، دستگاه را دور از گوش تان نگه دارید.
    - **میزان صدا**: میزان صدا را بیشتر کنید.
  - حالت سکوت: میکر وفون را خاموش کنید تا افراد نز دیک شما نتوانند صدای شما را بشنوند.
    - ضبط: در حین تماس، مکالمه را ضبط کنید.
    - **هدست**: اگر هدست بلوتوث به دستگاه وصل است، به آن وصل شوید.
      - جابجایی: بین دو تماس جابجا شوید.
- ۱ ادغام تماس ها: وقتى به دو تماس وصل هستيد، تماس چند-طرفه بگيريد. براى افزودن تعداد بيشترى مخاطب، اين كار را تكرار كنيد. اين ويژگى تنها هنگام فعال بودن حدمات تماس چند-طرفه قابل دسترسى است.
  - هخاطبین: فهرست مخاطبین را باز کنید.
  - انتقال: مخاطب اول را به مخاطب دوم وصل كنيد. با اين كار شما از مكالمه قطع مي شويد.
    - <u>یادداشت</u>: یک یادداشت ایجاد کنید.
      - = + پیام: یک پیام ارسال کنید.
    - $\cdot = -$  صدای تماس من: یک گزینه اکولایزر را برای استفاده در حین تماس انتخاب کنید.

#### افزودن مخاطبين

برای افزودن شماره تلفن به فهرست مخاطبین از صفحه کلید، شماره را وارد کرده و روی ا**فزودن به مخاطبین** ضربه بزنید.

#### مشاهده سوابق تماس

روی **گزارشات** ضربه بزنید تا تاریخچه تماس های ورودی و خروجی را مشاهده کنید. برای فیلتر کردن سوابق تماس، روی **(حر**) → **نمایش با** ضربه بزنید و یک گزینه را انتخاب کنید.

### شماره های شماره گیری ثابت

دستگاه را می توان تنظیم کرد تا تماس های خروجی را محدود به شماره های با پیش شماره مشخص کرد. این پیش شماره ها در سیم کارت یا USIM کارت ذخیره می شوند.

روی () بنظیمات مکالمه -> تنظیمات دیگر -> یک سیم کارت یا USIM کارت -> شماره های تماس ثابت -> فعال کردن FDN ضربه بزنید و سپس PIN2 ارایه شده همراه سیم کارت یا USIM کارت را وارد کنید. روی لیست شماره تماس ثابت ضربه بزنید و شماره ها را وارد کنید.

#### محدوديت تماس

دستگاه را می توان تنظیم کرد تا از برقراری بعضی تماس ها جلوگیری کند. مثلا، می توان تماس بین المللی را غیرفعال کرد.

روی **آ** ب تنظیمات مکالمه ب تنظیمات دیگر ب سیم کارت یا USIM کارت ب محدودیت تماس ضربه بزنید و یک نوع تماس انتخاب کنید، یک گزینه محدودیت تماس انتخاب کنید و سپس کلمه عبور را وارد کنید.

### دریافت تماس ها

### پاسخگویی به تماس

وقتی با شما تماس گرفته می شود، 🔜 را به بیرون دایره بکشید یا دکمه هدست را فشار دهید. اگر خدمات تماس در انتظار فعال باشد، می توان تماس دیگری گرفت. وقتی تماس دوم جواب داده شد، تماس اول در انتظار نگه داشته می شود.

### رد کردن یک تماس

وقتی با شما تماس گرفته می شود، 🚮 را به بیرون دایره بکشید یا دکمه هدست را فشار داده و نگه دارید. برای ارسال پیام بعد از رد کردن تماس، و **رد کردن تماس با پیام** ضربه بزنید. برای ساخت پیام رد تماس، روی 🥅 -> **تنظیمات مکالمه** -> **تنظیم پیام رد کردن** ضربه بزنید.

### بطور خودکار تماس شماره های ناخواسته را رد می کند

روی **آی** → **تنظیمات مکالمه** → **رد کردن تماس** ضربه بزنید و سوییچ **حالت رد کردن خودکار** را به سمت راست بکشید و سپس روی **لیست رد شده خودکار** ضربه بزنید. روی ا**یجاد** ضربه بزنید، یک شماره وارد کنید، یک طبقه بندی به آن نسبت دهید، و سپس روی **ذخیره** ضربه بزنید.

### تماس های بی پاسخ

اگر تماسی از دست رفت، 🎇 در نوار وضعیت ظاهر می شود. پانل اعلان ها را باز کنید تا فهرست تماس های از دست رفته را مشاهده کنید.

#### تماس در انتظار

تماس در انتظار سرویسی است که توسط ارائه دهنده سرویس ارایه می شود. کاربر می تواند از این سرویس برای معلق نگه داشتن تماس فعلی و تعویض به پیام ورودی استفاده کند. این سرویس برای تماس های تصویری در دسترس نیست.

برای استفاده از این سرویس، روی **ای مخالمه ب تنظیمات دیگر** ب یک سیم کارت یا USIM کارت **ب تماس در انتظار** ضربه بزنید.

#### انتقال تماس

می توان دستگاه را تنظیم کرد تا تماسهای دریافتی به شماره خاصی انتقال داده شوند. روی **آی**ا ب تنظیمات مکالمه ب هدایت تماس ضربه بزنید و سپس نوع تماس، یک سیم کارت یا USIM کارت و شرایط را انتخاب کنید. یک شماره وارد کرده و روی فعال ضربه بزنید.

### اتمام یک تماس

روی **پایان مکالمه** ضربه بزنید تا تماس را پایان دهید. یا دکمه هدست را فشار دهید.

### تماسهای تصویری

### برقراری تماس تصویری

شماره را وارد کنید یا یک مخاطب را از فهرست مخاطبین انتخاب کرده و سپس روی 🚇 ضربه بزنید تا تماس تصویری بگیرید.

#### در طی تماس تصویری

اقدامات زیر در دسترس هستند:

- تعويض دوربين: بين دوربين عقب و دوربين جلو جابجا شويد.
- حالت سکوت: میکر وفون را خاموش کنید تا افراد نز دیک شما نتوانند صدای شما را بشنوند.
  - ) حرا مخفى كن: تصوير خود را از ساير افراد شركت كننده مخفى كنيد.
  - · = > تصویر خروجی: تصویری را برای نمایش به طرف دیگر انتخاب کنید.
    - = → صفحه کلید: صفحه کلید را باز کنید.
- *عویض به هدست*: اگر هدست بلوتوث به دستگاه وصل است، به آن تعویض شوید.
  - باندگو خاموش: ویژگی باندگو را غیر فعال کنید.

برای دسترسی به گزینه های زیر، روی تصویر طرف دیگر ضربه زده و نگه دارید:

- ضبط عکس: تصویر فرد مقابل را ضبط کنید.
- · ضبط فیلم: از تصاویر فرد مقابل، فیلم بگیرید.

ضبط مکالمه بدون اجازه در بسیاری از کشور ها غیرقانونی است.

برای دسترسی به گزینه های زیر، روی تصویر خود ضربه زده و نگه دارید:

- تعويض دوربين: بين دوربين عقب و دوربين جلو جابجا شويد.
- تصویر خروجی: تصویری را برای نمایش به طرف دیگر انتخاب کنید.

### جابجايي تصاوير

تصویر یکی از افراد مقابل را روی تصویر فرد دیگر بکشید تا تصاویر آنها جابجا شود.

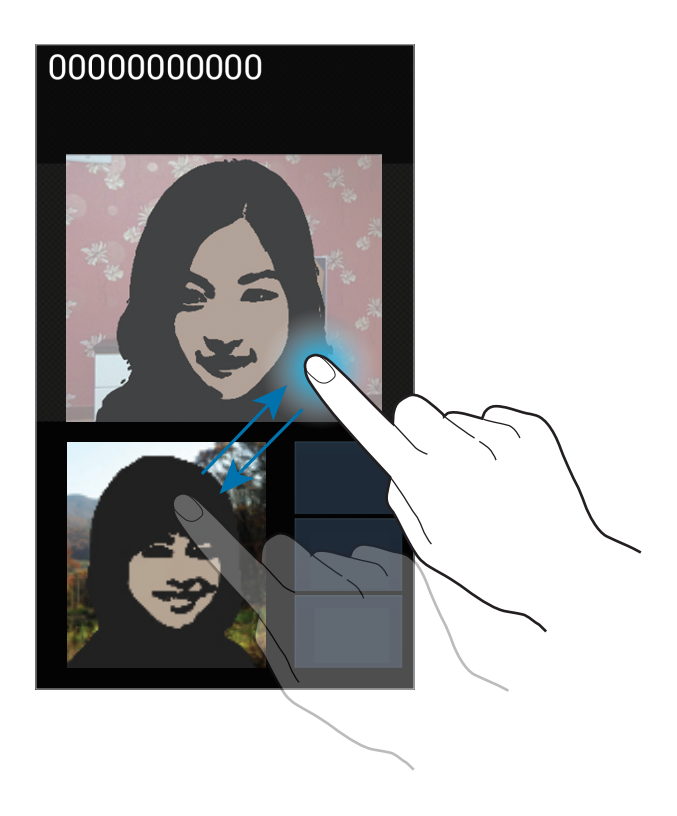

## مخاطبين

از این برنامه کاربردی برای مدیریت مخاطبین، شامل شماره تلفن ها، آدرس های ایمیل و غیره استفاده کنید. در صفحه برنامه ها روی **مخاطبین** ضربه بزنید.

## مديريت مخاطبين

### ایجاد یک مخاطب

روى 🕂 ضربه زده و اطلاعات مخاطب را وارد كنيد.

- 🚺 : یک تصویر اضافه کنید.
- 🕀 / 🔁 : یک فیلد اطلاعاتی مخاطب را اضافه کرده یا حذف کنید.

### ويرايش مخاطب

یک مخاطب را انتخاب کنید و سپس روی 🚺 ضربه بزنید.

#### حذف مخاطب

روی 🖃 🔶 حذف ضربه بزنید.

### تنظیم شماره برای شماره گیری سریع

روی 🖃 ← تنظیمات شماره گیری سریع ضربه بزنید، شماره برای شماره گیری سریع را انتخاب کنید و سپس یک مخاطب برای آن انتخاب کنید. برای حذف یک شماره از شماره گیری سریع، روی آن ضربه زده و نگه دارید و سیس روی حذف ضربه بزنید.

### جستجوى مخاطبين

از یکی از روشهای جستجوی زیر استفاده کنید:

- به بالا یا پایین لیست مخاطبین بروید.
- از ایندکس در سمت راست فهرست مخاطبین استفاده کنید تا با کشیدن انگشت روی آن، سریع بگردید.
  - · روی فیلد جستجو در بالای فهرست مخاطبین ضربه بزنید و شرایط جستجو را وارد کنید.

به محض انتخاب یک مخاطب، یکی از اقدامات زیر را انجام دهید:

- 😭 : به فهرست مخاطبين مورد علاقه اضافه كنيد.
- 🔰 / 🚇 : یک تماس صوتی یا تماس تصویری بگیرید.
  - 🔀 : يک پيام بنويسيد.
  - 🔀 : یک ایمیل بنویسید.

### وارد کردن و صادر کردن مخاطبین

### همگام سازی با Google Contacts

روى **() → ادغام با حساب Google** ضربه بزنيد. مخاطبين همگام شده با Google Contacts در ◙ در فهرست مخاطبين ظاهر مى شوند. اگر مخاطب به دستگاه اضافه شده يا حذف شود، در Google Contacts نيز اضافه شده يا حذف مى شود و بر عكس.

### همگام سازی با مخاطبین سامسونگ

روی () ادغام با Samsung account ضربه بزنید. مخاطبین همگام شده با مخاطبین سامسونگ در 💿 در فهرست مخاطبین ظاهر می شوند. اگر مخاطب به دستگاه اضافه شده یا حذف شود، در مخاطبین سامسونگ نیز اضافه شده یا حذف می شود و بر عکس.

#### وارد كردن مخاطبين

روی 🖃 ← ورود/صدور ← وارد کردن از سیم کارت ضربه بزنید، وارد کردن از کارت SD یا وارد کردن از حافظه USB ضربه بزنید.

صادر كردن مخاطبين

روی 🖃 ← ورود/صدور ← صادر کردن به سیم کارت ضربه بزنید، صادر کردن به کارت SD یا صادر کردن به حافظه USB ضربه بزنید.

اشتراک گذاری مخاطبین

روی **آی** ب ورود/صدور ب اشتراک کارت نام از طریق ضربه بزنید، مخاطبین را انتخاب کرده و روی انجام شد ضربه بزنید و سپس یک روش اشتراک گذاری را انتخاب کنید.

### مخاطبين مورد علاقه

روی 🖃 ضربه بزنید و سپس یکی از اقدامات زیر را انجام دهید:

- · **جستجو**: مخاطبين را جستجو كنيد.
- افزودن به موارد دلخواه: مخاطبين را به فهرست علاقمندی ها اضافه کنيد.
- حذف از موارد دلخواه: مخاطبین را از فهرست علاقه مندی ها حذف کنید.
- نمای شبکه ای / نمای لیست: مخاطبین را بصورت شبکه ای یا لیست مشاهده کنید.

## گروه های مخاطب

### اضافه کردن مخاطبین به گروه ها

یک گروه را انتخاب کنید و سپس روی **ی** ضربه بزنید. مخاطبین را برای اضافه شدن انتخاب کنید و سپس روی ا**نجام شد** ضربه بزنید.

### مدیریت گروه ها

روی 🖃 ضربه بزنید و سپس یکی از اقدامات زیر را انجام دهید:

- ایجاد: گروه جدیدی بسازید.
- **جستجو**: مخاطبين را جستجو كنيد.
- حذف گروه ها: گروه های اضافه شده توسط کاربر را انتخاب کنید و سپس روی حذف ضربه بزنید. گروه های بیش فرض را نمی توان حذف کرد.

### ارسال پیام یا ایمیل به اعضای گروه

گروه را انتخاب کنید و روی **⊟** ← ا**رسال پیام** یا ا**رسال ایمیل** ضربه بزنید، اعضا را انتخاب کنید و سپس روی ا**نجام شد** ضربه بزنید.

### کارت تجاری

یک کارت تجاری بسازید و به دیگران ارسال کنید. روی **تنظیم نمایه** ضربه بزنید، جزییات مانند شماره تلفن، آدرس ایمیل و آدرس پستی را وارد کرده و سپس روی **ذخیره** ضربه بزنید. اگر اطلاعات کاربر هنگام راه اندازی دستگاه ذخیره شده باشد، یک کارت تجاری از **من** انتخاب کنید و سپس روی 🚺 ضربه بزنید تا ویرایش کنید.

روی 🖃 → ا**شتراک کارت نام از طریق** ضربه بزنید و سپس یک روش اشتراک گذاری انتخاب کنید.

## پيام رسانى

از این برنامه کاربردی برای ارسال پیام های متنی (SMS) یا پیام های چند رسانه ای (MMS) استفاده کنید. در صفحه برنامه ها روی **پیام رسانی** ضربه بزنید.

وقتی خارج از ناحیه اصلی خدمات خود هستید، ممکن است ارسال یا دریافت پیام برای تان هزینه اضافه ای داشته باشد. برای جزییات با ارائه دهنده سرویس خود تماس بگیرید.

## ارسال پيام

روی 🗹 ضربه بزنید، گیرندگان را اضافه کنید، پیام وارد کنید و سپس روی 🏊 یا 🚾 ضربه بزنید. از یکی از روشهای زیر برای افزودن گیرندگان استفاده کنید:

- یک شماره تلفن وارد کنید.
- · روی 🚺 ضربه بزنید، مخاطبین را انتخاب کنید و سپس روی **انجام شد** ضربه بزنید.

برای ساخت پیام چند رسانه ای از یکی از روش های زیر استفاده کنید:

- روی 🖉 ضربه بزنید و تصاویر، فیلم ها، مخاطبین، یادداشت ها، رویدادها و غیره را ضمیمه کنید.
  - روی ( ) درج شکلک ضربه بزنید تا صورتک درج کنید.
  - روی = → افزودن عنوان ضربه بزنید تا موضوع وارد کنید.

### ارسال پیام های زمان بندی شده

هنگام نوشتن پیام، روی **[] → پیام برنامه ریزی شده** ضربه بزنید. ساعت و تاریخ تنظیم کنید و سپس روی **تایید** ضربه بزنید. دستگاه در ساعت و تاریخ مشخص شده، پیام را ارسال خواهد کرد.

- اگر در زمان برنامه ریزی شده، دستگاه خاموش باشد، به شبکه وصل نباشد یا شبکه پایدار نباشد، پیام ارسال نخواهد شد.
- این ویژگی بر اساس ساعت و تاریخ تنظیم شده بر روی دستگاه کار می کند. اگر بین چندین منطقه زمانی جابجا شوید و شبکه اطلاعات زمان را به روز نکند، ممکن است ساعت و تاریخ نادرست باشد.

### مشاهده پیام های ورودی

پیام های ورودی بر اساس مخاطبین در گروه های پیام ها دسته بندی می شوند. یک مخاطب را انتخاب کنید تا پیام های آن فرد را مشاهده کنید.

## گوش دادن به پیام صوتی

از صفحه کلید، 1 را ضربه زده و نگه دارید، و سپس از دستور العمل ارائه دهنده سرویس پیروی کنید.

## ايميل

از این برنامه کاربردی برای ارسال یا مشاهده پیام های ایمیل استفاده کنید. در صفحه برنامه ها روی **ایمیل** ضربه بزنید.

### تنظيم اشتراك هاى ايميل

برای اولین بار که **ایمیل** را باز می کنید، یک اشتراک ایمیل راه اندازی کنید. نشانی و کلمه عبور ایمیل خود را وارد کنید. روی **بعدی** ضربه بزنید تا ایمیل شخصی تنظیم کنید یا روی **تنظیم دستی** ضربه بزنید تا اشتراک ایمیل شرکتی را تنظیم کنید. پس از آن از دستورالعمل روی صفحه پیروی کنید تا تنظیم را تکمیل کنید.

برای راہ اندازی اشتر اک ایمیل دیگری، روی 🖃 🔶 تنظیمات 🛶 🕂 ضربہ بزنید.

### ارسال پيام

روی اشتراک ایمیلی که می خواهید استفاده کنید ضربه بزنید و سپس روی کے در بالای صفحه ضربه بزنید. گیرندگان، موضوع و پیام را وارد کنید و سپس روی کی ضربه بزنید. روی کی ضربه بزنید تا از فهرست مخاطبین، گیرنده اضافه کنید. روی ای ضربه بزنید تا تصاویر، فیلم ها، مخاطبین، یادداشت ها، رویداد و غیره ضمیمه کنید. روی کی ضربه بزنید تا تصاویر، ویدادها، مخاطبین، اطلاعات مکان و غیره را به پیام اضافه کنید.

### خواندن پيام

یک اشتراک ایمیل برای استفاده انتخاب کنید تا پپام های تازه را دریافت کنید. برای دریافت دستی پیام های تازه، روی 📿 ضربه بزنید.

روى پيام ضربه بزنيد تا بخوانيد.

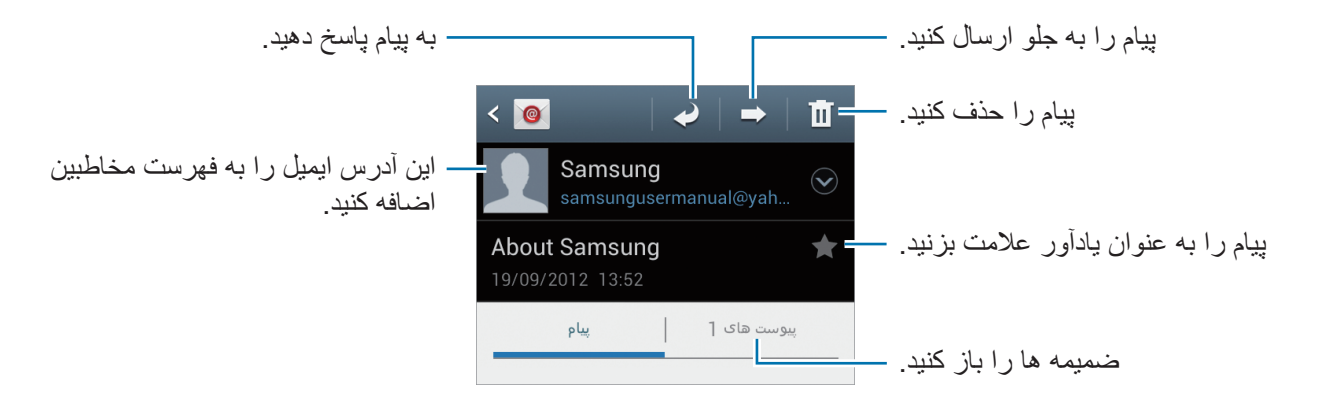

روی تب ضمیمه ضربه بزنید تا ضمیمه ها باز شوند، سپس روی 💾 در کنار ضمیمه ضربه بزنید تا ذخیره شود.

# **Google Mail**

از این برنامه کاربردی برای دسترسی سریع و مستقیم به خدمات Google Mail استفاده کنید.

در صفحه برنامه ها روی Gmail ضربه بزنید.

- 🗤 🔹 این بر نامه کاربر دی ممکن است بسته به ار انه دهنده سرویس یا منطقه شما، موجود نباشد.
- این برنامه کاربردی بسته به ارائه دهنده خدمات شما، ممکن است نام متفاوتی داشته باشد.

### ارسال پيام

در هر یک از صندوق های پستی، روی 📉 ضربه بزنید، گیرندگان، موضوع و پیام را وارد کنید، و سپس روی < ضربه بزنید.

> روی 🖃 ← **پیوست کردن تصویر** ضربه بزنید تا تصویر ضمیمه کنید. روی 🖃 ← **پیوست کردن ویدیو** ضربه بزنید تا فیلم ها را ضمیمه کنید. روی 🖃 ← **افزودن گیرندهٔ کپی /گیرندهٔ کپی مخفی** ضربه بزنید تا گیرندگان بیشتری اضافه کنید. روی 🖃 ← **ذخیره پیش نویس** ضربه بزنید تا پیام را برای ارسال در بعدتر ذخیره کنید. روی 🗐 ← صرفنظر ضربه بزنید تا از نو شروع کنید.

### خواندن پيام

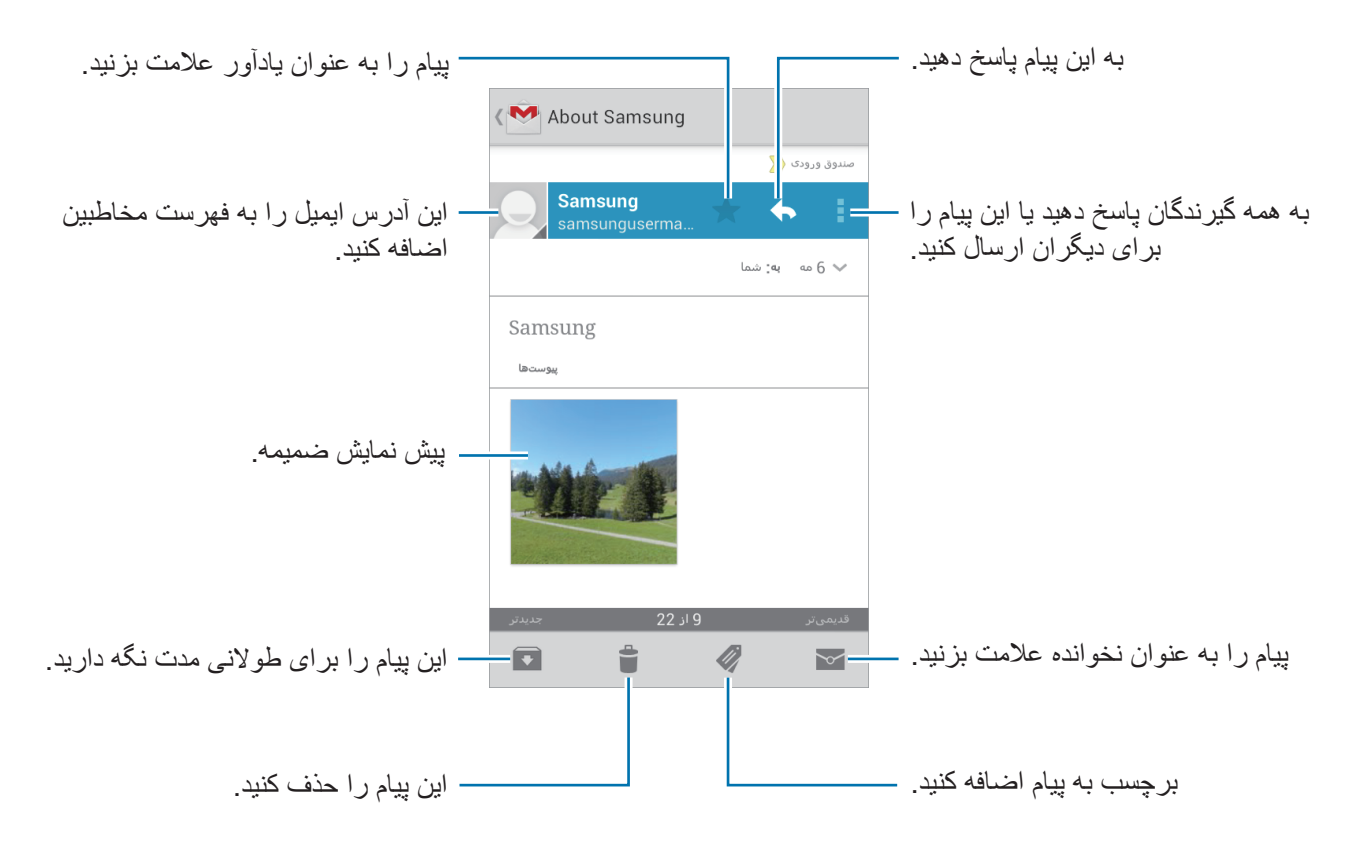

#### برچىب ھا

Google Mail از پوشه های واقعی استفاده نمی کند بلکه در عوض از برچسب ها استفاده می کند. وقتی Google Mail اجرا شد، پیام هایی که برچسب صندوق ودودی داشته باشند را نشان می دهد.

روی 🖉 ضربه بزنید تا پیام هایی با برچسب های دیگر را مشاهده کنید. برای افزودن برچسب به یک پیام، پیام را انتخاب کنید، روی 🖉 ضربه بزنید و سپس برچسب مورد نظر برای تخصیص را انتخاب کنید.

## **Talk**

از این برنامه کاربردی برای گپ زدن با دیگران از طریق Google Talk استفاده کنید. در صفحه برنامه ها روی Talk ضربه بزنید.

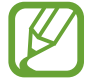

این برنامه کاربردی ممکن است بسته به ارائه دهنده سرویس یا منطقه شما، موجود نباشد.

## نمایه عمومی

روی شناسه اشتراک در بالای صفحه فهرست دوستان ضربه بزنید تا وضعیت قابل مشاهده بودن، تصویر یا پیام وضعیت را تغییر دهید.

## افزودن دوستان

روی 異 ضربه بزنید، آدرس ایمیل یک دوست را وارد کنید تا اضافه شود و سپس روی ا**نجام شد** ضربه بزنید.

## گپ زدن با دوستان

دوستان را از فهرست دوستان انتخاب کنید، یک پیام در فیلد پایین صفحه وارد کنید و سپس روی < ضربه بزنید. برای افزودن دوستان به گپ ( ) → افزودن به گپ ضربه بزنید. برای پایان دادن به گپ، روی ( ) → پایان گپ ضربه بزنید.

## تعويض بين گپ ها

به چپ يا راست برويد.

## حذف کردن تاریخچه گپ

گپ ها بطور خودکار ذخیره می شوند. برای پاک کردن تاریخچه گپ، روی **(چ)** ب **پاک کردن همه گپ ها** ضربه بزنید.

## **Google+**

از این برنامه کاربردی برای در تماس ماندن با افراد از طریق سرویس شبکه اجتماعی Google استفاده کنید. در صفحه برنامه ها روی +Google ضربه بزنید.

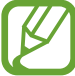

این برنامه کاربردی ممکن است بسته به ارائه دهنده سرویس یا منطقه شما، موجود نباشد.

برای تغییر طبقه بندی، روی تمام حلقه ها ضربه بزنید، به بالا یا پایین بروید تا نوشته های اعضای حلقه تان را مشاهده کنید.

روی 😣 ضربه بزنید تا از سایر ویژگی های سایت های شبکه اجتماعی استفاده کنید.

## مسنجر

از این برنامه کاربردی برای گپ زدن با دیگران از طریق سرویس پیام رسانی فوری +Google استفاده کنید. در صفحه برنامه ها روی مستجر ضربه بزنید.

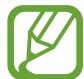

این برنامه کاربردی ممکن است بسته به ارائه دهنده سرویس یا منطقه شما، موجود نباشد.

دوستان را از فهرست دوستان انتخاب کنید، یک پیام در فیلد پایین صفحه وارد کنید و سپس روی 🗲 ضربه بزنید.

## **ChatON**

از این برنامه کاربردی برای گپ زدن با هر دستگاهی که یک شماره تلفن موبایل داشته باشد، استفاده کنید. در صفحه برنامه ها روی ChatON ضربه بزنید.

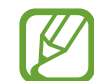

این برنامه کاربردی ممکن است بسته به ارائه دهنده سرویس یا منطقه شما، موجود نباشد.

فهرست دوستان را با وارد کردن شماره تلفن یا آدرس ایمیل اشتراک سامسونگ یا انتخاب دوستان از لیست پیشنهادی ایجاد کنید.

یک دوست را برای شروع گپ زدن انتخاب کنید.

برای همگام سازی مخاطب روی دستگاه دارای ChatON، روی بیشتر - تنظیمات - همگام سازی مخاطب ضربه بزنید.

# وب و شبکه

## اينترنت

از این برنامه کاربردی برای مرور اینترنت استفاده کنید. در صفحه برنامه ها روی **اینترنت** ضربه بزنید.

### مشاهده صفحات وب

روی فیلد آدرس ضربه بزنید و نشانی اینترنتی را وارد کرده و سپس روی **برو** ضربه بزنید. حین مشاهده یک صفحه وب روی (ے ضربه بزنید تا صفحه وب کنونی را به اشتراک بگذارید، ذخیره کنید یا چاپ نمایید.

### باز کردن صفحه جدید

روی **ای پنجره جدید** ضربه بزنید. برای رفتن به صفحه وب دیگری، روی 🛐 ضربه بزنید، به چپ یا راست بروید و روی صفحه ضربه بزنید تا آن را انتخاب کنید.

### جستجوی وب از طریق صدا

روی فیلد آدرس ضربه بزنید، روی 🖳 ضربه بزنید، یک کلید واژه را بگویید و یکی از کلیدواژه های پیشنهادی نمایش داده شده را انتخاب کنید.

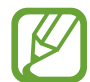

این برنامه کاربردی ممکن است بسته به ارائه دهنده سرویس یا منطقه شما، موجود نباشد.

#### نشانه ها

برای نشانه گذاری صفحه وب فعلی، روی 其 ← ا**فزودن نشانه** ضربه بزنید. برای باز کردن صفحه وب نشانه گذاری شده، روی 其 ضربه بزنید و سپس یکی را انتخاب کنید.

### تاريخچه

روی 🖈 -> تاریخچه ضربه بزنید تا یک صفحه وب را از فهرست صفحات وب تازه مشاهده شده انتخاب کنید. برای پاک کردن تاریخچه، روی (سے حکم کردن تاریخچه ضربه بزنید. روی 🖈 -> تاریخچه -> با بیشترین بازدید ضربه بزنید تا یک صفحه وب را از فهرست صفحات وب بیشتر مشاهده شده انتخاب کنید.

### صفحات ثبت شده

برای مشاهده صفحه وب ذخیره شده، روی 其 -> صفحات ثبت شده ضربه بزنید.

### ييوندها

روی یک پیوند در صفحه وب، ضربه زده و نگه دارید تا آن را در صفحه جدید باز کرده، ذخیره کرده یا کپی کنید. برای مشاهده پیوندهای ثبت شده، روی () حکم حا**نلودها** ضربه بزنید.

## اشتراک گذاری صفحات وب

برای اشتراک گذاری نشانی صفحه وب با دیگران روی **ا≡ ← اشتراک گذاری تصویر** ضربه بزنید. برای اشتراک گذاری بخشی از یک صفحه وب، روی متن دلخواه ضربه زده و نگه دارید و سپس روی **≣** ← ا**شتراک** ضربه بزنید.

## Chrome

K

از این برنامه برای جستجوی اطلاعات و مرور صفحات وب استفاده کنید. در صفحه برنامه ها روی Chrome ضربه بزنید.

این برنامه کاربردی ممکن است بسته به ارائه دهنده سرویس یا منطقه شما، موجود نباشد.

### مشاهده صفحات وب

روی فیلد نشانی ضربه زده و سپس یک نشانی اینترنتی یا معیار جستجو وارد کنید.

## باز کردن صفحه جدید

روی 🖻 ← **برگهٔ جدید** ضربه بزنید. برای رفتن به یک صفحه وب دیگر، روی 🖻 ضربه بزنید و سپس یک صفحه وب انتخاب کنید.

وب و شبکه

### جستجوى وب از طريق صدا

روی فیلد آدرس ضربه بزنید، روی 🎙 ضربه بزنید، یک کلید واژه را بگویید و یکی از کلیدواژه های پیشنهادی نمایش داده شده را انتخاب کنید.

### همگام سازی با سایر دستگاهها

پنجره های باز و نشانه گذاری ها را همگام سازی کنید تا از آنها وقتی با همان اشتراک Google وارد شده اید، در Chrome بر روی دستگاه دیگر استفاده کنید.

برای مشاهده پنجره های باز یا سایر دستگاه ها، روی 🖃 ← **دستگاه های دیگر** ضربه بزنید. یک صفحه وب را برای باز کردن انتخاب کنید.

برای مشاهده نشانه گذاری ها، روی ★ ضربه بزنید.

## بلوتوث

بلوتوث اتصال بی سیم مستقیمی بین دو دستگاه در فاصله کوتاهی برقرار می کند. از بلوتوث برای تبادل فایل های داده یا رسانه با سایر دستگاه ها استفاده کنید<u>.</u>

- سامسونگ در قبال از دست رفتن، رهگیری، یا سوء استفاده از داده های ارسالی یا دریافتی به وسیله ویژگی بلوتوث، هیچ گونه مسئولیتی نمی پذیرد.
- همیشه مطمئن شوید که با دستگاه های قابل اطمینان و کاملاً ایمن، داده ها را به اشتراک می گذارید و دریافت می کنید. اگر موانعی بین دستگاه ها وجود داشته باشد، ممکن است فاصله عملیاتی ویژگی کاهش یابد.
- برخی از دستگاه ها، مخصوصاً آنهایی که به وسیله Bluetooth SIG آزمایش یا تأیید نشده اند، ممکن است با دستگاه شما سازگار نباشند.
  - از قابلیت بلوتوث برای مقاصد غیر قانونی استفاده نکنید (به عنوان مثال، دزدیدن کپی فایلها یا ورود غیر قانونی برای مقاصد تجاری).
     سامسونگ مسئول عواقب ناشی از استفاده غیر قانونی از قابلیت بلوتوث نیست.

برای فعال کردن بلوتوث، در صفحه برنامه ها روی **تنظیمات ← بلوتوث** ضربه بزنید، و سپس سوییچ **بلوتوث** را به راست بکشید.

## جفت کردن با سایر دستگاههای بلوتوث

در صفحه برنامه ها روی **تنظیمات ← بلوتوث ← اسکن** ضربه بزنید تا دستگاه های شناسایی شده فهرست شوند. دستگاهی که می خواهید با آن جفت شوید را انتخاب کنید و سپس کلید عبور تولید شده خودکار را روی هر دو دستگاه بپذیرید تا اتصال تایید شود.

### ارسال و دریافت داده

بسیاری از برنامه ها از انتقال داده از طریق بلوتوث پشتیبانی می کنند. یک نمونه **گالری** است. **گالری** را باز کنید، یک تصویر را انتخاب کنید، روی کی بلوتوث ضربه بزنید و سپس یکی از دستگاه های بلوتوث را انتخاب کنید. پس از آن، درخواست مجوز بلوتوث را بر روی دستگاه دیگر بپذیرید تا تصویر را دریافت کنید. فایل انتقال یافته در پوشه Bluetooth ذخیره می شود. اگر اطلاعات مخاطب دریافت شود، بطور خودکار به فهرست مخاطبین افزوده می شود.

# **AllShare Play**

از این برنامه برای پخش محتویات ذخیره شده در دستگاه های متعدد از روی اینترنت، استفاده کنید. می توانید هر فایلی را از روی هر دستگاهی پخش کرده یا به هر دستگاهی یا هر سرور ذخیره ای ارسال کنید.

برای استفاده از این برنامه، باید وارد اشتراک سامسونگ خود شده و دو یا چند دستگاه را به عنوان سرور های فایل ثبت کنید. روش های ثبت ممکن است بسته به نوع دستگاه متفاوت باشند. برای دریافت جزئیات بیشتر، روی ای ب Customer support ← Settings ضربه بزنید.

در صفحه برنامه ها روی AllShare Play ضربه بزنید.

این برنامه کاربردی ممکن است بسته به ارائه دهنده سرویس یا منطقه شما، موجود نباشد.

### ارسال فايلها

یک دستگاه یا حافظه وب را انتخاب کنید، یک فایل را انتخاب کنید و سپس روی 🔁 ضربه بزنید.

وب و شبکه

## اشتراك گذارى فايلها

یک دستگاه یا حافظه وب را انتخاب کنید، یک فایل را انتخاب کنید، روی 🌄 ضربه بزنید و سپس یکی از گزینه های زير را انتخاب كنيد:

- نمایش گرو هی: شما می توانید صفحات را با چندین دستگاه دیگر که از طریق یک شبکه Wi-Fi یکسان متصل هستند به اشتر اک بگذارید.
  - Facebook / Twitter / Flickr / Picasa: فايلها را در سايت شبكه اجتماعي آيلود كنيد.

## یخش فایل ها از روی یک دستگاه دور

یک دستگاه یا حافظه وب را انتخاب کنید، یک فایل را انتخاب کنید، روی 聾 ضربه بزنید و سیس یک دستگاه را انتخاب كنيد.

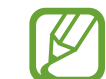

- بسته به دستگاه های متصل به عنوان پخش کننده رسانه، فرمت های فایل مورد پشتیبانی ممکن است. متفاوت باشند.
  - هنگام بخش، بسته به اتصال شبکه، ممکن است بر خی از فایل ها بافر شوند.

## استفاده از قابلیت یخش گروهی

شما می توانید صفحات را با چندین دستگاه دیگر که از طریق یک شبکه Wi-Fi یکسان متصل هستند به اشتراک یگذار بد.

یک طبقه بندی رسانه را انتخاب کنید، فایلها را با علامت زدن انتخاب کنید و سپس روی 🛃 ← **نمایش گروهی** ضربه بزنید. یک PIN وارد کرده و سپس روی **تمام** ضربه بزنید تا Group Play آغاز شود. بر روی دستگاه دیگر، با این PIN به Group Play بیپوندید.

## مدیریت محتوا بر روی یک سرور حافظه وب

یک سرور حافظه وب انتخاب کنید و سیس فایلها را مشاهده و مدیریت کنید.

وب و شبکه

# نمایش گروهی

از این برنامه برای اشتراک گذاری تصاویر، اسناد و موسیقی با سایر دستگاه هایی که از طریق یک شبکه Wi-Fi یکسان متصل هستند استفاده کنید.

در صفحه برنامه ها روی **نمایش گروهی** ضربه بزنید.

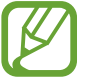

این برنامه کاربردی ممکن است بسته به ار ائه دهنده سرویس یا منطقه شما، موجود نباشد.

## اشتراک گذاری فاینها

- ۱ روی اشتراک تصویر، اشتراک سند یا اشتراک گذاری موسیقی ضربه بزنید و سپس فایلهای اشتراک گذاری را انتخاب کنید و روی انجام شد یا انجام ضربه بزنید.
  - یک کد PIN وارد کنید و روی **تمام** ضربه بزنید.

## اتصال به پخش گروهی دیگری

در زیر بخش **پیوستن**، روی دستگاه دیگری ضربه بزنید، کد PIN را وارد کرده و سپس روی **تایید** ضربه بزنید.

رساته

# پخش موسیقی

از این برنامه کاربردی برای گوش دادن به موسیقی استفاده کنید. در صفحه برنامه ها روی **پخش موسیقی** ضربه بزنید.

بسته به نسخه نرم افزار دستگاه، از برخی فرمت های فایل پشتیبانی نمی شود.
 بعضی از فایلها بسته به نحوه رمزگذاری ممکن است درست یخش نشوند.

## پخش موسیقی

یک طبقه بندی موسیقی انتخاب کنید و سپس یک آهنگ را برای پخش انتخاب کنید.

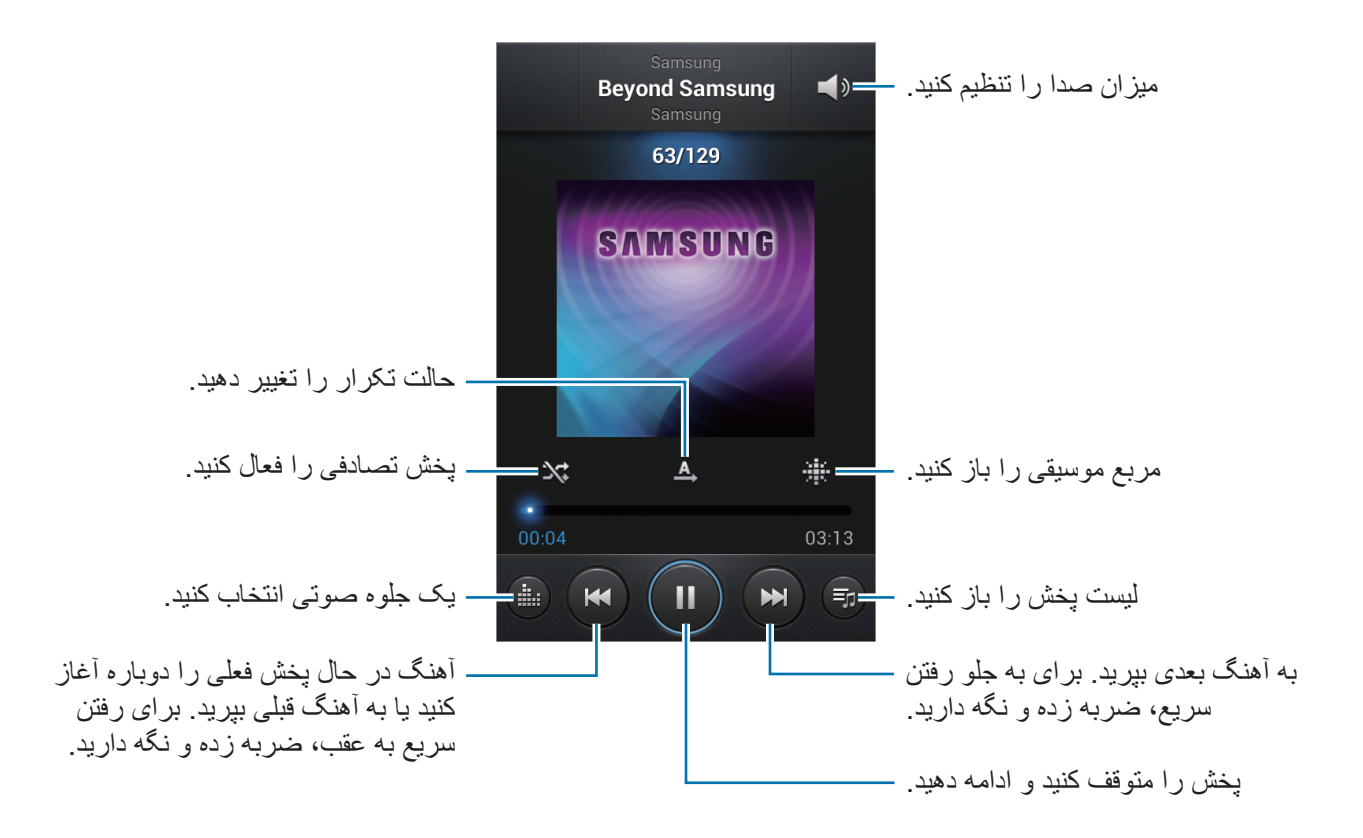

رسانه

### انتخاب آهنگ به عنوان زنگ تماس

برای استفاده از آهنگ در حال پخش فعلی به عنوان زنگ تماس، روی (ک) بنظیم برای ب آهنگ زنگ تلفن ضربه بزنید.

### ایجاد لیست های پخش

مجموعه آهنگ های خود را بسازید.

روی **لیست پخش** ضربه بزنید، و سپس روی **ا≡ا** ← **ایجاد فهرست پخش** ضربه بزنید. یک عنوان وارد کرده و روی **تایید** ضربه بزنید. روی ا**فزودن موسیقی** ضربه بزنید و آهنگ هایی که می خواهید ضمیمه شود را انتخاب کنید و سپس روی **انجام شد** ضربه بزنید.

برای افزودن آهنگ در حال پخش فعلی به لیست پخش، روی **جر افزودن به لیست پخش** ضربه بزنید.

## پخش آهنگ بر اساس حس و حال

پخش آهنگ گروه بندی شده بر اساس حس و حال. لیست پخش توسط دستگاه بطور خودکار ایجاد می شود. وقتی آهنگ جدیدی اضافه شد، روی دامنه موسیقی ب 🖃 به روزرسانی کتابخانه ضربه بزنید.

روی **دامنه موسیقی** ضربه بزنید و یک سلول حس و حال را انتخاب کنید. یا با کشیدن انگشت خود چند سلول را انتخاب نمایید.

### دوربين

از این برنامه کاربردی برای گرفتن عکس یا فیلم استفاده کنید. از **گالری** برای مشاهده عکس ها و فیلم هایی که با دوربین دستگاه گرفته اید استفاده کنید. (صفحه ۴۹) در صفحه برنامه ها روی **دوربین** ضربه بزنید.

دوربین بطور خودکار وقتی استفاده نشود، بسته می شود.

#### آداب و رسوم دوربين

- بدون اجازه سایرین از آنها عکس یا فیلم نگیرید.
- عکس یا فیلمی نگیرید که از لحاظ قانونی مجاز نیستند.
- · عکس یا فیلمی که باعث نقض حریم خصوصی دیگر ان می شود، نگیرید.

## گرفتن عکس

## گرفتن عکس

روی تصویر در صفحه پیش نمایش ضربه بزنید تا دوربین آنجا فوکوس کند. وقتی فوکوس بر روی سوژه است، قاب فوکوس سبز رنگ می شود. روی [60] ضربه بزنید تا عکس بگیرید.

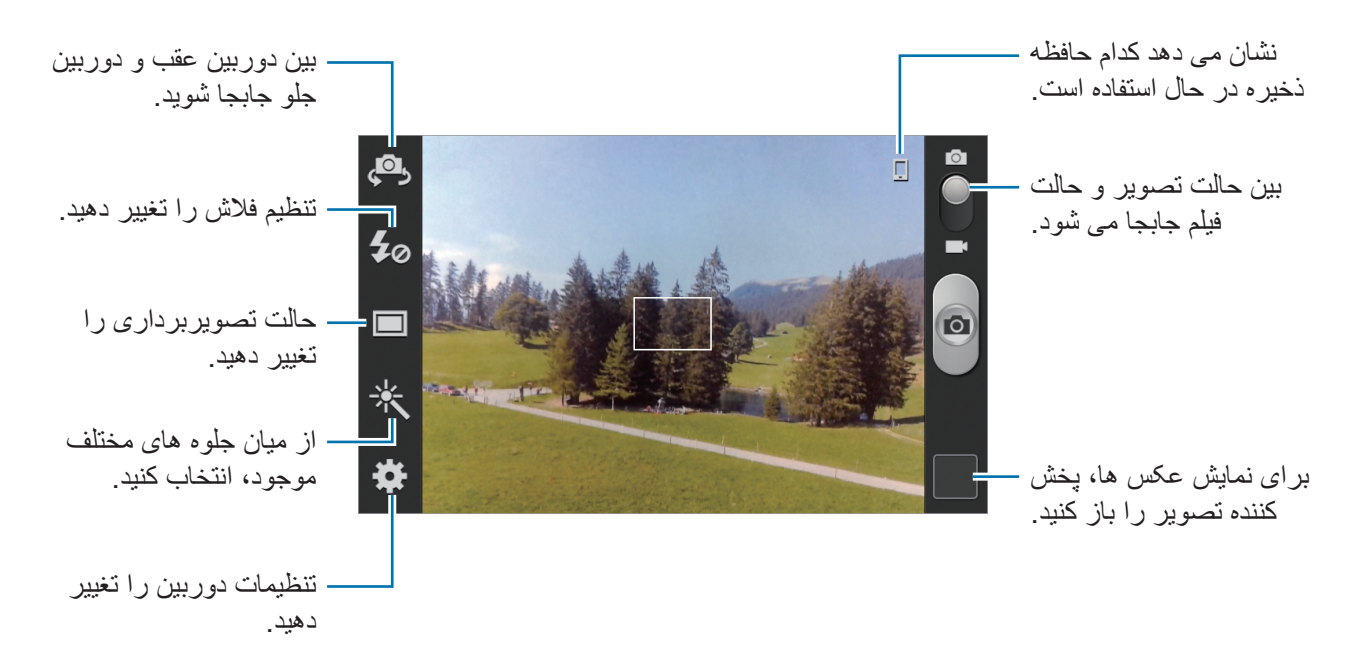

#### حالت صحنه

تنظیمات از پیش انجام شده، گرفتن عکس ها را به آسانی اشاره کردن و گرفتن عکس کرده اند. روی 🗱 ب حالت صحنه ضربه بزنید.

- تصویر: از این تنظیم وقتی سوژه عکاسی انسان است، استفاده کنید.
- منظرہ: از این تنظیمات بر ای گرفتن عکس از آسمان آبی و مناظر با رنگهای غنی تر استفادہ کنید.
  - ورزشی: از این تنظیم برای سوژه های با سرعت حرکت بسیار استفاده کنید.
  - مهمانی/داخل ساختمان: از این تنظیم برای صحنه های با نور داخلی کافی استفاده کنید.
- ساحل/برف: از این تنظیم برای صحنه های با نور کافی یا صحنه های بیرونی آفتابی استفاده کنید.
  - · **نور کم**: از این تنظیم بر ای رنگهای پر تر و کنتر است و اضحتر استفاده کنید.
    - · طلوع: از این تنظیم بر ای رنگهای بسیار لطیف استفاده کنید.

- رنگ پاییز: از این تنظیم بر ای صحنه های پس زمینه متمایل به قرمز استفاده کنید.
  - **متن**: از این تنظیم بر ای کتاب ها یا پوستر ها استفاده کنید.
- · روشنایی شمع: از این تنظیم برای عکس هایی در پس زمینه تاریک با نور روشن، استفاده کنید.
  - · آتش بازی: از این تنظیم برای صحنه های با کنتر است بالا استفاده کنید.
  - · نور پس زمینه: از این تنظیمات بر ای سوژه هایی با نور در خشان در پس زمینه استفاده کنید.
  - شب: از این تنظیمات بر ای تصاویری که در شر ایط تاریک تر گرفته می شوند، استفاده کنید.

#### حالت گرفتن عکس

چندین جلوه عکس در دسترس است. روی **ن ا** حالت **گرفتن عکس** ضربه بزنید.

- یک عکس: یک عکس می گیرد.
- مداوم: چندین عکس از سوژه های متحرک بگیرید. وقتی بهترین عکس را فعال می کنید، می توانید عکس ها را انتخاب و ذخیره کنید. این حالت فقط در وضوح ۷۶۰ x ۷۲۰ موجود است.
  - پانوراما: عکس مرکب از چندین عکس بهم دوخته شده بگیرید.
  - اشتراک گذاری عکس: یک عکس را مستقیما به دستگاه دیگری از طریق Wi-Fi Direct ارسال کنید.
- اشتراک عکس دوست: دستگاه را تنظیم کنید که چهره فردی را که در یک عکس تگ کرده اید شناسایی کند و آن را برای فرد ارسال کند. تشخیص چهره ممکن است به خاطر زاویه چهره، اندازه چهره، رنگ پوست، حالت چهره، شرایط نور یا چیزهای که سوژه پوشیده ناموفق باشد.
  - **عکس لبخند**: وقتی سوژه لبخند می زند، عکس بگیرید.
    - کارتون: عکسی بگیرید که مانند نقاشی باشد.

#### عکس های پانورامایی

یک عکس پانور امایی، تصویر منظرہ وسیع مرکب از چندین عکس است. روی 🗱 ← حالت گرفتن عکس ← پانور اما ضربہ بزنید.

روی 💿 ضربه بزنید و دوربین را در یک جهت بچرخانید. وقتی قاب آبی با نمایاب تراز می شود، دوربین بطور خودکار یک عکس بصورت سری پانورامایی می گیرد. برای توقف عکسبرداری روی 💿 ضربه بزنید.

## فيلم كرفتن

## فيلم كرفتن

دکمه فیلم را روی نماد فیلم ببرید و سپس روی 💽 ضربه بزنید تا فیلم بگیرید. برای توقف ضبط روی 💽 ضربه بزنید.

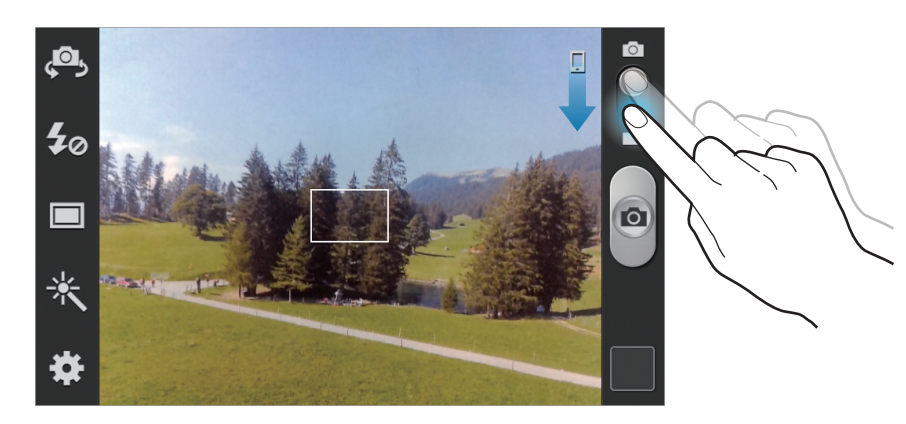

- فوکوس دستی در حالت تصویر موجود نیست.
- ممکن است وقتی با حداکثر وضوح تصویر برداری می کنید، عملکرد بزرگنمایی قابل استفاده نباشد.

حالت ضبط

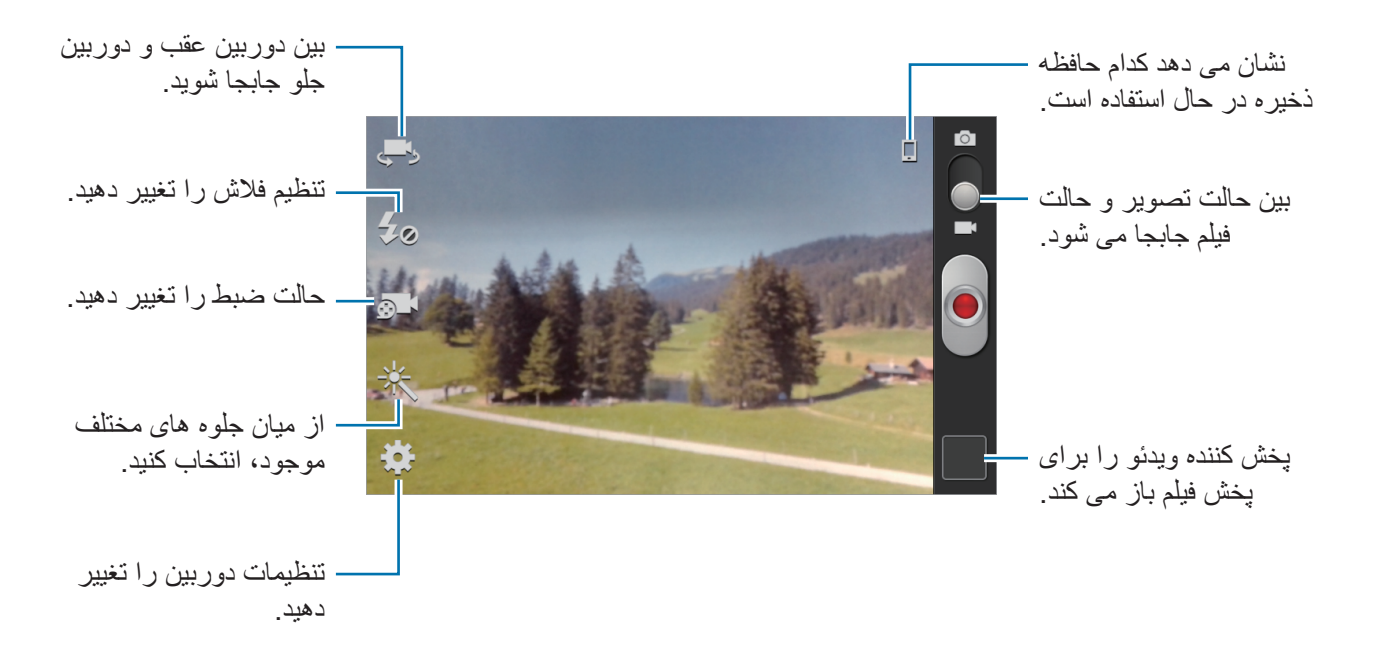

روی 🌆 ضربه بزنید تا حالت ضبط را تغییر دهید.

- **عادی**: از این حالت بر ای کیفیت های معمولی استفاده کنید.
- · حد مجاز MMS: از این حالت برای کیفیت پایین تر برای ارسال از طریق پیام رسانی استفاده کنید.

بزرگنمایی و کوچکنمایی

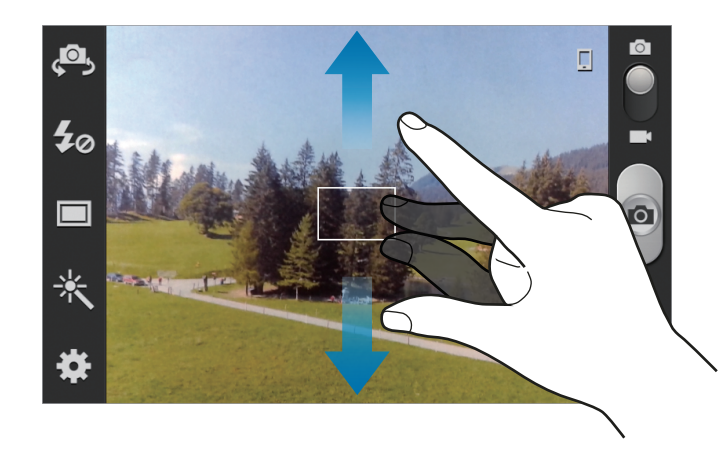

از یکی از روشهای زیر استفاده کنید:

- · برای بزرگنمایی یا کوچکنمایی، از دکمه تنظیم صدا استفاده کنید.
- دو انگشت را (از هم) دور کنید تا بزرگنمایی شود و دو انگشت را به هم نزدیک کنید تا کوچک نمایی شود.
  - · ممکن است وقتی با حداکثر وضوح عکسبرداری می کنید، عملکرد بزرگنمایی قابل استفاده نباشد.
  - جلوه بزرگنمایی/کوچکنمایی وقتی از ویژگی بزرگنمایی در هنگام فیلمبرداری استفاده می کنید در دسترس است.

رسانه

### تنظيمات پيكربندى براى دوربين

روی 🇱 ضربه بزنید تا تنظیمات پیکربندی دوربین را انجام دهید. همه گزینه های زیر در هر دو حالت عکسبرداری و فیلم برداری در دسترس نیستند. گزینه های موجود ممکن است بسته به حالت مورد استفاده متفاوت باشند.

- ویرایش میانبرها: میانبرهایی که مرتبا استفاده می شود را مرتب کنید.
  - برچسب GPS: یک تگ مکان GPS به عکس ضمیمه کنید.
- برای افزایش سیگنال های GPS، در مکان هایی که ممکن است برای سیگنال مانعی وجود داشته
   باشد، مانند بین ساختمان ها یا در مناطق کم ارتفاع، یا در شرایط آب و هوایی نامساعد، از عکسبرداری خودداری کنید.
  - ممکن است وقتی عکسهای خود را بر روی اینترنت آپلود می کنید، مکان شما بر روی آنها درج شود.
     برای اجتناب از این وضعیت، تنظیم تگ GPS را غیرفعال کنید.
    - پرتره از خودتان: از خود عکس بگیرید.
      - · ضبط خودکار: از خود فیلم بگیرید.
      - فلاش: فلاش را فعال یا غیرفعال کنید.
    - حالت گرفتن عکس: تصویر بر داری را تغییر دهید.
      - حالت ضبط: حالت ضبط را تغییر دهید.
    - · جلوه ها: یکی از جلوه های متنوع موجود را انتخاب کنید.
      - · حالت صحنه: حالت صحنه را تغییر دهید.
  - مقدار نوردهی: مقدار نوردهی را تغییر دهید. مشخص کننده میزان نوری است که حسگر دوربین دریافت می
     کند. برای شرایط کم نور، از نوردهی بالاتر استفاده کنید.
  - حالت فوکوس: یک حالت فوکوس انتخاب کنید. فوکوس خ. توسط دوربین کنترل می شود. ماکرو برای سوژه های بسیار نزدیک است.

- تایمر: از آن برای عکسبرداری تاخیری استفاده کنید.
- وضوح: یک وضوح را انتخاب کنید. برای کیفیت بالاتر از وضوح بالاتر استفاده کنید. اما باعث اشغال بیشتر حافظه می شود.
- درجه روشنایی: یک میزان تعادل سفیدی انتخاب کنید تا تصاویر طیف رنگی نزدیک به واقعی داشته باشند. این تنظیمات برای حالت های نوردهی خاص طراحی شده است. این تنظیمات مشابه طیف دما برای نوردهی تعادل سفیدی در دوربین های حرفه ای است.
- ISO: یک مقدار ISO انتخاب کنید. این کار باعث کنترل حساسیت نور دوربین می شود. مقدار آن با معادل فیلم-دوربین اندازه گیری می شود. از مقادیر پایین برای اشیا ساکن یا با اشیای نورانی استفاده کنید. مقادیر بالاتر برای اشیا متحرک سریع یا اشیا با نور کم است.
- اندازه گیری: یک روش نورسنجی را انتخاب کنید. نحوه محاسبه مقادیر نور را تعیین می کند. مرکزی نور پس زیمنه را در مرکز صحنه اندازه گیری کنید. نقطه ای میزان نور در یک نقطه مشخص را اندازه گیری می کند. ماتریس تمام صحنه را میانگین گیری می کند.
  - راهنما: راهنماهای نمایاب را نشان می دهد تا به شما در ترکیب اشیا هنگام انتخاب سوژه ها کمک کند.
    - نام فایل متنی: دوربین را تنظیم کنید تا تگ های متنی را نشان دهد.
  - · ذخیره به صورت وارونه شده: تصویر را وارون کنید تا تصویر آینه وار از صحنه اصلی ساخته شود.
  - · كيفيت تصوير: سطح كيفي تصاوير را تنظيم مي كند. تصاوير با كيفيت بالا، فضاى بيشتري نياز دارند.
    - كيفيت ويدئو: سطح كيفيت فيلم ها را تنظيم كنيد.
    - محل ذخیره: مکان حافظه برای ذخیره کردن را انتخاب کنید.
      - تنظیم مجدد: تنظیمات دوربین را بازنشانی کنید.

### میانبرها

میانبر ها را برای دسترسی آسان به گزینه های مختلف دوربین مرتب کنید. روی **() → ویرایش میانبر ها** ضربه بزنید.

روی یک گزینه ضربه زده و نگه دارید و آن را به شکاف سمت چپ صفحه بکشید. سایر نمادهای داخل لیست را می توان با ضربه زدن و کشیدن جابجا کرد.

## گالری

از این برنامه کاربردی برای مشاهده عکس ها و فیلم استفاده کنید. در صفحه برنامه ها روی **گالری** ضربه بزنید.

- بسته به نرم افزار نصب شده روی دستگاه، از برخی فرمت های فایل پشتیبانی نمی شود.
  - 🕒 🔹 بعضبی از فایلها بسته به نحوه رمزگذاری ممکن است درست پخش نشوند.

### مشاهده تصاوير

با اجرای **گالری** پوشه های قابل دسترسی، نمایش داده می شوند. وقتی برنامه کاربردی دیگری مانند **ایمیل** تصویری را ذخیره می کند، پوشه Download بطور خودکار ایجاد می شود که شامل تصویر است. بطور مشابه، ضبط کردن تصویر بطور خودکار، پوشه Screenshots را می سازد. یک پوشه را انتخاب کنید تا باز شود. در یک پوشه، تصاویر بر حسب تاریخ ایجاد نمایش داده می شوند. یک تصویر را انتخاب کنید تا تمام صفحه آن را

در یک پوسه، تصاویر بر حسب تاریخ ایجاد تمایس داده می سوند. یک تصویر را انتخاب کنید تا تمام صفحه آن را مشاهده کنید.

برای مشاهده تصویر بعدی یا قبلی، به چپ یا راست بروید.

### بزرگنمایی و کوچکنمایی

برای بزرگنمایی تصویر از یکی از روشهای زیر استفاده کنید:

- روی یک جا از صفحه، دو ضربه بزنید تا بزرگنمایی شود.
- روی یک بخش از تصویر انگشت ها را (از هم) دور کنید تا بزرگنمایی شود. انگشت ها را به هم نزدیک کنید
   یا دوضربه بزنید تا به حالت قبل بازگردید.

## يخش فيلمها

فابلهای فیلم، در پیش نمایش، نماد 💽 را نشان می دهند. یک فیلم را برای تماشا انتخاب کنید و روی 💽 ضربه بزنید.

### ويرايش تصاوير

هنگام مشاهده تصویر، روی 🥅 ضربه بزنید و از عملکردهای زیر استفاده کنید:

- نمایش اسلاید: با تصاویر یوشه فعلی یک نمایش اسلایدی آغاز کنید.
- · برچسب چهره: چهره های موجود در عکس را به عنوان تگ چهره ثبت کنید.
  - نشان کردن دوست: دوربین را تنظیم کنید تا تگ های متنی را نشان دهد.
- · افزودن برچسب هواشناسی: یک نشان به تصویر که اطلاعات آب و هوا را ارایه می کند، اضافه کنید.

این برنامه کاربردی ممکن است بسته به ارائه دهنده سرویس یا منطقه شما، موجود نباشد.

- کپی در کلیپ بورد: به کلیپ بورد کپی کنید.
- · چرخش به چپ: خلاف عقربه ساعت بچرخانید.
- · چرخش به راست: در جهت عقربه ساعت بچرخانید.
- برش: قاب آبی را تغییر اندازه دهید تا تصویر را برش زده و ذخیره کنید.
  - تصحیح: برنامه ویرایشگر عکس را راه اندازی کنید.
- تنظیم برای: تصویر را به عنوان کاغذ دیواری یا تصویر مخاطب تنظیم کنید.
- اشتراک عکس دوست: تصویر را به فردی که چهره اش در تصویر تگ شده است، ارسال کنید.
- چاپ: از طریق اتصال USB یا Wi-Fi چاپ کنید. دستگاه شما فقط با بعضی چاپگر های سامسونگ سازگار است.
  - تعویض نام: فایل را نغ ییر نام دهید.
  - اسکن دستگاه های نزدیک: برای اشتراک گذاری تصویر روی یک صفحه نمایش بزرگ دستگاه های با DLNA فعال شده را جستجو کنید.
    - · جزئیات: جزییات تصویر را مشاهده کنید.

### تصاوير مورد علاقه

هنگام مشاهده یک تصویر، روی 🏹 ضربه بزنید تا یک تصویر را به لیست علاقه مندی ها اضافه کنید.

### حذف تصاوير

از یکی از روشهای زیر استفاده کنید:

- در یک پوشه روی = → انتخاب مورد ضربه بزنید تصاویر را انتخاب کنید و سپس روی ii ضربه بزنید.

رسانه

اشتراک تصاویر

از یکی از روشهای زیر استفاده کنید:

- در یک پوشه روی = → انتخاب مورد ضربه بزنید تصاویر را انتخاب کنید و سپس روی > ضربه بزنید تا به دیگران ارسال کنید.
- هنگام مشاهده یک تصویر، روی ای ضربه بزنید تا آن را به دیگران ارسال کنید یا از طریق خدمات شبکه های
   اجتماعی به اشتراک بگذارید.

## تنظیم به عنوان کاغذ دیواری

وقتی یک تصویر را مشاهده می کنید، روی **ا≡ا** ← **تنظیم برای** ضربه بزنید تا تصویر را به عنوان کاغذ دیواری تنظیم کنید یا به یک مخاطب تخصیص بدهید.

# يخش كننده فيلم

از این برنامه کاربردی برای پخش فایل های فیلم استفاده کنید. در صفحه برنامه ها روی پخش کننده فیلم ضربه بزنید. • بسته به نسخه نرم افزار دستگاه، از برخی فرمت های فایل پشتیبانی نمی شود.

بعضی از فایلها بسته به نحوه رمزگذاری ممکن است درست پخش نشوند.

## يخش فيلمها

یک فیلم را برای پخش انتخاب کنید.

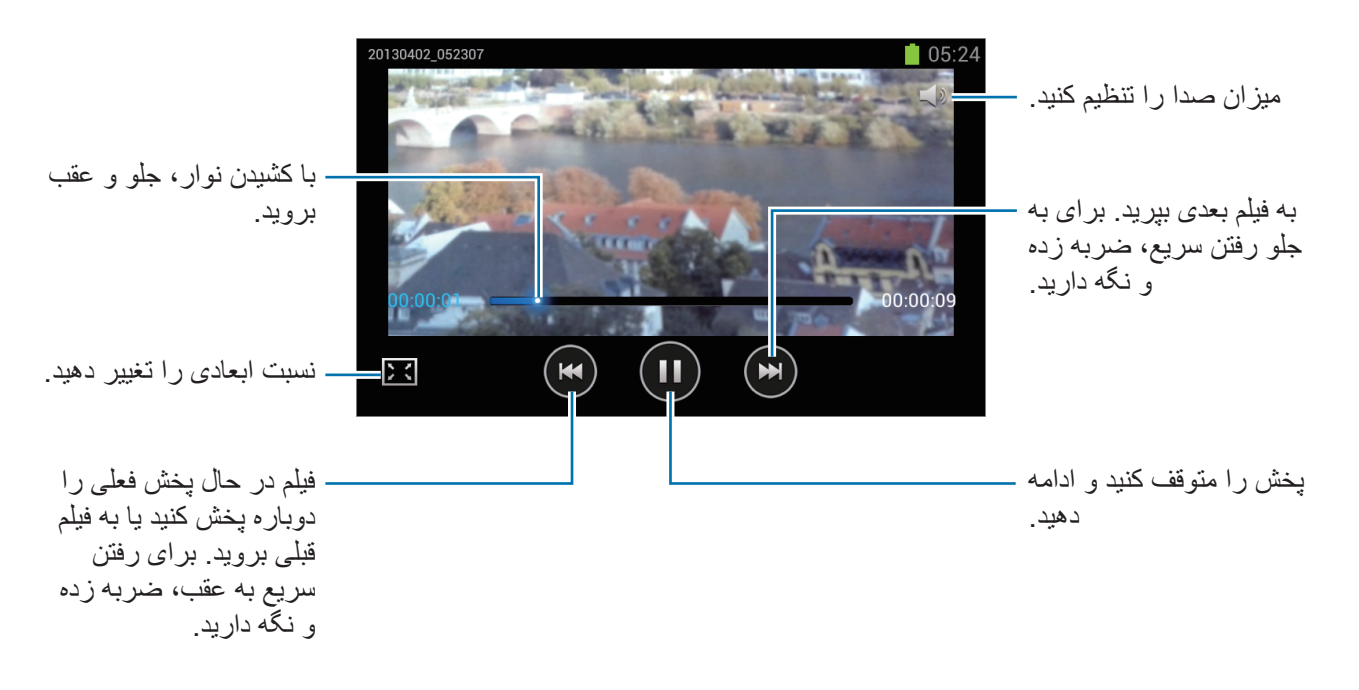

### حذف فيلم

روی 🖃 🔶 حذف ضربه بزنید، فیلم ها را با زدن علامت انتخاب کنید و سپس روی حذف کنید.

## اشتراک گذاری فیلم ها

روی 🖃 ← ا**شتراک از طریق** ضربه بزنید، فیلم ها را با علامت زدن، انتخاب کنید و روی ا**نجام** ضربه بزنید و سپس یک روش اشتراک گذاری را انتخاب کنید.

# YouTube

از این برنامه کاربردی برای تماشای فیلم ها از وب سایت YouTube استفاده کنید.

در صفحه برنامه ها روی YouTube ضربه بزنید.

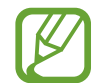

این برنامه کاربردی ممکن است بسته به ار ائه دهنده سرویس یا منطقه شما، موجود نباشد.

### تماشای فیلم ها

روی 🔍 ضربه بزنید و سپس یک کلید واژه وارد کنید. یکی از نتایج جستجوی برگشتی را انتخاب کنید تا فیلم را تماشا کنید.

فیلم را به فهرست پخش اضافه كنبد < You Tube فيلم ها را جستجو كنيد. 🗕 🍳 ÷. يخش را متوقف كنيد يا URL را به دیگران -ادامه دهيد. ارسال کنید. - با کشیدن نوار، جلو و عقب برويد. 00:05 00:14 ΗQ 洸-صفحه را به جهت عمودي بچرخانید. كيفيت صفحه نمايش را تغییر دهید.

برای پخش در حالت تمام صفحه، دستگاه را بچرخانید تا به حالت نمای افقی شود.
### اشتراک گذاری فیلم ها

یک فیلم را برای مشاهده انتخاب کنید و روی 🌄 ضربه بزنید و سپس یک روش اشتراک گذاری انتخاب کنید.

### آپلود کردن فیلم ها

اشتراک خود را انتخاب کنید، روی 1 ضربه بزنید و یک فیلم را انتخاب کنید و اطلاعات فیلم را وارد کنید و سپس روی 1 ضربه بزنید.

## راديو FM

با رادیوی «اف ام» به موسیقی و اخبار گوش دهید. برای گوش دادن به رادیوی FM، باید یک هدست متصل کنید؛ این هدست به عنوان آنتن رادیو عمل می کند.

در صفحه برنامه ها روی رادیو FM ضربه بزنید.

### گوش دادن به رادیوی «اف ام»

قبل از اجرا کردن رادیوی «اف ام»، هدست را وارد دستگاه کنید.

رادیوی «اف ام» وقتی برای اولین بار اجرا می شود، ایستگاه های موجود را بطور خودکار اسکن کرده و ذخیره می کند.

روی 🔮 ضربه بزنید تا رادیوی «اف ام » را روشن کنید. یک ایستگاه رادیویی دلخواه را از فهرست ایستگاه های را دیوی انتخاب کرده و روی 🗲 ضربه بزنید تا به صفحه رادیوی «اف ام» بازگردید.

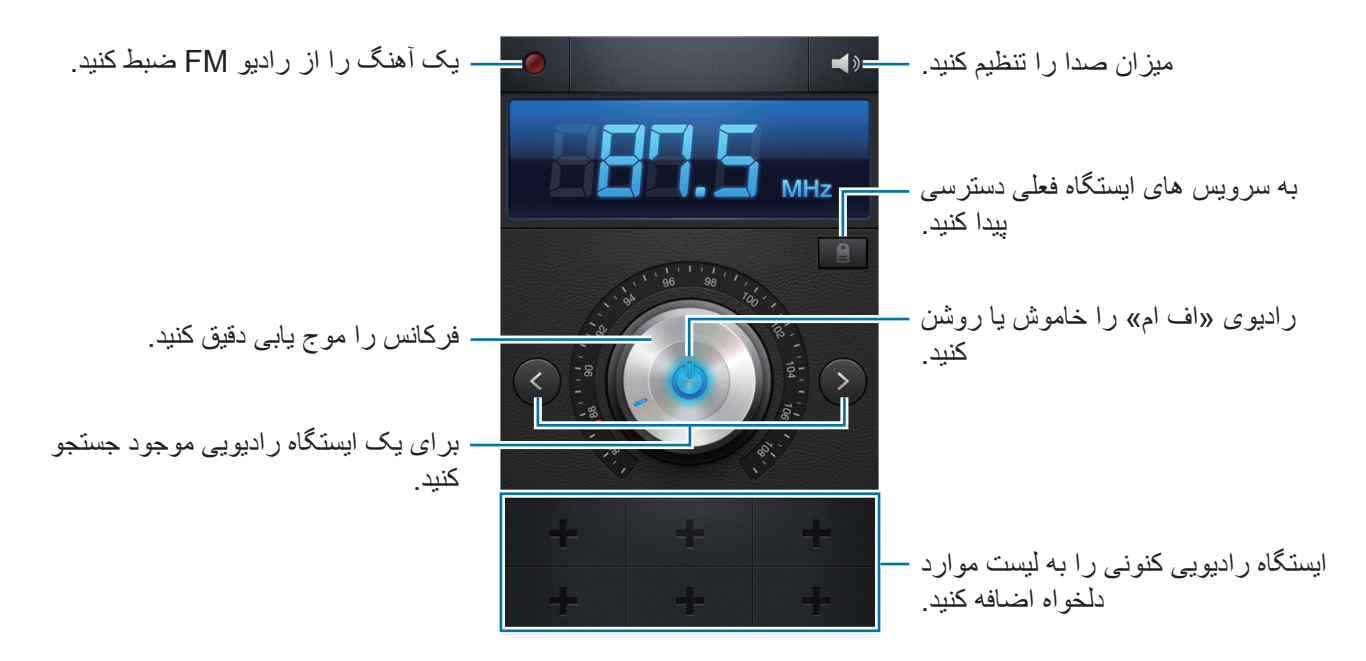

اسکن کردن ایستگاه های رادیویی

روی **آی**ا ب ا**سکن** ضربه بزنید و یک گزینه اسکن کردن را انتخاب کنید. رادیوی «اف ام » ایستگاه های موجود را جستجو کرده و به طور خودکار ذخیره می کند.

یک ایستگاه رادیویی دلخواه را از فهرست ایستگاه های رادیویی انتخاب کرده و روی 🗲 ضربه بزنید تا به صفحه رادیوی «اف ام» بازگردید.

افزودن ایستگاه به لیست مورد دلخواه

به یک ایستگاه رادیویی بروید و سپس روی 📲 ضربه بزیند تا ایستگاه به لیست مورد علاقه اضافه شود.

# برنامه های کاربردی و حافظه های ذخیره رسانه

## فروشگاه Play

از این برنامه کاربردی برای خریداری و دانلود برنامه های کاربردی و بازی هایی که بر روی این دستگاه قابل اجرا هستند استفاده کنید.

در صفحه برنامه ها روی **فروشگاه Play** ضربه بزنید.

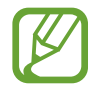

این برنامه کاربردی ممکن است بسته به ارائه دهنده سرویس یا منطقه شما، موجود نباشد.

#### نصب برنامه های کاربردی

بر حسب طبقه بندی مرور کنید یا برای جستجو بر اساس کلید واژه روی 💟 ضربه بزنید. یک برنامه را برای مشاهده اطلاعات آن انتخاب کنید. برای دانلود آن، روی **نصب** ضربه بزنید. اگر برنامه کاربردی پولی است، روی قیمت ضربه بزنید و برای تکمیل فرآیند خرید از دستور العمل های روی صفحه پیروی کنید.

- وقتی نسخه جدیدی از برنامه کاربردی نصب شده موجود باشد، یک نماد به روز رسانی در بالای
  صفحه ظاهر می شود و به شما در مورد به روز رسانی هشدار می دهد. پانل اعلان ها را باز کنید و
  روی نماد ضربه بزنید تا برنامه کاربردی به روز رسانی شود.

#### لغو نصب برنامه

برنامه های کاربردی خریداری شده از فروشگاه Play را از نصب خارج کنید.

روی TH apps - روی ایست برنامه مورد نظر برای حذف را از لیست برنامه های کاربردی نصب شده انتخاب کنید، و سپس روی حذف نصب ضربه بزنید.

## **Samsung Apps**

از این برنامه کاربردی برای خریداری و دانلود برنامه های کاربردی اختصاصی سامسونگ استفاده کنید. اطلاعات بیشتر، به www.samsungapps.com مراجعه کنید.

در صفحه برنامه ها روی Samsung Apps ضربه بزنید.

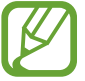

این برنامه کاربردی ممکن است بسته به ارائه دهنده سرویس یا منطقه شما، موجود نباشد.

### نصب برنامه های کاربردی

برنامه های کاربردی بر اساس طبقه بندی مرور کنید. روی 🧮 ضربه بزنید تا یک طبقه بندی را انتخاب کنید. برای جستجوی یک برنامه کاربردی، روی 🝳 در بالای صفحه ضربه بزنید و سپس یک کلید واژه در فیلد جستجو وارد کنید.

یک برنامه را برای مشاهده اطلاعات آن انتخاب کنید. برای دانلود آن، روی **دستیابی** یا **خریداری** ضربه بزنید.

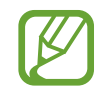

وقتی نسخه جدیدی از برنامه کاربردی نصب شده موجود باشد، یک نماد به روز رسانی در بالای صفحه ظاهر می شود و به شما در مورد به روز رسانی هشدار می دهد. پانل اعلان ها را باز کنید و روی نماد ضربه بزنید تا برنامه کاربردی به روز رسانی شود.

ابزارهای کمکی

### بادداشت

از این برنامه کاربردی برای ثبت اطلاعات مهم را برای ذخیره و مشاهده در آینده استفاده کنید. در صفحه برنامه ها روی **یادداشت** ضربه بزنید.

#### نوشتن يادداشت

روی 🕂 ضربه بزنید تا یادداشت وارد کنید و سپس روی **ذخیره** ضربه بزنید. برای تغییر رنگ پس زمینه، روی 🕨 ← 😵 ضربه بزنید. برای قفل کردن یادداشت تا دیگران نتوانند مشاهده کنند، روی 🕨 ← 🗈 ضربه بزنید.

#### مرور یادداشت ها

با بالا و پایین رفتن، تصاویر کوچک یادداشت ها را مرور کنید. برای ویرایش یادداشت روی ۞ ضربه بزنید. برای جستجوی یک یادداشت، روی ➡ ← جستجو ضربه بزنید. برای حذف یادداشت ها، روی ➡ ← حذف ضربه بزنید. برای ارسال یادداشت ها به دیگران، روی ➡ ← ارسال ضربه بزنید. برای مرتب سازی یادداشت ها برحسب تاریخ یا رنگ، روی ➡ ← مرتب کردن بر حسب: ضربه بزنید. برای همگام سازی یادداشت ها با سرویس آنلاین روی ➡ ← همگامسازی یادداشت صوتی ضربه بزنید.

#### مشاهده یک یادداشت

روی تصویر کوچک یادداشت ضربه بزنید تا باز شود. برای مشاهده یادداشت های بیشتر به چپ یا راست بروید. روی ◄ ضربه بزنید و یکی از موارد زیر را انتخاب کنید:

- 💼 : یادداشت را حذف کنید.
- 🙍 : رنگ پس زمینه را تغییر دهید.

- 🔒 : یادداشت را قفل کنید تا دیگران نتوانند مشاهده کنند.
- یادداشت را از طریق اتصال USB یا Wi-Fi چاپ کنید. دستگاه شما فقط با بعضی چاپگر های سامسونگ سازگار است.

## تقويم

از این برنامه کاربردی برای مدیریت رویدادها و وظایف استفاده کنید. در صفحه برنامه ها روی **تقویم** ضربه بزنید.

### ايجاد رويداد يا وظيفه

روی 🕂 ضربه بزنید و سپس یکی از روشهای زیر را انتخاب کنید:

- Quick add: یک رویداد یا وظیفه از یک یادداشت ایجاد کنید. این ویژگی فقط بر ای زبانهای انگلیسی و کره ای در دسترس است.
  - افزودن رويداد: يک رويداد با تنظيمات تکرار انتخابي وارد کنيد.
  - افزودن وظيفه: يک وظيفه با تنظيمات اولويت انتخابي وارد كنيد.

برای افزودن یک رویداد یا وظیفه بطور خلاصه، روی یک تاریخ ضربه زده تا انتخابش کنید و دوباره ضربه بزنید.

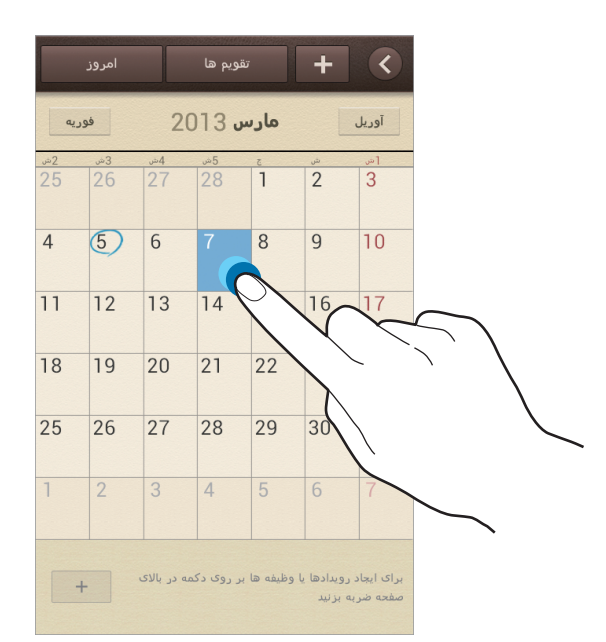

یک عنوان وارد کرده و مشخص کنید کدام تقویم بر ای همگام سازی استفاده شود. سپس روی **ویرایش جزئیات رویداد** یا **ویرایش جزئیات کار** ضربه بزنید تا جزییات بیشتری مانند چگونگی تکرار رویداد، آیا هشدار پیشرفته دارید یا مکان وقوع، وارد کنید.

با ارسال پیام یا ایمیل، دیگران را به رویداد دعوت کنید. شماره تلفن یا آدرس ایمیل را در قسمت **شرکت کنندگان** وارد کنید یا روی **ی** ضربه بزنید تا فهرست مخاطبین باز شود. یک نقشه ضمیمه کنید تا مکان رویداد را نشان دهید. مکان را در فیلد **مکان** وارد کنید سپس روی آی در کنار فیلد ضربه بزنید و سپس با ضربه زدن و نگه داشتن نقشه ای که ظاهر می شود، مکان آن را بطور دقیق مشخص کنید. یک تصویر را پیوست کنید. روی **تصاویر** ضربه بزنید و سپس یک عکس بگیرید یا یکی از تصاویر موجود را انتخاب کنید.

### تغيير نوع تقويم

روی 💽 ضربه بزنید و یکی از انواع مختلف تقویم شامل سالانه، ماهانه، هفتگی و غیره را انتخاب کنید. برای تغییر نوع تقویم می توان از اشاره نزدیک کردن انگشتها استفاده کرد. برای مثال، انگشت ها را به هم نزدیک کنید تا از تقویم ماهانه به تقویم سالانه تغییر دهید و انگشت ها را (از هم) دور کنید تا از تقویم سالانه به تقویم ماهیانه برگردید.

#### جستجوی رویدادها

روی **(ح) جستجو** ضربه بزنید و سپس یک کلید واژه برای جستجو انتخاب کنید. برای مشاهده رویدادهای امروز، روی **امروز** در بالای صفحه ضربه بزنید.

### حذف رويدادها

یک تاریخ یا رویداد، انتخاب کنید و سپس روی **(چ) → حذف** ضربه بزنید.

#### اشتراک رویدادها

یک رویداد انتخاب کنید، روی **⊟** ← ا**شتراک از طریق** ضربه بزنید، و سپس یک روش اشتراک گذاری را انتخاب کنید.

### ساعت

از این برنامه برای تنظیم هشدار ها، بررسی زمان در هر نقطه ای از جهان، اندازه گیری زمان یک رویداد یا تنظیم ساعت رومیزی استفاده کنید.

در صفحه برنامه ها روی ساعت ضربه بزنید.

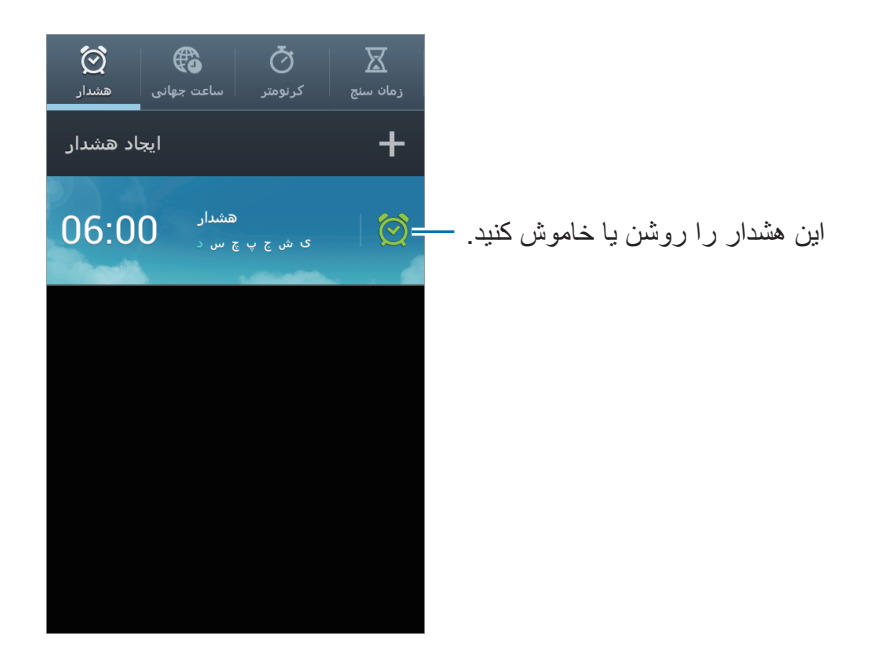

### هشدار

#### تنظيم هشدار

روی **ایجاد هشدار** ضربه بزنید، یک زمان برای خاموش شدن هشدار تعیین کنید، روز های تکرار هشدار را انتخاب کنید و سپس روی **ذخیره** ضربه بزنید.

- · چرت: یک بازه و یک عدد انتخاب کنید تا هشدار پس از زمان اولیه تکر ار شود.
  - هشدار هوشمند: یک زمان خاموش شدن قبل از زمان تعیین شده، تنظیم کنید.

### متوقف سازى هشدار

🗙 را به بیرون از دایره بزرگ بکشید تا هشدار متوقف شود. 🛛 را به بیرون از دایره بزرگ بکشید تا هشدار بعد از مدت زمان معینی، تکرار شود.

#### حذف هشدارها

روی هشدار ضربه زده و نگه دارید و سپس روی حذف ضربه بزنید.

### ساعت جهانی

#### ایجاد ساعت

روی **افزودن شهر** ضربه بزنید و سپس نام یک شهر را وارد کنید یا از فهرست شهر ها، یک شهر را انتخاب کنید. برای اعمال زمان تابستانی، روی یک ساعت ضربه زده و نگه دارید و سپس روی **ساعت تابستانی** ضربه بزنید.

#### حذف ساعتها

روی 🖃 ب حذف ضربه بزنید، ساعتها را انتخاب کنید و سپس روی حذف ضربه بزنید.

### كرنومتر

برای شروع یک رویداد، روی **شروع** ضربه بزنید. روی **رکورد** ضربه بزنید تا زمان دور را ثبت کنید. برای پاک کردن سوابق دورها، روی **تنظیم مجدد** ضربه بزنید.

### زمان سنج

مدت زمان را تنظیم کرده و سپس روی **شروع** ضربه بزنید. وقتی تایمر خاموش شد، 🗙 را به بیرون دایره بزرگ بکشید.

### ساعت رومیزی

روی 🔯 ضربه بزنید تا تمام صفحه مشاهده کنید.

## ماشين حساب

از این برنامه کاربردی برای محاسبات ساده یا پیچیده استفاده کنید. در صفحه برنامه ها روی **ماشین حساب** ضربه بزنید. برای استفاده از ماشین حساب علمی، دستگاه را بچرخانید تا به حالت نمای افقی شود. اگر **چرخش صفحه** غیرفعال شده است، روی **ای → ماشین حساب علمی** ضربه بزنید. برای مشاهده تاریخچه ماشین حساب، روی **ی** ضربه بزنید تا صفحه کلید مخفی شود. برای پاک کردن تاریخچه، روی **ای → پاک کردن تاریخچه** ضربه بزنید.

### ضبط صدا

از این برنامه کاربردی برای ضبط یا پخش یادداشت صوتی استفاده کنید. در صفحه برنامه ها روی ضبط صدا ضربه بزنید.

### ضبط کردن یادداشت های صوتی

روی 🥘 ضربه بزنید تا ضبط آغاز شود. به سمت میکروفون در پایین دستگاه صحبت کنید. روی 🔟 ضربه بزنید تا ضبط متوقف شود. روی 🔲 ضربه بزنید تا ضبط تمام شود.

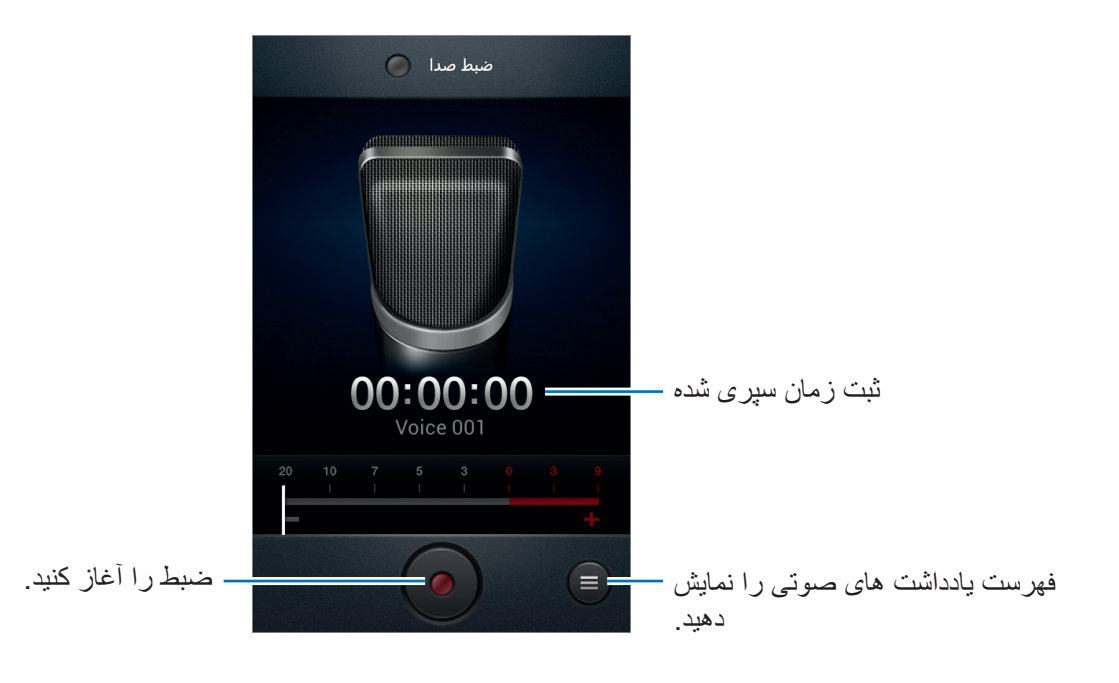

### پخش کردن یادداشت های صوتی

یک یادداشت صوتی را برای پخش انتخاب کنید.

- x1.0 : سرعت پخش را تنظیم کنید.
- 🐰 : یادداشت صوتی را برش دهید.
- 🔹 : با کشیدن نوار میزان صدا به بالا یا پایین، صدا را تنظیم کنید.
  - 🔲 : پايان پخش.
  - 💵 : توقف پخش.

برای ارسال یک یادداشت صوتی به سایرین، روی **ای با شتراک از طریق** ضربه بزنید، یک یادداشت صوتی انتخاب کنید. انتخاب کنید، روی ا**نجام شد** ضربه بزنید، و سپس یک روش اشتراک گذاری انتخاب کنید.

### مدیریت یادداشت های صوتی

در فهرست یادداشت های صوتی روی 🖃 ضربه بزنید و یکی از روشهای زیر را انتخاب کنید:

- اشتراک از طریق: یادداشت صوتی های صوتی را برای ارسال انتخاب کنید، و سپس یک روش اشتراک گذاری انتخاب کنید.
  - حذف: یادداشت های صوتی را برای حذف انتخاب کنید.
    - تنظیمات: تنظیمات ضبط صوت را تغییر دهید.
      - · پایان: ضبط صوت را ببندید.

## Google

از این برنامه کاربردی برای جستجوی نه تنها اینترنت بلکه برنامه ها و محتویات آنها بر روی دستگاه نیز استفاده کن<u>ید.</u>

در صفحه برنامه ها روی Google ضربه بزنید.

### جستجوی دستگاه

روی فیلد جستجو ضربه بزنید و سپس یک کلید واژه وارد کنید. به عنوان گزینه دیگر، روی 🌷 ضربه بزنید و سپس یک کلید واژه را ادا کنید.

#### محدوده جستجو

برای انتخاب اینکه چه برنامه هایی جستجو شوند، روی **ای بنظیمات ب جستجوی تلفن** ضربه بزنید و سپس موارد جستجو را علامت بزنید.

### **Google Now**

جستجوی Google را اجرا کنید تا کارتهای Google Now را که وضعیت فعلی آب و هوا، اطلاعات حمل و نقل عمومی، قرار ملاقات بعدی و موارد دیگری که بیشتر نیاز دارید را نشان دهد.

وقتی برای اولین بار جستجوی Google را باز می کنید، به Google Now ملحق شوید. برای تغییر تنظیمات Google Now روی (

Ø

این برنامه کاربردی ممکن است بسته به ارائه دهنده سرویس یا منطقه شما، موجود نباشد.

## جستجوی صوتی

از این برنامه برای جستجوی صفحات وب بصورت صوتی استفاده کنید.

در صفحه برنامه ها روی **جستجوی صوتی** ضربه بزنید.

این برنامه کاربردی ممکن است بسته به ارائه دهنده سرویس یا منطقه شما، موجود نباشد.

وقتی عبارت **اکنون صحبت کنید** روی صفحه ظاهر شد، یک کلید واژه یا عبارت را بگویید.

## فايلهاى شخصى

از این برنامه کاربردی برای دسترسی به همه انواع فایلهای ذخیره شده در این دستگاه، شامل تصاویر، فیلم ها، آهنگ ها و قطعات صوتی استفاده کنید.

در صفحه برنامه ها روی **فایلهای شخصی** ضربه بزنید.

یک پوشه را انتخاب کنید تا باز شود. برای بازگشت به عقب در پوشه پدر، روی ⊾ ضربه بزنید. برای بازگشت به پوشه پدر، روی 🏠 ضربه بزنید. در یک پوشه، روی 🖃 ضربه بزنید و سپس یکی از گزینه های زیر را انتخاب کنید:

- ایجاد پوشه: پوشه می سازد.
- · حذف: فايلها يا پوشه ها را حذف مي كند.
  - جستجو: فایلها را جستجو کنید.
- نمایش با: حالت نمایش را تغییر می دهد.
- · مرتب کردن بر حسب:: فایلها یا پوشه ها را مرتب سازی می کند.
  - · اشتراک از طریق: ارسال فایل برای دیگران.
  - انتقال: فایلها یا پوشه ها را به پوشه دیگری منتقل می کند.
    - کپی: فایلها یا پوشه ها را به پوشه دیگری کپی می کند.
      - تعویض نام: یک فایل یا یوشه را تغییر نام بدهید.
        - تنظیمات: تنظیمات مدیر فایل را تغییر دهید.

### دانلودها

از این برنامه کاربردی برای مشاهده اینکه چه فایلهایی از طریق برنامه ها دانلود شده اند، استفاده کنید<u>.</u> در صفحه برنامه ها روی **دانلودها** ضربه بزنید.

این برنامه کاربردی ممکن است بسته به ارائه دهنده سرویس یا منطقه شما، موجود نباشد.

برای مشاهده فایلهای دانلود شده از اینترنت، روی **بارگیری های اینترنتی** ضربه بزنید، یا روی **سایر بارگیری ها** ضربه بزنید تا فایل های دانلود شده از سایر برنامه های کاربردی مانند **ایمیل** را مشاهده کنید. یک فایل را برای شدن با برنامه مربوطه انتخاب کنید.

مسافرتی و محلی

## Maps

از این برنامه کاربردی برای مشخص کردن دقیق مکان دستگاه، جستجو مکانها یا دریافت راهنمایی مسیر استفاده کنید.

در صفحه برنامه ها روی **Maps** ضربه بزنید.

این برنامه کاربردی ممکن است بسته به ارائه دهنده سرویس یا منطقه شما، موجود نباشد.

#### جستجوى مكانها

روی روی صربه بزنید و سپس آدرس را وارد کرده و سپس ضربه بزنید مکان را برای مشاهده جزئیات مکان انتخاب کنید. برای جستجوی مکانهای نزدیک، روی ضربه بزنید.

به محض اینکه مکان یافته شد، روی 🖃 ضربه بزنید و از یکی از عملکردهای زیر استفاده کنید:

- Clear Map: نقشه را پاک می کند.
- Make available offline: نقشه ناحیه مشخص شده را ذخیره می کند تا آفلاین قابل مشاهده باشد.
  - Directions: برای مکان، راهنمایی مسیر دریافت کنید.
  - · Layers: چندین لایه شامل تصاویر ماهواره ای، اطلاعات ترافیک و غیره را همپوشانی کنید.
    - Settings: تنظیمات نقشه را تغییر دهید.
    - Help: اطلاعات مربوط به نقشه را مشاهده کنید.

برای مشاهده مکان فعلی، روی 🔷 ضربه بزنید.

مسافرتي و محلى

دریافت راهنمایی برای یک مقصد

🚺 روی 📀 ضربه بزنید.

۲ روی 🖌 ضربه بزنید و یک روش برای ورود مکان های شروع و پایان انتخاب کنید:

- My current location : از مكان فعلى به عنوان مكان شروع استفاده كنيد.
  - · Contacts: از لیست مخاطبین انتخاب کنید.
- Point on map: با ضربه زدن روی نقشه، مکان را بطور دقیق مشخص کنید.
  - My Places: از لیست مکان های مورد علاقه انتخاب کنید.
- یک روش سفر انتخاب کنید مانند رانندگی، حمل و نقل عمومی یا قدم زدن و سپس روی ضربه بزنید.
- ۲ یکی از مسیر هایی که ظاهر می شود را انتخاب کنید و سپس روی MAP VIEW ضربه بزنید تا جزییات را مشاهده کنید.

## Local

از این برنامه کاربردی برای جستجوی رستورانها، بانکها، ایستگاه های اتوبوس و غیره استفاده کنید. در صفحه برنامه ها روی Local ضربه بزنید.

این برنامه کاربردی ممکن است بسته به ارائه دهنده سرویس یا منطقه شما، موجود نباشد.

یک طبقه بندی مکان انتخاب کنید و سپس یک مکان را از فهرست نتایج جستجو انتخاب کنید.

- Map: مكان را بطور دقيق روى نقشه مشخص كنيد.
  - Directions: به دنبال مسیر یک مکان بگردید.
    - Call: با شماره تلفن مكان تماس بكيريد.

برای افزودن طبقه بندی مکان، روی 🖃 ← Add a search در فهرست طبقه بندی ضربه بزنید و یک کلید واژه برای جستجو در فیلد متنی وارد کنید.

### ناوبرى

از این برنامه کاربردی برای جستجوی مسیر به یک مقصد استفاده کنید. در صفحه برنامه ها روی **ناوبری** ضربه بزنید.

- نقشه های هدایت مسیر، مکان فعلی شما و سایر اطلاعات مسیریابی ممکن است با اطلاعات موقعیت
  واقعی شما تفاوت داشته باشد. همیشه باید به علایم جاده، ترافیک و سایر عوامل موثر بر رانندگی توجه
  داشته باشید. از همه علایم ایمنی و آیین نامه های در حین رانندگی پیروی کنید.
  - · این برنامه کاربردی ممکن است بسته به ارائه دهنده سرویس یا منطقه شما، موجود نباشد.

مقصد خود را با استفاده از یکی از روش های زیر مشخص کنید:

- نشانی مقصد را بگویید.
- نشانی مقصد را بگویید.
- نشانی مقصد را از فهرست مخاطبین انتخاب کنید.
- مقصد خود را از لیست مکان های ستاره دار انتخاب کنید.

به محض اینکه مسیری پیدا شد، از دستور العمل های روی صفحه بر ای هدایت به سمت مقصد پیروی کنید.

تنظيمات

### درباره تنظيمات

از این برنامه کاربردی استفاده کنید تا دستگاه را پیکربندی کرده، گزینه های برنامه کاربردی را تنظیم کنید و اشتراک اضافه کنید.

در صفحه برنامه ها روی **تنظیمات** ضربه بزنید.

## Wi-Fi

ویژگی Wi-Fi را فعال کنید تا به شبکه Wi-Fi وصل شود و به اینترنت یا سایر دستگاه های شبکه دسترسی پیدا کنید.

برای استفاده از گزینه ها، روی 🖃 ضربه بزنید.

- پیشرفته: سفارشی سازی Wi-Fi تنظیمات.
- · دکمه فشاری WPS: به یک شبکه Wi-Fi محافظت شده با استفاده از دکمه WPS و صل شوید.
- · ورودی WPS PIN: به یک شبکه Wi-Fi محافظت شده با استفاده از WPS PIN وصل شوید.

### تنظيم شيوه نامه خواب Wi-Fi

در صفحه تنظیمات، روی Wi-Fi -> 🖃 -> پیشرفته -> روشن نگهداشتن Wi-Fi در طی خواب ضربه بزنید.

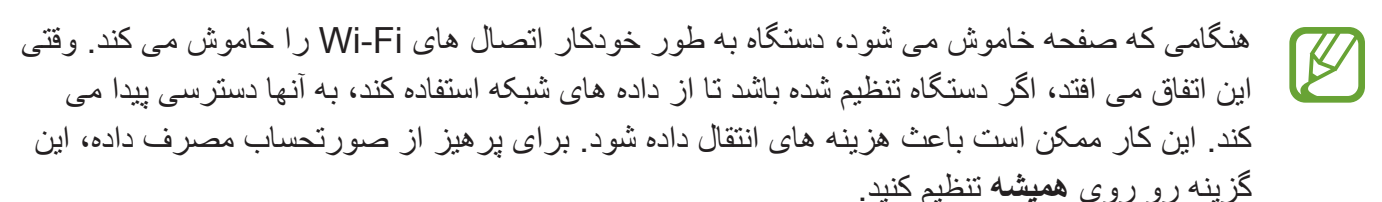

### تنظيم اعلان شبكه

دستگاه می تواند شبکه های Wi-Fi را شناسایی کند و هنگامی که در دسترس بودند، یک نماد در نوار وضعیت نشان دهد.

در صفحه تنظیمات، روی Wi-Fi → 🖃 ← **پیشرفته** ضربه بزنید و ا**علان شبکه** را علامت بزنید تا ویژگی را فعال کنید.

### Wi-Fi مستقيم

Wi-Fi Direct دو دستگاه را بدون نیاز به نقطه دسترسی از طریق شبکه Wi-Fi بهم وصل می کند. در صفحه تنظیمات روی Wi-Fi → Wi-Fi مستقیم ضربه بزنید.

## بلوتوث

ویژگی بلوتوث را برای تبادل اطلاعات در فاصله کوتاه فعال کنید.

### استفاده از داده

مقدار مصرف داده خود را مشاهده کرده و تنظیمات مربوط به محدود سازی را سفارشی کنید.

- داده تلفن همراه: دستگاه را طوری تنظیم کنید که از اتصالات داده یا هر شبکه موبایل استفاده کنید.
  - تنظیم محدودیت داده تلفن همراه: محدودیتی برای مصرف داده همراه تعیین کنید.
  - دوره کاربرد داده: یک تاریخ بازنشانی ماهانه تنظیم کنید تا مصرف داده خود را نظارت کنید.

برای استفاده از گزینه های بیشتر روی 🖃 ضربه بزنید.

- رومینگ داده: دستگاه را طوری تنظیم کنید تا از اتصالات داده ای در هنگام رومینگ استفاده کنید.
- محدود کردن داده پس زمینه: دستگاه را طوری تنظیم کنید تا در هنگام استفاده از یک شبکه تلفن همراه در پس زمینه همگام سازی غیر فعال شود.
  - همگام سازی خودکار داده: دستگاه را تنظیم کنید تا اطلاعات مخاطبین، تقویم، ایمیل ها، نشانه گذاری ها و تصاویر شبکه اجتماعی را بطور خودکار همگام سازی کند.
  - · نمایش میزان مصرف Wi-Fi: دستگاه را طوری تنظیم کنید تا مصرف داده از طریق Wi-Fi را نشان دهد.
- نقطه اتصال تلفن همراه: Wi-Fi را انتخاب کنید تا از استفاده از برنامه هایی که در حال اجرا در پسز مینه هستند جلوگیری شود.

تنظيمات

## تنظيمات بيشتر

تنظیمات کنترل کردن اتصالات با سایر دستگاه ها یا شبکه ها، تنظیمات را سفارشی کنید.

### حالت پرواز

این حالت همه عملکردهای بی سیم را در دستگاه غیرفعال می کند. فقط می توانید از خدمات غیر شبکه ای استفاده کنید.

### شبکه های تلفن همراه

- داده تلفن همراه: برای اجازه دادن به شبکه های داده ای مبتنی بر مسیریابی بسته ای جهت خدمات شبکه، استفاده کنید.
- رومینگ داده: از دستگاه استفاده کنید تا وقتی در حال رومینگ هستید یا شبکه همیشگی در دسترس نیست به شبکه دیگری وصل شوید.
  - نام های نقطه دستیابی: نام های نقطه دسترسی (APN) را تنظیم کنید.
    - حالت شبكه: یک نوع شبکه انتخاب کنید.
  - اپراتورهای شبکه: شبکه های موجود را جستجو کنید و یک شبکه برای رومینگ انتخاب کنید.

### اتصال و نقاط قابل حمل

- نقطه Wi-Fi قابل حمل: از نقطه اتصال قابل حمل Wi-Fi برای اشتراک گذاری اتصال شبکه موبایل با سایر رایانه ها یا دستگاه های از طریق شبکه Wi-Fi استفاده کنید.
- اتصال USB: از تترینگ USB برای اشتراک اتصال شبکه موبایل دستگاه با رایانه از طریق USB استفاده
  کنید. هنگام اتصال به یک رایانه، دستگاه شما به عنوان یک مودم بی سیم برای رایانه استفاده می شود.
- اتصال Bluetooth: از تترینگ بلوتوث برای اشتراک اتصال شبکه موبایل دستگاه با رایانه از طریق بلوتوث استفاده کنید.
  - · راهنما: درباره اتصال USB، Wi-Fi و بلوتوث بیشتر بدانید.

### VPN

تنظیمات را انجام دهید و به شبکه های شخصی مجازی (VPN) وصل شوید.

### Kies از طريق Wi-Fi

دستگاه خود را از طریق شبکه Wi-Fi به Samsung Kies متصل کنید.

تنظيمات

## حالت صفحه اصلى

یک حالت صفحه اصلی انتخاب کنید (پایه یا آسان).

### حالت انسداد

انتخاب کنید که کدام اعلان ها مسدود شوند یا تنظیم کنید که به اعلان های تماس از مخاطبین مشخص شده در حالت انسداد اجازه داده شود.

## مدیر سیم کارت

سیم کارت یا USIM کارتهای خود را فعال کرده و تنظیمات سیم کارت را سفارشی کنید.

- دریافت تماس های ورودی: تنظیم کنید هنگام استفاده از خدمات داده، اجازه برقراری تماس از شبکه GPRS را می دهید یا خیر.
  - شبکه سرویس داده: سیم کارت یا USIM کارت را برای سرویس داده انتخاب کنید.
  - سیم دوتایی همیشه روشن: دستگاه را تنظیم کنید تا در حین تماس با یک سیم کارت یا USIM کارت، از دیگری تماس دریافت شود.

وقتی این ویژگی فعال بشد، ممکن است بر ای انتقال تماس بسته به ناحیه یا ارائه دهنده سرویس، مشمول هزینه اضافی شوید.

### صدا

تنظیمات صداهای مختلف روی دستگاه خود را تغییر دهید.

- **میزان صد**ا: میزان صدا را برای زنگ های تماس، موسیقی و فیلم ها، صداهای سیستم، و اعلان ها تنظیم کنید.
  - زنگ تماس:
  - آهنگ زنگ دستگاه: یک زنگ تماس برای آگاه شدن از تماس های دریافتی انتخاب کنید.
  - **اعلان های پیش فرض**: یک زنگ تماس بر ای رویدادها، مانند پیام های ورودی و تماس های بیپاسخ انتخاب کنید.

- · لرزش دستگاه: یک الگوی لرزش اضافه کرده یا انتخاب کنید.
- · لرزش هنگام زنگ زدن: دستگاه را تنظیم کنید تا برای تماس های ورودی بلرزد و یک زنگ تماس پخش کند.
- صدای صفحه کلید شماره گیری: تنظیم کنید تا دستگاه هنگام ضربه زدن به کلیدها در صفحه کلید، صدا پخش کند.
- صدای لمس کردن: دستگاه را تنظیم کنید تا وقتی یک برنامه یا گزینه را روی صفحه لمسی انتخاب می کنید به صدا در بیاید.
- صدای قفل کردن صفحه: دستگاه را طوری تنظیم کنید که وقتی صفحه لمسی را قفل یا قفل آن را باز می کنید، دستگاه صدا دهد.

## صفحه نمایش

تنظیمات مربوط به صفحه نمایش را تغییر دهید.

- کاغذ دیواری:
- صفحه اصلى: يك تصوير پس زمينه براي صفحه اصلي، انتخاب كنيد.
  - **صفحه قفل**: یک تصویر پس زمینه برای صفحه قفل، انتخاب کنید.
- صفحه اصلى و صفحه قفل: يك تصوير بس زمينه براى صفحه اصلى و صفحه قفل انتخاب كنيد.
  - روشنایی: نور صفحه نمایش را تنظیم کنید.
- چرخش خودکار صفحه: تنظیم کنید که با چرخش دستگاه، محتویات صفحه نیز بطور خودکار بچرخد.
- زمان خاموش شدن صفحه: مدت زمانی که دستگاه قبل از خاموش کردن نور پس زمینه منتظر می ماند را تنظیم کنید.
- پایداری هوشمند: دستگاه را تنظیم کنید تا از خاموش شدن نور پس زمینه به هنگام مشاهده صفحه، جلوگیری کند.
  - سبک فونت: نوع قلم برای نمایش متن را تغییر دهید.
    - اندازه فونت: اندازه قلم را تغییر دهید.
  - مدت زمان نور کلید لمسی: مدت زمان روشن بودن نور زمینه برای کلید لمس شده را تنظیم کنید.
    - درصد باتری را نمایش می دهد: دستگاه را تنظیم کنید تا عمر باقیمانده باتری را نشان دهد.

## محل ذخيره

اطلاعات حافظه دستگاه و كارت حافظه را مشاهده كرده يا كارت حافظه را فرمت كنيد.

- فرمت کردن کارت حافظه، تمام داده های موجود در آن را برای همیشه پاک می کند.
- ظرفیت واقعی حافظه داخلی کمتر از ظرفیت مشخص شده است چون سیستم عامل و برنامه های پیش فرض بخشی از حافظه را اشغال کرده اند.

## حالت ذخيره نيرو

حالت ذخیره انرژی را فعال کنید و تنظیمات حالت ذخیره انرژی را تغییر دهید.

- صرفه جویی در مصرف انرژی توسط CPU: دستگاه را طوری تنظیم کنید تا مصرف منابع سیستم را محدود کند.
- صرفه جویی در مصرف انرژی توسط صفحه: دستگاه را طوری تنظیم کنید که روشنایی صفحه نمایش را کاهش دهد.
  - درباره حالت ذخیره نیرو بدانید: چگونگی کاهش مصرف باتری را کشف کنید.

## باترى

میزان مصرف باتری دستگاه خود را مشاهده کنید.

### مدير برنامه

برنامه های دستگاه خود را مشاهده و مدیریت کنید.

### خدمات مكان

تنظيمات مجوز اطلاعات مكان را تغيير دهيد.

- استفاده از شبکه های بی سیم: دستگاه را تنظیم کنید تا از Wi-Fi و /یا شبکه های موبایل بر ای یافتن مکان فعلی خود، استفاده کنید.
- استفاده از ماهواره های GPS: دستگاه را تنظیم کنید تا از ماهواره GPS برای یافتن مکان فعلی خود استفاده کنید.
  - مکان و جستجوی Google: دستگاه را تنظیم کنید تا محل کنونی شما را برای جستجو و سایر خدمات Google به کار رود.

### صفحه قفل

تنظیمات صفحه قفل شده را تغییر دهید.

- قفل صفحه: ویژگی قفل صفحه را فعال کنید.
- گزینه های قفل صفحه: تنظیمات مربوط به صفحه قفل را تغییر دهید. این تنظیمات فقط زمانی اعمال می شوند
  که گزینه قفل ضربه را تنظیم کرده باشید.
- میانبرها: دستگاه را تنظیم کنید تا میانبر های برنامه ها در صفحه قفل شده نشان داده شوند و ویر ایش شوند.

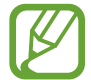

این برنامه کاربردی ممکن است بسته به ارائه دهنده سرویس یا منطقه شما، موجود نباشد.

- **نمایش دهنده اطلاعات**: دستگاه را تنظیم کنید تا اخبار یا اطلاعات بورس روی صفحه قفل شده نشان داده شود.

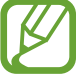

این برنامه کاربردی ممکن است بسته به ار ائه دهنده سرویس یا منطقه شما، موجود نباشد.

- ساعت: تنظیم کنید تا ساعت بر روی صفحه قفل شده نشان داده شود.
- ساعت دوگانه: تنظیم کنید تا ساعت دوتایی بر روی صفحه قفل شده نشان داده شود.
- هوا: دستگاه را تنظیم کنید تا اطلاعات آب و هوا روی صفحه قفل شده نشان داده شود و تنظیمات نمایش آب
  و هوا را تغییر دهید.
  - متن راهنما: دستگاه را تنظیم کنید تا متن راهنما بر روی صفحه قفل شده نشان داده شود.
  - اطلاعات مالک: اطلاعات خود را وارد کنید تا بر روی صفحه قفل شده نمایش داده می شود.

### امنيت

تنظیمات بر ای ایمن کردن دستگاه و سیم کارت یا USIM کارت را تغییر دهید.

• رمزگذاری دستگاه: یک رمز عبور برای رمز گذاری داده های ذخیره شده بر روی دستگاه وارد کنید. در هر بار روشن کردن دستگاه باید رمز عبور را وارد کنید.

پیش از فعال کردن این تنظیم، باتری را شارژ کنید زیرا رمز گذاری داده ها ممکن است بیش از یک ساعت طول بکشد.

- رمزگذاری کارت حافظه:
- رمزگذاری: دستگاه را تنظیم کنید که فایل ها هنگام ذخیره شدن در کارت حافظه، رمزگذاری شوند.
  - رمزگذاری کامل: دستگاه را تنظیم کنید تا همه فایل های روی کارت حافظه را رمزگذاری کند.
- به استثنای فایل های چندرسانه ای: دستگاه را تنظیم کنید تا همه فایل های روی کارت حافظه، غیر از فایلهای رسانه را رمزگذاری کند.
- اگر دستگاه خود را با فعال بودن این تنظیم به تنظیمات کارخانه باز گردانید، دستگاه نخواهد توانست فایلهای رمز گذاری شده را بخواند. پیش از بازنشانی دستگاه، این تنظیم را غیر فعال کنید.
- کنترل های راه دور: دستگاه را تنظیم کنید تا اجازه کنترل دستگاه گم شده یا دزدیده شده را از راه دور از طریق اینترنت بدهد. برای استفاده از این ویژگی، باید وارد اشتراک سامسونگ خود شوید.
  - ثبت حساب: اشتراک سامسونگ تان را اضافه کرده یا مشاهده کنید.
  - **استفاده از شبکه های بی سیم**: دستگاه را تنظیم کنید تا اجازه گردآوری اطلاعات مکان و تعیین مکان دستگاه گم شده یا دزدیده شده از طریق Wi-Fi یا شبکه های موبایل را بدهید.
- هشدار تغییر سیم کارت: ویژگی یافتن موبایل من را فعال یا غیر فعال کنید که به یافتن دستگاه هنگام گم شدن یا دز دیده شدن کمک می کند.
- صفحه وب SamsungDive : به وب سایت (SamsungDive : مفحه وب SamsungDive : دسترسی پیدا کنید. می توانید دستگاه گم شده یا دزدیده شده را در وب سایت Find my mobile ردگیری کنید.
  - تنظیم قفل سیم کارت:
- قفل سیم کارت: ویژگی قفل PIN را برای درخواست PIN قبل از استفاده از دستگاه فعال یا غیرفعال کنید.
- تغییر پین سیم: PIN که برای دسترسی به داده های سیم کارت یا USIM کارت به کار رفته را تغییر دهید.

- قابل رؤیت کردن رمزهای ورود: بطور پیش فرض دستگاه بدلایل امنیتی، کلمه عبور را مخفی می کند. دستگاه را تنظیم کنید تا کلمه های عبور شما را هنگام ورود نشان دهد.
- سرپرست های دستگاه: مدیر ان دستگاه نصب شده بر روی گوشی خود را مشاهده نمایید. می توانید به مدیر ان دستگاه اجازه بدهید تا ضوابط جدید بر روی دستگاه اعمال کنند.
  - منابع نامشخص: تنظیم کنید که برنامه ها را از هر منبعی نصب کنید. در صورت انتخاب نکردن فقط از فروشگاه Play می توانید برنامه دانلود کنید.
- گواهینامه های قابل اطمینان: برای استفاده ایمن از برنامه های مختلف از گواهینامه ها و اعتبار نامه ها استفاده کنید.
  - نصب از محل ذخیره دستگاه: گواهی نامه های رمزگذاری شده را از روی حافظه ذخیره USB نصب کنید.
    - · پاک کردن اطلاعات ورود: محتویات اعتبار نامه را از دستگاه پاک کنید و رمز عبور را باز نشانی کنید.

### زبان و ورودی

تنظیمات را برای ورود متن تغییر دهید.

#### زبان

یک زبان نمایش برای همه منوها و برنامه ها انتخاب کنید.

### پیش فرض

نوع صفحه كليد پيش فرض را براي وارد كردن متن انتخاب كنيد.

### تايپ صوتی Google

برای تغییر تنظیمات ورودی صوتی، روی 🗱 ضربه بزنید.

- انتخاب زبان های ورودی: زبان های ورودی برای ورود متن را انتخاب کنید.
- مسدود کردن کلمات تو هین آمیز: دستگاه را تنظیم کنید که کلمات زشت را در ورودی صوتی تشخیص ندهد.
  - دانلود تشخیص گفتار آفلاین: داده های زبانی بر ای ورودی صوتی آفلاین را دانلود و نصب کنید.

#### صفحه کلید سامسونگ

براي تغيير تنظيمات ويژگي صفحه كليد سامسونگ، روي 🗱 ضربه بزنيد.

کرینه های موجود ممکن است بسته به ناحیه یا ارائه دهنده سرویس شما، فرق کند.

- انواع صفحه کلید عمودی: چیدمان صفحه کلید را تغییر دهید.
  - · زبان های ورودی: زبان های ورود متن را انتخاب کنید.
- متن پیشگو: حالت متن پیشگویانه را فعال کنید تا طبق ورودی شما کلمات را پیش بینی کند و کلماتی پیشنهاد دهد. همچنین می توانید تنظیمات پیشگویی کلمه را سفارشی سازی کنید.
  - ورودی پی در پی: دستگاه را تنظیم کنید تا با کشیدن انگشت خود روی صفحه کلید، متن وارد کنید.
- جابجایی صفحه کلید: برای حالت ورود متن، ویژگی دست کشیدن روی صفحه کلید را فعال یا غیرفعال کنید. با اسکرول کردن به چپ یا راست در صفحه، بین حالت های ورودی، تعویض کنید.

این برنامه کاربردی ممکن است بسته به ارائه دهنده سرویس یا منطقه شما، موجود نباشد.

- دست نوشته: تنظیمات حالت دستخط مانند زمان شناسایی، ضخامت یا رنگ قلم را سفار شی سازی کنید.
  - پیشرفته:

K

- **حروف بزرگ نویسی خودکار**: دستگاه را تنظیم کنید تا به طور خودکار پس از آخرین علامت نقطه گذاری، مانند نقطه پایان، علامت سؤال، یا علامت تعجب اولین حرف را با حروف بزرگ بنویسد.
  - فاصله گذاری خودکار: تنظیم کنید تا دستگاه بطور خودکار بین کلمات فاصله در ج کند.
  - **نقطه گذاری خودکار**: دستگاه را تنظیم کنید که وقتی بر روی نوار فاصله دو ضربه می زنید، یک نقطه وارد کند.
- پیش نمایش نویسه: دستگاه را تنظیم کنید تا هر حرفی را که لمس می کنید به صورت یک تصویر بزرگ نمایش دهد.
  - صدای ضربه روی کلید: تنظیم کنید تا وقتی کلیدی را لمس می کنید، دستگاه صدای پخش کند.
    - آموزشی: یاد بگیرید چگونه با صفحه کلید سامسونگ متن را وارد کنید.
      - تنظیم مجدد: تنظیمات صفحه کلید سامسونگ را بازنشانی کنید.

### جستجوی صوتی

- زبان: زبانی را برای تشخیص صوت انتخاب کنید.
- · خروجی گفتار: دستگاه را تنظیم کنید تا بازخور د صوتی برای هشدار دربار ه اقدام فعلی به شما ارایه دهد.
- مسدود کردن کلمات تو هین آمیز: مخفی کردن کلمات تو هین آمیز را در نتایج جستجوی صوتی تنظیم کنید.
  - دانلود تشخیص گفتار آفلاین: داده های زبانی بر ای ورودی صوتی آفلاین را دانلود و نصب کنید.

### خروجی متن به گفتار

- موتور TTS برگزیده: یک موتور تولید گفتار را انتخاب کنید. برای تغییر تنظیمات موتور های تولید گفتار، روی 🗱 ضربه بزنید.
  - سرعت گفتار: یک سرعت برای ویژگی متن به گفتار انتخاب کنید.
  - به یک مثال گوش کنید: به متن خوانده شده به عنوان نمونه گوش دهید.
- حالت رانندگی: برای تنظیم دستگاه برای خواندن محتویات با صدای بلند و مشخص کردن برنامه های کاربردی، حالت رانندگی را فعال کنید.

### سرعت اشاره گر

سرعت اشاره گر ماوس یا صفحه جستجو متصل به دستگاه را تنظیم کنید.

## تهیه نسخه پشتیبان و بازنشانی

تنظیمات را برای مدیریت تنظیمات و داده ها تغییر دهید.

- نسخه پشتیبان از داده من: دستگاه را تنظیم کنید تا از اطلاعات برنامه ها و تنظیمات شما روی سرور Google، پشتیبان گیری شود.
  - حساب پشتيبان: حساب Google خود را برای پشتيبان گيری تنظيم يا ويرايش کنيد.
- بازیابی خودکار: دستگاه را تنظیم کنید تا وقتی برنامه را بار دیگر روی گوشی نصب کردید، این تنظیمات و اطلاعات برنامه، بازیابی شوند.
- بازنشانی داده کارخانه: تنظیمات شما را به مقادیر پیش فرض کارخانه بازنشانی می کند و همه داده های شما را حذف می کند.

تنظيمات

## افزودن حساب

اشتراک ایمیل یا SNS اضافه کنید.

### حركات

ویژگی شناسایی حرکت را در دستگاه تان فعال کنید و تنظیماتی که شناسایی حرکت را در دستگاه تان، کنترل می کنند را تغییر دهید.

- هشدار هوشمند: تنظیم کنید تا وقتی دستگاه را برمی دارید، درباره تماس های از دست رفته یا پیام های جدید به شما هشدار بدهد.
  - تکان برای به روزرسانی: دستگاه را تنظیم کنید تا با تکان دادن آن، به جستجوی دستگاه های دارای قابلیت بلوتوث بپردازد.
  - برگردانید تا بیصدا/مکث شود: تنظیم کنید تا تماس های ورودی، هشدار ها، موسیقی و رادیو FM را با گرفتن صورت دستگاه به سمت پایین، بی صدا کنید.
    - · درباره حرکت ها بدانید: خودآموز کنترل حرکت را مطالعه کنید.

## لوازم جانبى

**برنامه های صوتی**: دستگاه را تنظیم کنید تا نشان دهد کدام برنامه ها هنگامی که هدست را به دستگاه وصل می کنید موجود هستند.

## تاريخ و ساعت

به تنظیمات زیر درباره چگونگی کنترل نمایش زمان و تاریخ در دستگاه دسترسی پیدا کنید یا آنها را تغییر دهید.

اگر باتری کاملا خالی بماند یا از دستگاه خارج شود، زمان و تاریخ تنظیم مجدد می شوند.

- · زمان و تاریخ خودکار: وفتی بین مناطق زمانی بگردید، ساعت و تاریخ را بطور خودکار به روز می کند.
  - تنظیم تاریخ: تاریخ کنونی را به صورت دستی تنظیم کنید.
  - تنظیم ساعت: ساعت کنونی را به صورت دستی تنظیم کنید.

- منطقه زمانی خودکار: دستگاه را تنظیم کنید که هنگام حرکت در مناطق زمانی، اطلاعات وقت محلی را از شبکه دریافت کند.
  - انتخاب منطقه زمانی: منطقه زمانی اصلی را انتخاب کنید.
  - استفاده از قالب 24 ساعته: ساعت را به فرمت ۲۴-ساعته نمایش بده.
    - انتخاب قالب تاریخ: فرمت تاریخ را انتخاب کنید.

## قابلیت دسترسی

قابلیت دسترسی ویژگی های خاصی را برای افرادی که دچار برخی نارسایی های فیزیکی هستند ارائه می دهد. به تنظیمات زیر را برای افزایش قابلیت دسترسی دستگاه خود دسترسی پیدا کرده و درباره آن هشدار دهید.

- چرخش خودکار صفحه: رابط را تنظیم کنید تا وقتی دستگاه را می چرخانید به صورت خودکار بچرخد.
- زمان خاموش شدن صفحه: مدت زمانی که دستگاه قبل از خاموش کردن نور پس زمینه منتظر می ماند را تنظیم کنید.
- · رمزهای عبور گفتاری: دستگاه را طوری تنظیم کنید که رمزهای عبور را با TalkBack با صدای بلند بخواند.
  - · پاسخ/پایان دادن تماس:
- کلید صفحه اصلی تماس ها را پاسخ می دهد: دستگاه را تنظیم کنید تا وقتی دکمه صفحه اصلی را فشار می
  دهید، دستگاه تماس ورودی را جواب دهد.
- قطع تماس توسط دكمه روشن/ خاموش: تنظيم كنيد تا وقتى دكمه روشن-خاموش را فشار مى دهيد، دستگاه مكالمه را قطع كند.
  - میانبر قابلیت دسترسی: میانبری به تنظیمات قابلیت دسترسی روی فهرست سریع اضافه کنید تا وقتی دکمه روشن-خاموش دستگاه را فشار داده و نگه می دارید، ظاهر شود.
    - TalkBack: TalkBack را که بازخورد صوتی ارائه می کند، فعال کنید.
      - اندازه فونت: اندازه قلم را تغییر دهید.
      - · رنگ های نگاتیو: بر ای بهبود قابلیت دیدن، رنگها را معکوس کنید.
        - خروجی متن به گفتار:
- موتور TTS برگزیده: یک موتور تولید گفتار را انتخاب کنید. برای تغییر تنظیمات موتور های تولید گفتار، روی 🗱 ضربه بزنید.
  - سرعت **گفتار:** یک سرعت برای ویژگی متن به گفتار انتخاب کنید.
  - به یک مثال گوش کنید: به متن خوانده شده به عنوان نمونه گوش دهید.

#### تنظيمات

- **حالت رانندگی**: بر ای تنظیم دستگاه بر ای خواندن محتویات با صدای بلند و مشخص کردن بر نامه های کاربردی، حالت رانندگی را فعال کنید.
- تقویت قابلیت دسترسی به وب: برنامه ها را طوری تنظیم کنید که اسکریپت های وب را برای دسترس پذیرتر کردن محتویات وب نصب کنند.
  - صدای تکی: وقتی با یک هدست به رادیو گوش می دهید، صدای مونو را فعال کنید.
    - همه صداها را خاموش کنید: همه صداهای دستگاه را بی صدا کنید.
  - · تأخیر ضربه زدن و نگه داشتن: زمان تشخیص برای ضربه و نگه داشتن صفحه نمایش را تنظیم کنید.

## گزینه های تهیه کننده

تنظیمات توسعه برنامه را تغییر دهید.

- · رمز عبور نسخه پشتیبان دسک تاپ: یک کلمه عبور برای حفاظت از داده های پشتیبان تنظیم کنید.
  - بیدار ماندن: صفحه دستگاه را تنظیم کنید تا هنگام شارژ شدن باتری روشن بماند.
- محافظت از کارت حافظه: دستگاه را تنظیم کنید تا هنگام خواندن داده از روی کارت حافظه، تاییدیه درخواست کند.
- اشکال زدایی USB: برای اتصال دستگاه به رایانه با استفاده از کابل USB، حالت اشکال زدایی USB را فعال کنید.
- اجازه به مکان های ساختگی: اجازه دهید اطلاعات و خدمات ساختگی برای بررسی به یک خدمات مدیریت مکان ارسال شود.
- انتخاب برنامه جهت رفع اشکال آن: برنامه های کاربردی را برای اشکال زدایی انتخاب کنید، تا وقتی اشکال زدایی را متوقف می کنید از بروز خطاها جلوگیری کنید.
- برای اشکال زدا صبر کنید: دستگاه را تنظیم کنید تا از بارگذاری برنامه کاربردی انتخابی تا آماده شدن اشکال زدا، جلوگیری کند.
  - نمایش لمس ها: دستگاه را تنظیم کنید تا در هنگام لمس صفحه اشاره گر نمایش داده شود.
- نمایش موقعیت اشاره گر: دستگاه را تنظیم کنید تا پس از لمس کردن صفحه، مختصات و اثر اشاره گر نمایش
  داده شود.
  - نمایش حد و حدود صفحه بندی: دستگاه را تنظیم کنید تا محدوده ها نمایش داده شوند.
- نمایش به روز رسانی های نمای GPU: دستگاه را تنظیم کنید تا نواحی صفحه در هنگام به روز شدن توسط GPU چشمک بزنند.

- نمایش به روزرسانی های صفحه: دستگاه را تنظیم کنید تا نواحی صفحه در هنگام به روز شدن چشمک بزنند.
  - مقیاس انیمیشن پنجره: سرعت باز و بسته شدن پنجره های بازشو را تنظیم کنید.
    - مقیاس انیمیشن انتقال: سرعت جابجا شدن بین صفحات را تنظیم کنید.
  - مقياس مدت زمان انيماتور: تنظيم كنيد كه پنجره هاى باز شو تا چه مدتى نشان داده خواهند شد.
  - غیر فعال کردن همپوشانی های سخت افزاری: دستگاه را تنظیم کنید تا همپوشانی سخت افزار مخفی شود.
  - استفاده اجباری از GPU: دستگاه را تنظیم کنید تا برای ارتقای سطح کار آیی گرافیکی از شتاب دهنده سخت افزاری 2D استفاده شود.
- حالت شدید: دستگاه را طوری تنظیم کنید که در صورت طولانی شدن عملیات برنامه ها صفحه چشمک بزند.
  - نمایش میزان مصرف CPU: دستگاه را تنظیم کنید تا تمام فر آیند های فعال نمایش داده شوند.
    - نمایه بارگذاری GPU: دستگاه را تنظیم کنید تا زمان رندر کردن GPU بررسی شود.
  - فعال کردن ردیاب ها: دستگاه را تنظیم کنید تا اثرات عملکرد برنامه کاربردی و سیستم ضبط شود.
- فعالیتی را نگه ندارید: دستگاه را تنظیم کنید که پس از اجرای یک برنامه جدید، برنامه در حال اجرا پایان پابد.
  - محدود کردن مراحل پس زمینه: دستگاه را تنظیم کنید تا تعداد فر آیند های فعال در پس زمینه را محدود کند.
    - نمایش همه ANRها: دستگاه را تنظیم کنید تا درباره برنامه های بدون پاسخگویی که در پس زمینه اجرا می شوند، به شما اطلاع رسانی کند.

## درباره دستگاه

به اطلاعات دستگاه دسترسی پیدا کنید و نرم افزار دستگاه را به روز کنید.

# عيب يابى

### وقتی دستگاه خود را روشن می کنید یا وقتی در حال استفاده از آن هستید، دستگاه از شما می خواهد یکی از رمزهای زیر را وارد کنید:

- کلمه عبور: وقتی ویژگی قفل دستگاه فعال است، باید کلمه عبور تنظیم شده برای دستگاه را وارد کنید.
- PIN: هنگام استفاده از دستگاه برای اولین بار یا زمانی که درخواست PIN فعال شده است، باید PIN عرضه شده به همراه سیم کارت یا USIM کارت را وارد نمایید. می توانید این ویژگی را با استفاده از فهرست قفل سیم کارت غیرفعال کنید.
- PUK: سیم کارت یا USIM کارت مسدود شده است، این وضعیت معمولاً در نتیجه وارد کردن PIN نادرست برای چند بار است. باید PUK عرضه شده توسط ارائه دهنده خدمات خود را وارد کنید.
- PIN2: وقتى مى خواهيد به فهرستى دسترسى پيدا كنيد كه به PIN2 نياز دارد، بايد PIN2 عرضه شده با سيم
  كارت يا USIM كارت را وارد كنيد. براى جزييات با ارائه دهنده سرويس خود تماس بگيريد.

### دستگاه شما پیام های خطای شبکه یا خطای سرور نمایش می دهد

- وقتی در مناطق دارای سیگنال ضعیف یا دریافت ضعیف هستید، ممکن است ارتباط برقرار نشود. به محل دیگری بروید و دوباره سعی کنید.
- بدون داشتن اشتراک نمی توانید به بعضی امکانات دسترسی داشته باشید. برای کسب اطلاعات بیشتر با ارائه دهنده خدمات خود تماس بگیرید.

#### واكنش صفحه لمسى كُند يا نادرست است

در صورتی که دستگاه شما دارای صفحه لمسی است و صفحه لمسی درست واکنش نمی دهد، کار های زیر را امتحان کنید:

- هر گونه پوشش محافظ را از روی صفحه لمسی جدا نمایید. پوشش های محافظ ممکن است از تشخیص ورودی
  های شما توسط دستگاه جلوگیری کنند و برای دستگاه های دارای صفحه لمسی توصیه نمی شوند.
  - مطمئن شوید هنگام ضربه زدن روی صفحه لمسی، دست هایتان تمیز و خشک هستند.
    - · برای پاک کردن خطاهای موقت نرم افزار، دستگاه را دوباره راه اندازی کنید.
      - مطمئن شوید نرم افزار دستگاه شما به جدیدترین نسخه ارتقاء یافته است.
  - در صورتی که صفحه لمسی خراشیده یا خراب شود، آن را به مرکز خدمات سامسونگ منطقه خود ببرید.

#### دستگاه گیر می کند یا خطاهای جدی می دهد

در صورتی که دستگاه گیر کند یا از کار بیفتد، ممکن است برای بازیابی عملکرد لازم باشد برنامه ها را ببندید یا دستگاه را بازنشانی کنید. اگر دستگاه شما از کار افتاد یا واکنش نشان نداد، دکمه روشن-خاموش را به مدت ۸-۰۰ ثانیه فشار داده و نگه دارید. دستگاه به طور خودکار دوباره راه اندازی می شود.

اگر این کار مشکل را حل نکرد، بازنشانی داده های کارخانه را انجام دهید. در صفحه برنامه ها روی **تنظیمات** ب تهیه نسخه پشتیبان و بازنشانی ب بازنشانی داده کارخانه ب بازنشانی دستگاه ب حذف همه ضربه بزنید.

#### تماس ها قطع می شوند

وقتی در مناطق دارای سیگنال ضعیف یا دریافت ضعیف هستید، ممکن است ارتباط شما با شبکه قطع شود. به محل دیگری بروید و دوباره سعی کنید.

#### تماس های خروجی وصل نمی شوند

- · مطمئن شوید که کلید شماره گیری را فشار داده اید.
- مطمئن شوید که به شبکه درست تلفن همر اه دسترسی دارید.
- مطمئن شوید که محدودیت تماس را برای شماره تلفن مزبور تنظیم نکرده باشید.

#### تماس های ورودی وصل نمی شوند

- مطمئن شوید که دستگاه شما روشن است.
- مطمئن شوید که به شبکه درست تلفن همر اه دسترسی دارید.
- مطمئن شوید که محدودیت تماس را برای شماره تلفن ورودی تنظیم نکرده باشید.

#### سایرین نمی توانند صدای شما را در حین تماس بشنوند

- مطمئن شوید که روی میکروفن تعبیه شده را نپوشانده باشید.
  - مطمئن شوید که میکروفن نزدیک دهان شما قرار دارد.
- اگر از هدست استفاده می کنید، مطمئن شوید که اتصال آن درست است.

#### كيفيت صدا يايين است

- مطمئن شوید که جلوی آنتن داخلی دستگاه را مسدود نکر ده اید.
- وقتی در مناطق دار ای سیگنال ضعیف یا دریافت ضعیف هستید، ممکن است ارتباط برقرار نشود. به محل دیگری بروید و دوباره سعی کنید.

### هنگام شماره گیری از مخاطبین، تماس برقرار نمی شود

- مطمئن شوید که شماره صحیح در لیست مخاطبین ذخیره شده است.
  - در صورت لزوم، شماره را دوباره وارد کرده و ذخیره کنید.
- مطمئن شوید که محدودیت تماس را برای شماره تلفن مخاطبین تنظیم نکرده باشید.

### دستگاه بوق می زند و نماد باتری خالی است

باتری تلفن شما ضعیف است. بر ای ادامه استفاده از دستگاه، باتری را شارژ یا تعویض کنید.

### باتری درست شارژ نمی شود یا دستگاه خاموش می شود

- ممکن است پایانه های باتری کثیف باشند. هر دو اتصال طلایی رنگ را با یک پارچه تمیز و نرم پاک کنید و سعی کنید باتری را دوباره شارژ نمایید.
- در صورتی که باتری دیگر به طور کامل شارژ نمی شود، باتری کهنه را به شکل صحیح دور انداخته و آن را با یک باتری نو تعویض کنید (برای اطلاع از شیوه دورانداختن صحیح باتری، به مقررات محلی خود مراجعه نمایید).

#### دستگاه شما داغ کرده است

هنگام استفاده از برنامه هایی که به نیروی بیشتری نیاز دارند، یا استفاده از برنامه ها در دستگاه خود به مدت طولانی، ممکن است دستگاه شما گرم شود. این وضعیت عادی است و نباید تاثیری بر طول عمر یا کارکرد دستگاه شما داشته باشد.

### هنگام راه اندازی دوربین، پیام های خطا ظاهر می شوند

دستگاه تلفن همراه سامسونگ شما باید حافظه و نیروی باتری کافی برای راه اندازی برنامه دوربین داشته باشد. اگر هنگام راه اندازی دوربین، پیام های خطا ظاهر شدند، کار های زیر را امتحان کنید:

- باترى را شارژ كنيد يا آن را با يك باترى كاملاً شارژ شده تعويض كنيد.
- · با انتقال فایل ها به رایانه یا حذف فایل ها از دستگاه، مقداری از فضای حافظه را آزاد کنید.
- دستگاه را دوباره راه اندازی کنید. در صورتی که بعد از انجام این کار ها همچنان برای استفاده از برنامه دوربین مشکل دارید، با مرکز خدمات سامسونگ تماس بگیرید.

#### هنگام راه اندازی رادیوی «اف ام»، پیام های خطا ظاهر می شوند

برنامه رادیوی «اف ام» دستگاه سامسونگ شما از کابل هدست به عنوان آنتن استفاده می کند. بدون وصل کردن هدست، رادیوی «اف ام» نمی تواند ایستگاه های رادیویی را دریافت کند. برای استفاده از رادیوی «اف ام»، ابتدا مطمئن شوید که هدست درست وصل شده است. سپس، ایستگاه های رادیویی موجود را جستجو و ذخیره کنید. اگر بعد از انجام این اقدامات همچنان نمی توانید از رادیوی «اف ام» استفاده کنید، سعی کنید با یک گیرنده رادیویی دیگر به ایستگاه مورد نظر دسترسی یابید. اگر با استفاده از گیرنده دیگری می توانید صدای ایستگاه رادیویی را بشنوید، ممکن است دستگاه شما نیاز به سرویس داشته باشد. با مرکز خدمات سامسونگ تماس بگیرید.

### هنگام باز کردن فایل های موسیقی، پیام های خطا ظاهر می شوند

ممکن است بعضی فایل های موسیقی به دلایل مختلف بر روی دستگاه سامسونگ شما پخش نشوند. اگر هنگام باز کردن فایل های موسیقی با دستگاه خود، با پیام های خطا روبرو می شوید، کار های زیر را امتحان کنید:

- با انتقال فایل ها به رایانه یا حذف فایل ها از دستگاه، مقداری از فضای حافظه را آزاد کنید.
- اطمینان حاصل کنید که فایل موسیقی با مدیریت حقوق دیجیتال (DRM) محافظت نشده باشد. اگر فایل موسیقی با مدیریت حقوق دیجیتال (DRM) محافظت شده است، اطمینان حاصل کنید که مجوز یا کلید مناسب را برای پخش فایل در اختیار دارید.
  - · مطمئن شوید که دستگاه شما از نوع فایل پشتیبانی می کند.

### یک دستگاه بلوتوث دیگر یافت نشد

- مطمئن شوید ویژگی بی سیم بلوتوث روی دستگاه شما فعال شده باشد.
- مطمئن شوید که ویژگی بی سیم بلوتوث روی دستگاهی که می خواهید به آن وصل شوید در صورت لزوم، فعال باشد.
  - مطمئن شوید که دستگاه شما و دستگاه بلوتوث دیگر در حداکثر محدوده برد بلوتوث (۱۰ متر) قرار دارند.

اگر نکته های بالا مشکل را رفع نکرد، با یک مرکز خدمات سامسونگ تماس بگیرید.

### وقتی دستگاه را به رایانه وصل می کنید، اتصال برقرار نمی شود

- مطمئن شوید کابل USB که شما استفاده می کنید با دستگاه شما سازگار است.
- · مطمئن شوید که در ایور های مناسب در رایانه شما نصب شده و به روز رسانی شده است.
- اگر شما کاربر Windows XP Service Pack 3 هستید، مطمئن شوید که نسخه Windows XP Service Pack 3 یا بالاتر آن روی رایانه شما نصب شده است.
- مطمئن شوید که نسخه Samsung Kies 2.0 یا Windows Media Player 10 یا بالاتر روی رایانه شما نصب شده است.

### یک حفرہ کوچک روی بدنہ خارجی دستگاہ قابل مشاہدہ است

- این حفره یک ویژگی ضروری طراحی کارخانه است و ممکن است باعث تاب خوردن جزیی یا لرزش قطعات شود.
  - به مرور زمان، اصطکاک بین قطعات ممکن است باعث گسترش اندک این حفره شود.
بر حسب منطقه، ارائه کننده خدمات، یا نسخه برنامه، محتوا ممکن است روی دستگاه شما متفاوت باشد و این تفاوت بدون اطلاع قبلی قابل تغییر است.

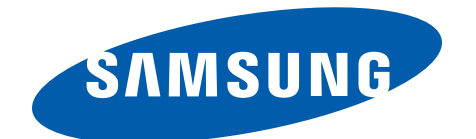

www.samsung.com

Farsi. 05/2013. Rev. 1.0